Installation: KI-2241I

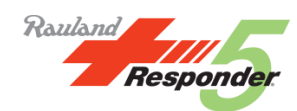

# Responder<sup>®</sup> 5 Applications Installation Guide

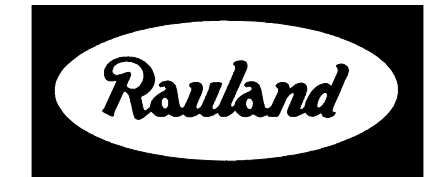

**Rauland-Borg Corporation** 

Issued: March 2014

Copyright 2014 by Rauland-Borg Corporation, all rights reserved.

This document contains user's information on technology that is proprietary to Rauland-Borg Corporation. Permitted transmittal, receipt, or possession of this document does not express license or imply any rights to use, sell, design, or manufacture this information. No reproduction, publication, or disclosure of this information, in whole or in part, shall be made without prior written authorization from an officer of Rauland-Borg Corporation.

<sup>©</sup>Rauland-Borg Corporation

Rauland-Borg Corporation Mt Prospect, IL USA www.rauland.com

## **Table of Contents**

| 1: GENERAL INFORMATION                                       | 6  |
|--------------------------------------------------------------|----|
| Database Server Components:                                  |    |
| Application Server Components:                               |    |
| Optional Reports Manager Server Components                   |    |
| SCOPE OF THIS DOCUMENT                                       | 6  |
| How to Use this Document                                     | 6  |
| General Installation Requirements                            |    |
| Database Server Installation                                 | 7  |
| Application Server Installation                              | 7  |
| Report Server Installation                                   | 7  |
| Upgrade, Configure, and Remove                               | 7  |
| Alerts, Precautions, and Limitations                         | 7  |
| Revision History                                             | 8  |
| 2: SYSTEM OVERVIEW AND REQUIREMENTS                          | 9  |
| Responder Application Server (RAS)                           | 9  |
| Responder Database Server (RDS)                              | 10 |
| Responder Reports Server (RRS)                               |    |
| Responder 5 Applications Suite Clients                       |    |
| My Profile                                                   |    |
| Staff Assignment                                             |    |
| PC Console                                                   | 10 |
| Administration                                               | 10 |
| Reports Manager                                              | 11 |
| 3: GENERAL INSTALLATION PREREQUISITES                        |    |
| Step 1: Document Network Addressing                          |    |
| Step 2: Setup Remote Access                                  |    |
| Step 3: Confirm Hardware/Software/Remote Access Requirements |    |
| Server Compliance                                            |    |
| Step 4: Setup Message Queuing (RGS)                          |    |
| 4: BASIC INITIAL INSTALLATION, AN OVERVIEW                   | 14 |
| 5: INITIAL DATABASE SERVER INSTALLATION                      | 16 |
| PREINSTALL CHECKLIST: DATABASE SERVER                        | 16 |
| INSTALLATION STEPS: CLEAN DATABASE SERVER INSTALL            | 16 |
| To Install the Database Server:                              | 16 |
| 6: INITIAL APPLICATIONS SERVER INSTALLATION                  |    |
| PREINSTALL CHECKLIST: APPLICATION SERVER                     |    |

| Step 1: Setup Application Server Message Queuing                          |    |
|---------------------------------------------------------------------------|----|
| Step 2: Configure IIS to Use .NET 4.0                                     |    |
| INSTALLATION STEPS: CLEAN APPLICATIONS SERVER INSTALL                     |    |
| To Install the Applications Server:                                       | 23 |
| Responder 5 Service Addresses (Hosts:Ports)                               |    |
| 7: REPORT SERVER INSTALLATION                                             |    |
| PREINSTALL CHECKLIST                                                      |    |
| Step 1: Document Network Addressing                                       |    |
| Step 2: Document Network Addressing                                       |    |
| Step 3: Validate Microsoft SQL Server 2008 Installation                   |    |
| Step 4: Confirm the SQL Reporting Services Configuration                  |    |
| Step 5: Confirm Website Status                                            |    |
| To Confirm Website Status                                                 |    |
| Step 6 (Optional): Configure for Clustered Environments                   | 35 |
| INSTALLING THE REPORT SERVER                                              |    |
| To Install Applications Suite Components (Typical):                       |    |
| POST-INSTALL CHECKLIST: REPORTS MANAGER                                   |    |
| To Check Migration Status:                                                | 43 |
| 8: UPGRADING COMPONENTS                                                   | 45 |
| To Upgrade R5 Applications Suite Components:                              | 45 |
| 9: CONFIGURING COMPONENTS                                                 | 54 |
| To Configure R5 Applications Suite Components:                            | 54 |
| 10: REMOVING COMPONENTS                                                   | 63 |
| To Remove Applications Suite Components:                                  | 63 |
| 11: POST-INSTALL CHECKLIST                                                | 69 |
| Step 1: Verify the Start-up Sequence                                      | 69 |
| Step 2: Confirm R5Apps Connection and Pager/Phone Status                  | 69 |
| To Access and Manage the R5Apps Connection:                               | 69 |
| Step 3: Confirm all Components are Automatically Started                  | 71 |
| To Confirm Automatic Component Start:                                     | 71 |
| To Change Service to Automatic Start                                      | 73 |
| Step 4: Configure Message Queuing Security (Application Server)           | 73 |
| To Enable this Permission:                                                | 73 |
| Step 5: Confirm Application Programming                                   | 75 |
| A) Match the Facility Name                                                | 75 |
| B) Confirm Admin Role Access                                              |    |
| C) Confirm Screen Access                                                  |    |
| D) Add Rights                                                             | 77 |
| Step 6: Confirm Configuration Program to Application Server Communication |    |
| Step 7: Confirm Nurse Call Programming                                    |    |

| Step 8: Confirm RGS Server to PC Console Communication                                  |    |
|-----------------------------------------------------------------------------------------|----|
| Step 9: Confirm My Profile Functionality                                                |    |
| Step 10: Confirm Staff Assignment Functionality                                         | 80 |
| Step 11: Add the Diagnostic Web Site to the IIS Trusted Sites List (Application Server) | 81 |
| To Add the Web Site to the IIS Trusted Sites List:                                      | 81 |
| Step 12: Create and Add Desktop Shortcuts to each Workstation                           |    |
| Step 13: Attend to Active Directory Configuration                                       | 83 |
| APPENDIX A: CUSTOM INITIAL INSTALL                                                      | 86 |
| To Install Applications Suite Components:                                               | 86 |
| APPENDIX B: NURSE CALL DEPENDENCIES                                                     | 97 |
| Bed Deletion                                                                            |    |
| Room Deletion                                                                           |    |
| Area Deletion                                                                           |    |
| Zone Deletion                                                                           |    |
| Shift In Unit Deletion                                                                  |    |
| Service Level Deletion                                                                  |    |
| Console Deletion                                                                        |    |
| Console Dial Number Change                                                              |    |
| Console Device Identification Change                                                    |    |

# **1: General Information**

A complete installation of the Responder 5 Applications Suite includes:

#### **Database Server Components:**

✓ Two (2) SQL Databases (Configuration and Log)

#### **Application Server Components:**

- Multiple bundled client user modules (My Profile, Staff Assignment, PC Console and Reports Manager) and one configuration module (Administration).
- Services to implement internal business logic and interface with Active Directory
- ✓ Diagnostics

#### **Optional Reports Manager Server Components**

- Three (3) SQL Databases (Clone, Stage, and Data Warehouse)
- Report definition (Templates)

### **Scope of this Document**

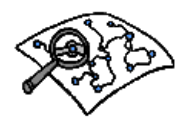

Read this document if your duties include installing and/or maintaining the Responder 5 Applications Suite.

### How to Use this Document

While this document can serve as an ongoing reference, it is best used to support specific installations. You can find that specific information beginning on the pages indicated below.

#### **General Installation Requirements**

You'll find General Installation Requirements beginning on page 12.

#### **Database Server Installation**

You'll find Database Server Installation details beginning on page 16.

#### **Application Server Installation**

You'll find Application Server Installation details beginning on page 22.

#### **Report Server Installation**

You'll find Reports Server Installation details beginning on page 33.

#### Upgrade, Configure, and Remove

You'll find details regarding Server Upgrade, Configuration, and Removal on the following pages: page 45 (upgrade), page 54 (configuration), and page 63 (removal).

## **Alerts, Precautions, and Limitations**

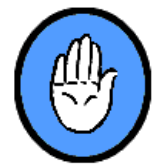

- ✓ Multiple versions of the R5 **cannot** co-exist on the Application Server; that is, all server and client components must be updated to the same T release and Service pack.
- ✓ Database server must be backed up before a software upgrade. The installer will attempt to backup the database if the database is upgraded or uninstalled.
- Database Servers must be installed (upgraded) before installing (upgrading) the Application Server.
- ✓ All active SQL connections must be stopped before upgrading the Database Server.
- ✓ Active clients must be stopped before upgrading the Application Server.
- Application and Database Servers must be on-line before you attempt to configure either the Server or Clients.
- In order for the R5 Applications to receive Nurse Call configuration, the facility name entered in the R5 Applications Manage Locations page must match the facility name entered on the R5 Configuration software home screen.

| Туре | ld | Name 🔺        | Description   |
|------|----|---------------|---------------|
| F    | 1  | Shaker Valley | Shaker Valley |

| 🚧 Responder 5 Configuration Software - Regional Hospital |
|----------------------------------------------------------|
| Screens Help                                             |
| 🖆   🛃   🥥                                                |
| Software Version: 1.05                                   |
| Facility Name: Shaker Valley                             |

Figure 1: R5 Applications Facility Name

Figure 2: R5 Configuration Facility Name

✓ In order for the PC Console application to "see" staff and patients, the PC Console names should match the unit/team names found in the R5 Configuration.

#### KI-22411 Responder 5 Applications—Installation

| Create    | New Zone |          |                                          |
|-----------|----------|----------|------------------------------------------|
| tingZones |          |          | Console / Staff Terminal Identification  |
| one Name  | Is Unit  | ls Team  | Area: 1 Vame: ONC V Dial 910 V           |
| I         |          | ~        | , Number: ,                              |
| de Blue   |          | <b>v</b> | Change This Device's Identification Data |
| /S        | ~        |          |                                          |
| :U        | <b>v</b> |          | Device Information                       |
| IC .      | <b>v</b> |          | Device Type: Console 🔽                   |
| eds       | Г        |          |                                          |
|           |          |          | C Responder Console 📀 PC Console         |

- Review <u>Appendix B</u> regarding nurse call dependent application data. Do not use the R5 Configurator to delete any Nurse Call data that is currently in use in the application database. Doing so may corrupt the Nurse Call Application Database.
- ✓ If your R5 Configurator Nurse Call configuration download generates errors from the Application Server (as a result of deleting a bed with patients or staff assignments, for example), correct these errors and repeat the download. See <u>Appendix B</u> for details.
- ✓ After every successful download, we recommend copying the nurse call configuration (.R5c file) to the RGS and backing up the application database on a nightly basis. Discuss the backup procedures with the IT administrator.
- ✓ Always review the R5 Application software release-specific notes for special instructions. Release notes can be found in the root folder of the distribution media.
- ✓ Always confirm that the Servers start in the following order: 1) Database, 2) Application, 3) Responder Gateway (RGS), and 4) Reports.
- ✓ Confirm site licensing before installing any licensed component (Staff Assignment, PC Console, or Reports Manager).
- ✓ Confirm the presence of the T14 version of the Database and Application Server software prior to installing the Report Server.

**Revision History** 

This is the "I" revision of this document. Its contents are based on installing and employing the "T14" software version. We've updated all relevant screen captures and made too many changes to document here.

## **2: System Overview and Requirements**

The Responder 5 application software works with the Responder 5 Nurse Call system and the Responder 5 integration packages to provide a feature-rich and user-friendly interface for nursing staff.

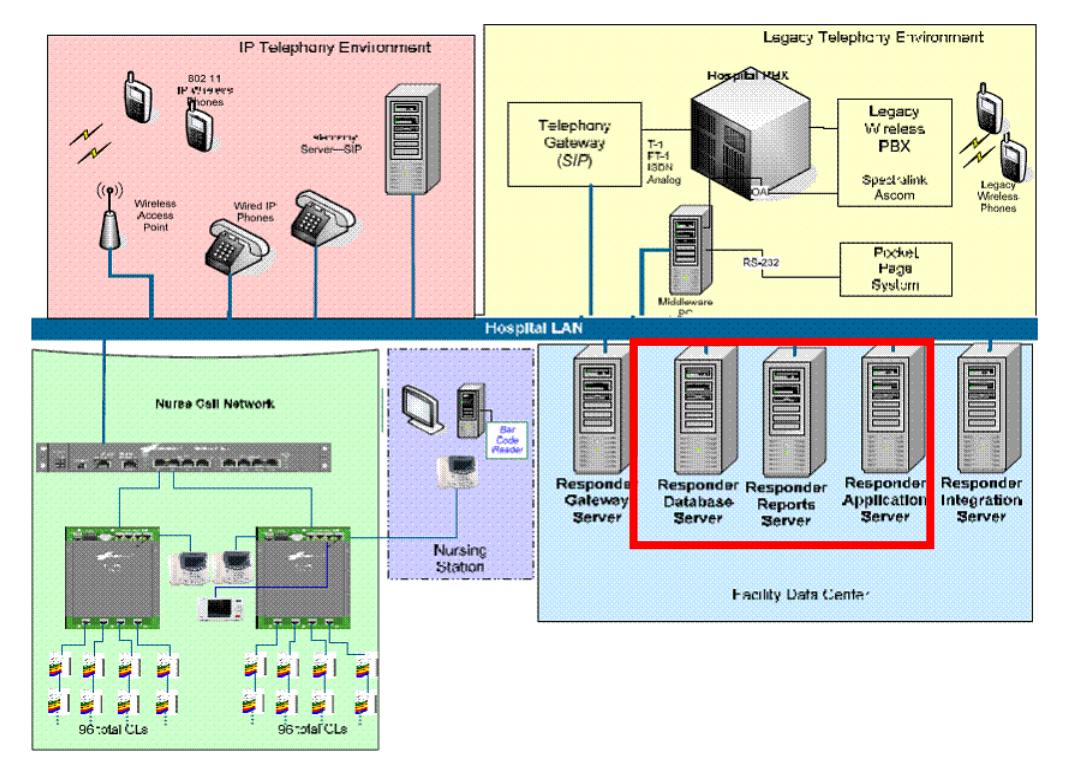

Figure 3: System Overview

The Responder 5 software suite includes an installation program that installs multiple servers and a single bundled client suite. The client applications would typically run on workstations in the nursing unit, while the Server components would typically be installed in the facility data center. The following section provides a brief description of the client and server components.

#### **Responder Application Server (RAS)**

The Application Server provides a shortcut to the R5 Application modules and the following services:

- ✓ Time-based event scheduler
- ✓ Nurse Call event processor
- ✓ Staff Coverage engine
- ✓ Historical Events engine
- ✓ Text Messaging engine
- ✓ System Diagnostic application

#### **Responder Database Server (RDS)**

The Responder Database Server provides:

- ✓ Two relational Microsoft SQL server databases
- ✓ Stored procedures (logic) for displaying/updating client applications data
- Interface to the R5 ADT Integration Engine
- ✓ Interface to the R5 RTLS Integration Engine
- Repository for storing application configuration
- ✓ Repository for storing diagnostic information

#### **Responder Reports Server (RRS)**

The Responder Reports Server provides:

- ✓ A dimensional Microsoft SQL server database
- ✓ Stored procedures (logic) for displaying data on report-enabled clients

#### **Responder 5 Applications Suite Clients**

The Responder 5 Applications Suite is comprised of four (4) user modules: Staff Assignment, My Profile, PC Console and Reports Manager—and one administrative module (Administration).

#### A a da Marina Marin Ana da ana da ana da ana da ana da ana da ana da ana da ana da ana da ana da ana da ana da ana da ana da ana da a

#### **My Profile**

The My Profile module allows a staff member to change duty status, associate with one or more annunciating devices, associate with a badge for real-time location, and select (or modify) bed coverage.

#### Staff Assignment

|                                                                                                    |                                                          |              |                                                                                                    | and the local division of the local division of the local division | -     |
|----------------------------------------------------------------------------------------------------|----------------------------------------------------------|--------------|----------------------------------------------------------------------------------------------------|----------------------------------------------------------------------------------------------------|-------|
|                                                                                                    |                                                          | 8+81         |                                                                                                    |                                                                                                    |       |
|                                                                                                    |                                                          |              | A DOLLARS                                                                                                    | 1 Minister                                                                                                    |       |
|                                                                                                    |                                                          |              |                                                                                                    |                                                                                                    |       |
| 18                                                                                                    |                                                          |              | A DOCTOR                                                                                                    | 1 1111                                                                                                    |       |
| Ph., Buch Hits                                                                                                    |                                                          |              |                                                                                                    |                                                                                                    |       |
|                                                                                                    | - 11                                                     | 1.1.2.2      | A MOLENE                                                                                                    | 1 Links                                                                                                    |       |
|                                                                                                    | _                                                        |              |                                                                                                    |                                                                                                    |       |
| LPSL Cas Pres                                                                                                    |                                                          | 1100         | 1 Canada                                                                                                    | 1 mail has                                                                                                    |       |
|                                                                                                    |                                                          |              |                                                                                                    |                                                                                                    |       |
|                                                                                                    |                                                          | Victoria and | A Lines own                                                                                                    | A Long Land                                                                                                    |       |
| PCT: Denty, Extinent                                                                                                    |                                                          | -            |                                                                                                    | and the second second                                                                                                    |       |
|                                                                                                    | - 1                                                      | August 1     |                                                                                                    | + manual                                                                                                    |       |
|                                                                                                    |                                                          | 100          | C. C. C.                                                                                                    | 11.11.11.1                                                                                                    |       |
| LPhi, Hupper, E.                                                                                                    |                                                          |              |                                                                                                    |                                                                                                    |       |
|                                                                                                    | _                                                        | 100          | A COMPANY                                                                                                    |                                                                                                    |       |
| STATISTICS CONTRACTOR                                                                                                    |                                                          |              |                                                                                                    |                                                                                                    |       |
|                                                                                                    | _                                                        |              |                                                                                                    |                                                                                                    |       |
|                                                                                                    | _                                                        |              |                                                                                                    |                                                                                                    |       |
|                                                                                                    |                                                          | -            |                                                                                                    |                                                                                                    |       |
|                                                                                                    |                                                          | ner of       |                                                                                                    |                                                                                                    |       |
| March Paperson<br>The Constant<br>State State State<br>State State State<br>State State State                                                                                                    | 1000                                                     | neres of     |                                                                                                    |                                                                                                    |       |
| PETERSON<br>(PETERSON)<br>(PETERSON)<br>(P                                                                                                    | 1100                                                     | ner en el    |                                                                                                    | -11 • 1                                                                                                    | 10.22 |
| Anna Anna<br>Carl Caracha<br>Martin<br>Characha<br>Characha | 1107                                                     |              |                                                                                                    | -11 • 1                                                                                                    |       |
| An and a second second se                                                                                                    | 1 1007<br>1 1000<br>1 1007                               |              | a there<br>and by the first of the first of the |                                                                                                    |       |
| Annual Capitality<br>Tel Contact<br>Contact<br>Contact                                                                                                    | 1 1000<br>1 1000<br>1 1000                               |              |                                                                                                    |                                                                                                    |       |
| Anno Anno Anno Anno Anno Anno Anno Anno                                                                                                    | 1100)<br>11000<br>11007                                  |              |                                                                                                    | R.                                                                                                    |       |
| The second second secon                                                                                                    | 1 mm<br>1 mm                                             |              | Antonio de la composición de la composición de l    | .R∙¥                                                                                                    |       |
| Contraction of the second second seco                                                                                                    | 1100                                                     |              |                                                                                                    |                                                                                                    |       |
| Price and<br>Price and<br>Price and                                                                                                    | 4 mm<br>1 mm<br>1 mm<br>1 mm                             |              |                                                                                                    | 1                                                                                                    |       |
| C C C C C C C C C C C C C C C C C C C                                                                                                    | 1 1000<br>1 1000<br>1 1000<br>1 1000<br>1 1000           |              |                                                                                                    | 17 • H                                                                                                    |       |
| Control of the second second s                                                                                                    | 4100)<br>11000<br>11000<br>11000<br>11000                |              |                                                                                                    | 17.00                                                                                                    |       |
| An and a second second                                                                                                    | 1 mm<br>1 mm<br>1 mm<br>1 mm<br>1 mm<br>1 mm<br>1 mm     |              |                                                                                                    |                                                                                                    |       |
| Image: Section of the section of the sectio                                                                                                    | 1 mm<br>1 mm<br>1 mm<br>1 mm<br>1 mm<br>1 mm<br>1 mm     |              |                                                                                                    | 11 - 1                                                                                                    |       |
| The control of the control of the co                                                                                                    | 4 1007<br>1 1000<br>4 1007<br>4 1007<br>4 1007<br>1 1007 |              |                                                                                                    |                                                                                                    |       |

The Staff Assignment module allows a staff member with the requisite permissions to pre-assign caregivers to patient rooms, expediting the staff sign-in process from any LAN-enabled PC.

#### PC Console

The PC Console module allows a staff member to view Nurse Call activity (staff disposition, pending calls, service requirements, etc.) on any display(s) connected to a LAN-enabled PC. If associated with a Nurse Console, it will also allow its user to engage (collaborate) all console-supported functions other than direct audio communication—which requires the use of the Nurse Console's handset or Push-to-Talk (PTT) feature.

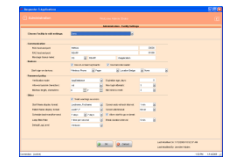

#### Administration

The Administration module allows an administrator to configure Application Setup, Devices, Facility Settings, Locations, Role-Based Security, Text Messaging, Users, View Access Groups, and Workstations.

| Regarder 1 Apple allow                                                                                                    | Laghter Toron Terror                                                                                                    |  |
|----------------------------------------------------------------------------------------------------|----------------------------------------------------------------------------------------------------|--|
|                                                                                                    |                                                                                                    |  |
|                                                                                                    |                                                                                                    |  |
| Paperty mounthant 1                                                                                                    | Units/ Research Artify/Rip Reports<br>Institutions of a strategy of a strategy of a strategy of<br>solution the address contrasticution or strategy of a state. |  |
| Read Alle Card Annual Annual A | 1 Enden<br>12 (1, 1989 - 12 1) 1989                                                                                                    |  |
| Logisticity 177,007 10.00                                                                                                    | Facility / IAR (Doord //hoors.                                                                                                    |  |
|                                                                                                    | Coll Tapo / Processon<br>Les                                                                                                    |  |
| An Install B                                                                                                    | A Staff Service Loosle                                                                                                    |  |
|                                                                                                    |                                                                                                    |  |
|                                                                                                    |                                                                                                    |  |
|                                                                                                    | Annual 11                                                                                                    |  |

#### **Reports Manager**

The Reports Manager allows a user to generate and view 12 types of reports:

- ✓ Device Activity
- ✓ Exception
- ✓ Hourly Activity and Response
- ✓ Hourly Patient
- ✓ Patient Activity
- ✓ Staff Coverage
- ✓ Staff Productivity
- ✓ Staff Response
- ✓ Staff Status
- ✓ Staff Time In Room
- ✓ Unit/Room Activity
- ✓ Unit Overview Report

# **3: General Installation Prerequisites**

There are five (5) steps in the general pre-installation process.

#### **Step 1: Document Network Addressing**

| Server             | Name           | IP Address | Username | Password |
|--------------------|----------------|------------|----------|----------|
| RGS                | R5rgs.site.com |            |          |          |
| Application Server | R5ras.site.com |            |          |          |
| Database Server    | R5rds.site.com |            |          |          |
| Reports Server     | R5rrs.site.com |            |          |          |
| Integration Server | R5ris.site.com |            |          |          |

A Gather the names and IP addresses of the various Responder 5 servers:

#### Table 1: Network Addressing Fill-in Table

- ➤ We strongly recommend that you use the suggested server names. Should it ever be necessary doing so will streamline system troubleshooting.
- Additionally, we strongly recommend using a domain account to login to the servers and client workstations; doing so eliminates the need to provide permissions to non-domain users.

#### Step 2: Setup Remote Access

A Establish remote access to the servers identified in <u>Step 1</u>.

- > This is essential to troubleshoot installation or operational problems remotely.
- We strongly recommend you establish remote access via software VPN to the site (using a web browser). If web-based remote access is not available, use VPN access via a desktop client (Cisco VPN Client, for example).

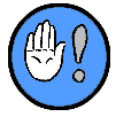

You may establish Remote Access using any number of VPN clients and configurations. Consult site personnel about their Remote Access preferences.

#### Step 3: Confirm Hardware/Software/Remote Access Requirements

- A Confirm that Server/Client Hardware/Software meet Rauland-Borg minimum specified requirements.
  - Confirm, too, that the application, reports, and integration servers are setup for remote desktop access. Because guidelines change, we strongly recommend that you consult the most recent version—available through Rauland-Borg Technical support:

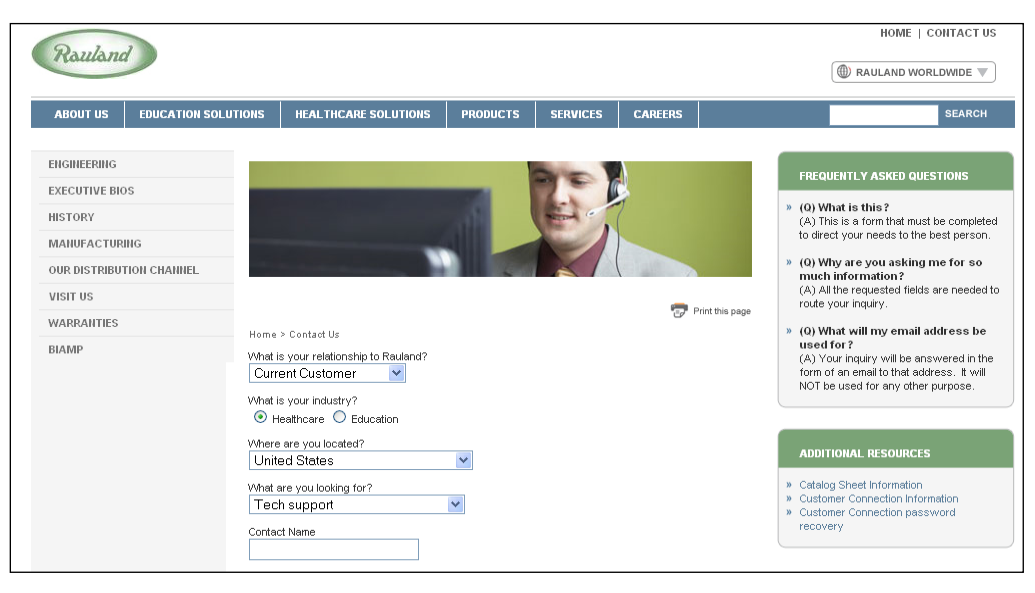

Figure 4: http://www.rauland.com/contactus.cfm

#### **Server Compliance**

You can confirm server compliance by logging on the console connected to the server. Optionally, you can do the same using the Microsoft remote desktop client on your local workstation; that is, if the workstation can login to the servers using remote desktop. Once remote desktop access is confirmed, you should login into each server and confirm that the servers adhere to the specified server (hardware and software) guidelines.

Additionally, confirm that the site has received the Client Workstation specifications. Once the server and client workstation requirements have been verified, you are ready to install software

#### Step 4: Setup Message Queuing (RGS)

Set up message queuing on the RGS as explained in Setup Application Server Message Queuing.

# 4: Basic Initial Installation, An Overview

Once you've confirmed that you've met all of the installation prerequisites, you are ready to begin installation. You have two (2) installation options, typical and custom. Unless you have specific reason not to, we strongly recommend engaging in a typical install, which allows you to modify **select**, but not **all** Database, Server, Client, and Diagnostics settings. Uneditable settings in the typical install are grayed out:

| 6                 | Configure Client<br>Specify necessary elements |                    | If you must edit a field that's graved out use |
|-------------------|------------------------------------------------|--------------------|------------------------------------------------|
| Share name:       | \\CPSDESSDEMO\ r5di                            | ent                | the Custom Install.                            |
| Shortcut name:    | Resp                                           | oonder5 Client.lnk |                                                |
| CAS-command file: | casp                                           | ol.cmd             |                                                |

Figure 5: Basic Install Example

You'll find the Custom Install options box on the Component Selection page:

| 🎁 Re             | ponder5 AppSuite Setup 2.1030                                                                                                    |
|------------------|----------------------------------------------------------------------------------------------------|
| Ī                | What do you want to do?<br>Choose an action. Some actions may be unavailable, depending<br>on the components that you already have installed. |
| ۲                | Install<br>Responder 5 Suite includes Databases, Server, Client and Diagnostics components.                                                   |
| C                | Upgrade<br>Update individual components to more recent versions,                                                                              |
| 0                | Configure<br>Set-up connection strings, service user accounts, message queues, etc.                                                           |
| 0                | Remove<br>Completely uninstall selected components from your system,                                                                          |
| 0                | Add / Change License Key<br>Add new license key or change existing license key to new license key.                                            |
|                  | Type: Typical                                                                                                    |
| Relea<br>Distril | e 2014 Q1 < Back Custom<br>ution 2 Cose                                                                                                    |

**Figure 6: Component Selection** 

You'll find detailed field explanations and installation instructions in Appendix A, the <u>Custom</u> <u>Initial Installation</u> chapter.

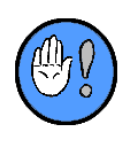

- 1 You must run the installation program locally—**not over a network**; that is, you must launch the installer from the installation media or a folder on the machine you are configuring.
- 2 You must perform a new install/upgrade on the Database Server **before** installing/upgrading the Application Server.

## **5: Initial Database Server Installation**

In this chapter, you'll learn how to initially install the Database Server; that is, how to perform a "clean" Database Server installation. You must install the Database Server first.

In the chapter that <u>follows</u>, you'll then learn how to initially install the Applications Server; that is, how to perform an Application Server installation with the Database Server already in place.

In both instances, we'll illustrate how to engage in a "typical" installation. Should you see the Custom Install icon, you'll know that custom settings/entries are available:

**Custom Install Option** 

You can find custom installation instructions in Appendix A.

## **Preinstall Checklist: Database Server**

You must engage in the following three (3) Database Server pre-installation steps:

- 1. Enable TCP/IP protocol in the SQL Server configuration.
- 2. Allow local and remote connections using TCP/IP.
- 3 Confirm that the "SQL Server Browser" service is running.

### **Installation Steps: Clean Database Server Install**

The Database Installation installs the "App DB" and "Log DB" components:

```
App DB on ALPHAREPORTS03
Log DB on ALPHAREPORTS03
```

#### To Install the Database Server:

- 1 Locate and launch the installation file, Responder5.Setup.exe.
  - > The License Agreement will appear:

| 🗑 Responder5 AppSuite Setup 2.1030                                                                                                    |
|----------------------------------------------------------------------------------------------------|
| License Agreement           Please review entire license agreement before proceeding.           Clicking [Next >] implies that you accepted these terms.                                                                                                    |
| Software in Rauland-Borg Corporation's Responder 5 Products:<br>The Responder 5 products from Rauland-Borg Corporation contain software (including<br>firmware) originating from Rauland-Borg Corporation (the "Software," as further defined<br>below). Any such Software is licensed under the following Rauland-Borg Software License<br>Agreement. You may also be prompted to review and accept that Rauland-Borg Software<br>License Agreement upon installation of the Software.                                                                                      |
| BY DOWNLOADING OR INSTALLING THE SOFTWARE, OR BY USING THE PRODUCT<br>CONTAINING THE SOFTWARE, YOU ARE CONSENTING TO BE BOUND BY THE SOFTWARE<br>LICENSE AGREEMENTS BELOW. IF YOU DO NOT AGREE TO ALL OF THESSE TERMS, THEN YOU<br>MAY NOT DOWNLOAD, INSTALL OR USE THE SOFTWARE. YOU MAY RETURN UNUSED<br>SOFTWARE (OR, IF THE SOFTWARE IS SUPPLIED AS PART OF ANOTHER PRODUCT, THE<br>UNUSED PRODUCT) FOR A FULL REFUND UP TO 30 DAYS AFTER ORIGINAL PURCHASE,<br>SUBJECT TO THE APPLICABLE LIMITED PRODUCT WARRANTY AND RETURN PROCESSES AND<br>POLICIES OF RAULAND-BORG. |
| Software Licenses:                                                                                                    |
| Release 2014 Q1 Next > Close                                                                                                    |

Figure 7: License Agreement

- 2 Review and agree to the license agreement.
- 3 Click on Next.
  - > The Component Detection window will appear:

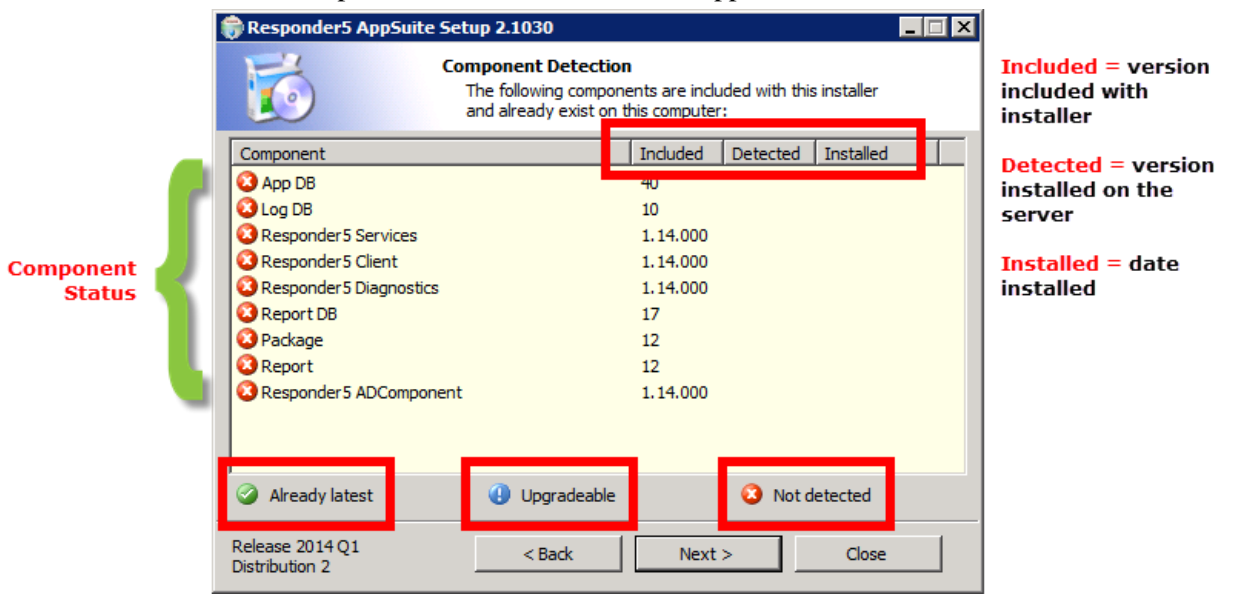

Figure 8: Component Detection

- 4 Click on Next.
  - > The Setup Options window will appear.
  - During the initial installation, your choice is limited to either the "Typical" or "Custom" Install options. During subsequent installations, the Upgrade, Configure, and Remove options will also be available.

| Re | sponder5 AppSuite Setup 2.1030                                                                                                    |        |
|----|----------------------------------------------------------------------------------------------------|--------|
| E  | What do you want to do?<br>Choose an action. Some actions may be unavailable, depending<br>on the components that you already have installed. |        |
| ¢  | Install<br>Responder 5 Suite includes Databases, Server, Client and Diagnostics components.                                                   |        |
| С  | Upgrade<br>Update individual components to more recent versions,                                                                              |        |
| 0  | Configure<br>Set-up connection strings, service user accounts, message queues, etc. Type:                                                     | Custom |
| 0  | Remove<br>Completely uninstall selected components from your system.                                                                          | Custom |
| C  | Add / Change License Key<br>Add new license key or change existing license key to new license key.                                            |        |
|    | Type: Typical                                                                                                    |        |

**Figure 9: Setup Options** 

5 Click on Next.

...

> The "Which server do you want to install?" window will appear:

| Responder5 AppSuite S  | 5etup 2.1030 📃 🗌 🗙                                                                                                    |
|------------------------|----------------------------------------------------------------------------------------------------|
| 6                      | Which server do you want to install?<br>Choose servers. Server may be unavailable, depending on the<br>components that you already have installed. |
| Database server        |                                                                                                    |
| The database server h  | nouses two databases (application and log).                                                                                                    |
| Application server     |                                                                                                    |
| The application server | houses services, dient executables and the diagnostic application.                                                                                 |
| Destination Directory  | C:\Program Files (x86)\Rauland-Borg\                                                                                                    |
|                        | You can specify a custom location where components will be                                                                                         |
|                        | Installed.                                                                                                    |
| □ Report Server        | installed.                                                                                                    |
| C Report Server        | installed.                                                                                                    |
| Report Server          | Back Next Close                                                                                                    |

Figure 10: Server Selection

- > Your options are limited to:
  - Database server—which houses two databases (application and log).
  - Application server—which houses services, client executables, and the diagnostic application.
- 6 Uncheck the Applications Server box.
- 7 Click on Next.
  - > The System components requirements box will appear.

| 🎲 Responder5 AppSuite Set                                                                                                    | tup 2.1030            |              |       |
|----------------------------------------------------------------------------------------------------|-----------------------|--------------|-------|
| Б<br>Б                                                                                                    | stem components       | requirements |       |
| Windows Server 2008 R2 Servic<br>installed                                                                                            | e Pack 1 Standard Ser | ver (64 bit) |       |
| Windows Server 2008 R2 Service Pack 1 Standard Server (64 bit)<br>installed<br>Microsoft SQL Server 2008 R2 SP2 (64 bit)<br>installed |                       |              |       |
| Release 2014 Q1<br>Distribution 2                                                                                                    | < Back                | Next >       | Close |

**Figure 11: System Components Requirements** 

The Configure Databases window will appear, bearing the following editable and fixed fields:

| 🏶 Responder5 AppSuite Setup 2.1030                                                                                                    |              |                 |       |  |
|----------------------------------------------------------------------------------------------------|--------------|-----------------|-------|--|
| Configure Databases           Specify host server, DB-owner login to create databases, and app-login to connect to them at run-time.                                                                                                    |              |                 |       |  |
| SQL Server name (including instance):       Detected version:         JS-R5DS01       Image: Comparison of the server server serve |              |                 |       |  |
| Windows (integrated authentication):     SBP-RBDEV\jeffs                                                                                                    |              |                 |       |  |
| O Standard (mixed mode), please enter:                                                                                                    |              |                 |       |  |
| Application database:                                                                                                    | r5app        | 🔽 Log database; | r5log |  |
| Facility name:                                                                                                    | MainFacility |                 |       |  |
| SQL-login to be used by R5 applications: r5_app                                                                                                    |              |                 |       |  |
| Release 2014 Q1<br>Distribution 2                                                                                                    | < Back       | Next >          | Close |  |

Figure 12: Configure Databases

- SQL Server Name, including instance: we recommend that you don't name the SQL Server instance. If you do name it, enter the name using the [server name]\[Instance name] format.
- Detected (SQL Server Name) Version: SQL Server 2008 Standard edition.
- Database owner SQL-login: limited to Windows (integrated authentication) and Standard (mixed mode). Windows integrated implies you would like to use a Windows account (user) to create the databases and own them; Standard (or mixed) mode implies that you want to use an SQL server account (user) to create the databases and own them;

```
Custom Install Option
```

• Application Database: during the basic install routine, the installer will install the "r5app" database—a relational SQL databases used to store application data—on the

Database Server. In the basic installation routine, you'll see, but not have access to, the Application database and database name options.

Custom Install Option

• Log database: Log database: during the basic install routine, the installer will install the "r5log" database—a relational SQL databases used to store diagnostic data—on the Database Server. In the basic installation routine, you'll see, but not have access to, the Log database and database name options.

• Facility name: Responder 5 only supports a single facility; the Facility Name appears in the Configuration Software and in the R5 Apps Facility Settings page (Administration Module):

| 🗲 Responder 5 Configuration Software - Regional Hospital  |
|-----------------------------------------------------------|
| Screens Help                                              |
| 🚰   🛃   🞯                                                 |
| Software Version: 1.05                                    |
| Facility Name: Shaker Valley                              |
| Facility Name                                             |
| Choose Facility to edit settings: Mt. Prospect Medical Co |

**Custom Install Option** 

• SQL-login to be used by R5 applications: administrative login account that is permitted to create and own databases; this account is used to update the database schema if the new version is different from the currently installed version. During the basic install routine, you'll see, but not have access to, the SQL-login or password options.

- 8 Click on Next.
  - The wizard will ask for confirmation if you do not change the default facility name (MainFacility); click No, and enter the facility name as defined in the HOME page of R5Ware configuration for the site.

| 🗊 Responder                        | 5 AppSuite Setup 2.1030                                                                                                    |
|------------------------------------|----------------------------------------------------------------------------------------------------|
| 6                                  | Configure Databases<br>Specify host server, DB-owner login to create databases, and<br>app-login to connect to them at run-time. |
| SQL Server<br>JS-R5DS              | name (including instance): Detected version:                                                                                     |
| Database<br>member o<br>create ner | Responder5 AppSuite Setup 2.1030 (built 2014-Jan-31) id be a sion to                                                             |
| Wir<br>C Sta                       | Are you sure you want to use default facility name?                                                                              |
| I Applica<br>Facility na           | Yes No                                                                                                    |
| SQL-login to                       | b be used by R5 applications: r5_app ***                                                                                         |
| Release 2014 (<br>Distribution 2   | Q1 < Back Next > Close                                                                                                    |

Figure 13: Facility Name Warning

> The Summary window will appear:

| 🗑 Responder5 AppSuite Setup 2.1030                                                                                                    |                                                                                                    |  |
|----------------------------------------------------------------------------------------------------|----------------------------------------------------------------------------------------------------|--|
| 6                                                                                                    | Summary<br>Review action summary before proceeding.                                                                                                    |  |
| [NSTALL<br>Database server<br>SQL Server:<br>App DB:<br>Log DB:<br>DB-owner:<br>Facility name:<br>DB folder:<br>VMSSQL\DATA\<br>app-login: | JS-R5DS01<br>10.50.4000.0 (2008) SP2, Developer Edition (64-bit)<br>[r5ap]<br>[rSlog]<br>SBP-RBDEV\jeffs<br>Washington River<br>C:\Program Files\Microsoft SQL Server\MSSQL10_50.MSSQLSERVER<br>r5_app |  |
| Release 2014 Q1<br>Distribution 2                                                                                                    | < Back Install Close                                                                                                    |  |

Figure 14: Setup Summary

- 9 Click on Install.
  - > The progress window will appear, followed by the confirmation window:

| 🌍 Responder5 A                                                                                | ppSuite Setup 2.1030                                                                                                    |                    | 1                                                                                                    |
|-----------------------------------------------------------------------------------------------|----------------------------------------------------------------------------------------------------|--------------------|----------------------------------------------------------------------------------------------------|
| 6                                                                                             | <b>Finish</b><br>Thank you for choosing Rauland-Borg!<br>We look forward to help making your life a                                                                               | an adventure       |                                                                                                    |
| Requested                                                                                     | action completed successfully!                                                                                                    | View log           |                                                                                                    |
| This version of Re<br>result in a violatio<br>Database server                                 | sponder 5 requires an activation code. Failure to enter<br>n of the EULA.INSTALL                                                                                                  | a license key will | Autor and a second and a second and a second and a second and a second and a second and a second and a second a second a |
| SQL Server:<br>App DB:<br>Log DB:<br>DB-owner:<br>Facility name:<br>DB folder:<br>WSSQL\DATA\ | JS-R5DS01<br>10.50.4000.0 (2008) SP2, Developer Edition (64-bit)<br>[r5app]<br>[r5log]<br>SBP-RBDEV\jeffs<br>Washington River<br>C:\Program Files\Microsoft SQL Server\MSSQL10_50 | MSSQLSERVER        | And a second second sec |
| Release 2014 Q1<br>Distribution 2                                                             |                                                                                                    | Close              |                                                                                                    |

Figure 15: Confirmation Window

- > Should you wish, you may view the "log" from the confirmation window.
- 10 Click on Close.

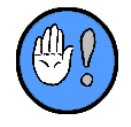

Not able to configure a particular value? Perhaps you need to use the Custom Install routine.

# **6: Initial Applications Server Installation**

In this chapter, you'll learn how to initially and "typically" install the Applications Server **after** you have <u>installed the Database Server</u>.

When you see the Custom Install icon, you'll know that custom settings/entries are available:

**Custom Install Option** 

Should you wish to perform an initial installation of the optional Reports Manager, see <u>Report</u> <u>Server Installation</u>.

## **Preinstall Checklist: Application Server**

There are two (2) steps in the Application Server pre-installation process:

#### **Step 1: Setup Application Server Message Queuing**

Setup Application Server Message Queuing (Microsoft MSMQ) enables reliable communication between the RGS and the Application Server. Ensure that the following options are checked:

- Active Directory Integration
- Common

#### Step 2: Configure IIS to Use .NET 4.0

Use the Internet Information Services (IIS) Management tool to confirm the presence of "ASP.NET v4.0.30319." The diagnostic utility requires IIS to support the web service extension for .NET 4.0.

### **Installation Steps: Clean Applications Server Install**

The Application Server Installation installs the "Responder 5 Services," and "Responder 5 Client." And the "Responder 5 Diagnostics" components:

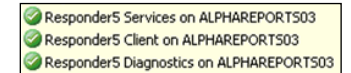

#### To Install the Applications Server:

- 1 Locate and launch the installation file, Responder5.Setup.exe.
  - > The License Agreement will appear:

| Responder5 AppSuite Setup 2.1030                                                                                                    | × |
|----------------------------------------------------------------------------------------------------|---|
| License Agreement<br>Please review entire license agreement before proceeding.<br>Clicking [Next >] implies that you accepted these terms.                                                                                                    |   |
| Software in Rauland-Borg Corporation's Responder 5 Products:<br>The Responder 5 products from Rauland-Borg Corporation contain software (including<br>firmware) originating from Rauland-Borg Corporation (the "Software," as further defined<br>below). Any such Software is licensed under the following Rauland-Borg Software License<br>Agreement.You may also be prompted to review and accept that Rauland-Borg Software<br>License Agreement upon installation of the Software.                                                                                      |   |
| BY DOWNLOADING OR INSTALLING THE SOFTWARE, OR BY USING THE PRODUCT<br>CONTAINING THE SOFTWARE, YOU ARE CONSENTING TO BE BOUND BY THE SOFTWARE<br>LICENSE AGREEMENTS BELOW. IF YOU DO NOT AGREE TO ALL OF THESS TERMS, THEN YOU<br>MAY NOT DOWNLOAD, INSTALL OR USE THE SOFTWARE.YOU MAY RETURN UNUSED<br>SOFTWARE (OR, IF THE SOFTWARE IS SUPPLIED AS PART OF ANOTHER PRODUCT, THE<br>UNUSED PRODUCT) FOR A FULL REFUND UP TO 30 DAYS AFTER ORIGINAL PURCHASE,<br>SUBJECT TO THE APPLICABLE LIMITED PRODUCT WARRANTY AND RETURN PROCESSES AND<br>POLICIES OF BAUL AND BORG. |   |
| Software Licenses:                                                                                                    | • |
| Release 2014 Q1<br>Distribution 2 Close                                                                                                    |   |

Figure 16: License Agreement

- 2 Review and agree to the license agreement.
- 3 Click on Next.

> The Component Detection window will appear:

|           | Responder5 AppSuite Setup 2.1030 Component Detection The following component and already exist or                                                                                                    | on<br>onents are included with this installer<br>n this computer: | Included = version<br>included with<br>installer |
|-----------|----------------------------------------------------------------------------------------------------|-------------------------------------------------------------------|--------------------------------------------------|
|           | Component                                                                                                    | Included Detected Installed                                       | Detected = version                               |
|           | App DB on JS-R5DS01                                                                                                    |                                                                   | installed on the                                 |
|           | Log DB on JS-R5DS01                                                                                                    | 10 10 2/8/2014                                                    | Server                                           |
|           | 3 Responder 5 Services                                                                                                    | 1.14.000                                                          | Installed = date                                 |
| Component | 😮 Responder 5 Client                                                                                                    | 1.14.000                                                          | installed                                        |
| Status    | Responder 5 Diagnostics                                                                                                    | 1.14.000                                                          |                                                  |
|           | O Report DB                                                                                                    | 17                                                                |                                                  |
|           | 2 Package                                                                                                    | 12                                                                |                                                  |
|           | 2 Report                                                                                                    | 12                                                                |                                                  |
|           | Responder 5 ADComponent                                                                                                    | 1.14.000                                                          |                                                  |
| -         |                                                                                                    |                                                                   |                                                  |
|           | Already latest Upgradeable                                                                                                    | e 😮 Not detected                                                  |                                                  |
|           | Release 2014 Q1 < Back<br>Second Second S | Next > Close                                                      |                                                  |

Figure 17: Component Detection

- 4 Click on Next.
  - > The Setup Options window will appear.
  - > During the initial installation, your choice is limited to either the "Typical" or "Custom" and "Remove" options. During subsequent installations, the Upgrade, Configure, and Remove options will be available.

| 🛜 Responder5 AppSuite Setup 2.1030                                                                                                    |      |
|----------------------------------------------------------------------------------------------------|------|
| What do you want to do?           Choose an action. Some actions may be unavailable, depending on the components that you already have installed.                                                                                                    |      |
| <ul> <li>Install<br/>Responder 5 Suite includes Databases, Server, Client and Diagnostics components.</li> </ul>                                                                                                    |      |
| <ul> <li>Upgrade</li> <li>Update individual components to more recent versions,</li> </ul>                                                                                                    |      |
| Configure     Set-up connection strings, service user accounts, message queues, etc.     Type: Cus     Set-up connection strings, service user accounts, message queues, etc.     Type: Cus     Set-up connection strings, service user accounts, message queues, etc. | stom |
| Completely uninstall selected components from your system. C Add / Change License Key Add new license key or change existing license key to new license key. Type: Typical                                                                                             |      |
| Release 2014 Q1     < Back     Next >     Close                                                                                                    |      |

**Figure 18: Setup Options** 

- 5 Click on Next.
  - > The "Which server do you want to install?" window will appear:

| 同 Responder5 AppSuite             | Setup 2.1030                                                                                                    |
|-----------------------------------|----------------------------------------------------------------------------------------------------|
| 6                                 | Which server do you want to install?<br>Choose servers. Server may be unavailable, depending on the<br>components that you already have installed. |
| Database server                   |                                                                                                    |
| The database server               | houses two databases (application and log).                                                                                                    |
| Application server                |                                                                                                    |
| The application serve             | r houses services, dient executables and the diagnostic application.                                                                               |
| Destination Directory             | C:\Program Files (x86)\Rauland-Borg\                                                                                                    |
|                                   | You can specify a custom location where components will be<br>installed.                                                                           |
| Report Server                     |                                                                                                    |
|                                   |                                                                                                    |
|                                   |                                                                                                    |
|                                   |                                                                                                    |
| Release 2014 Q1<br>Distribution 2 | < Back Next > Close                                                                                                    |

Figure 19: Server Selection

- In an initial install—with the Database Server already installed—your options are limited to:
  - **Application server**—which houses services, client executables, the diagnostic application, and AD Component.
  - **Destination Directory**—which allows you to specify a custom target for component installation.
- Note: you can only install the Report Server after you have installed the Database and Application Server.
- 6 Check the Applications Server box.
- 7 Click on Next.

> The System components requirements box will appear:

| 🏶 Responder5 AppSuite Setup 2.1030 📃 🗆 🗙                                                                                                    |  |  |
|----------------------------------------------------------------------------------------------------|--|--|
| System components requirements                                                                                                    |  |  |
| Windows Server 2008 R2 Service Pack 1 Standard Server (64 bit)<br>installed<br>MSMQ<br>installed<br>.NET Framework 4.0<br>installed<br>IIS version 7<br>installed |  |  |
| Release 2014 Q1     < Back                                                                                                    |  |  |

Figure 20: System Components Requirements

- 8 Click on Next.
  - > The License Key window will appear:

| ResponderS AppSuite Setup 2.1030                           |   |
|------------------------------------------------------------|---|
| License Key<br>Please enter License Key before proceeding. |   |
| Please enter License Key:                                  | - |
| Skip Entering License Key                                  |   |
| Release 2014 Q1     < Back                                 | e |

Figure 21: License Key

8 Enter the license you've generated at the Rauland-Borg ROCO portal:

#### KI-22411 Responder 5 Applications—Installation

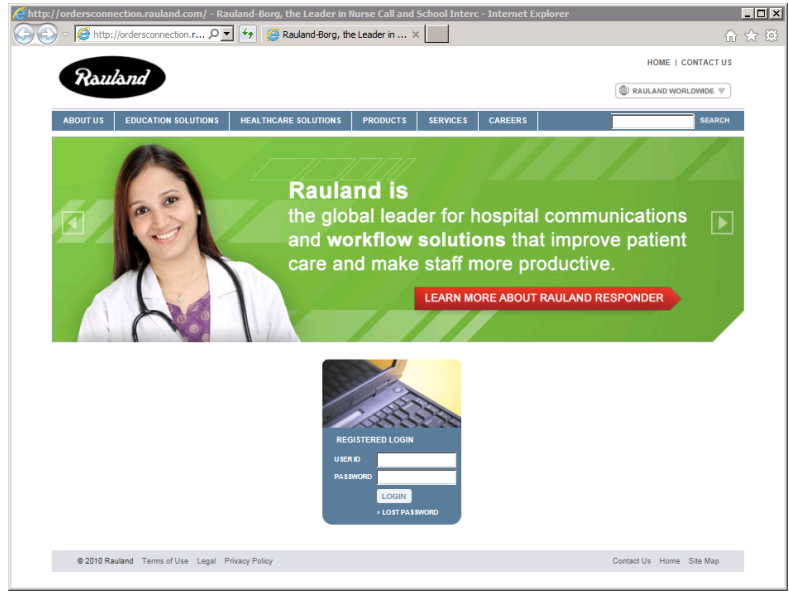

Figure 22: ROCO Portal

- > Check the "Skip Entering License Key" if you wish to enter the key later.
- 9 Click on Next.
  - > The "Which sub components do you want to install" window will appear, bearing no editable fields:

| 🌍 Responder5 AppSuite Sett                                                                                                    | up 2.1030                                                                                                    |  |  |
|----------------------------------------------------------------------------------------------------|----------------------------------------------------------------------------------------------------|--|--|
| Whi<br>c<br>d                                                                                                    | ich sub components do you want to install?<br>Choose components. Some may be unavailable for chosen action,<br>depending on the set that you already have installed. |  |  |
| Responder5 Services v. 1.<br>A set of Windows services<br>integration with other pro                                                                                    | .14.000<br>s, which enable component inter-communication and<br>iducts,                                                                                              |  |  |
| Responder 5 Client v. 1. 14.000<br>A front-end application, which provides direct user interface into Responder 5 Suite.                                                |                                                                                                    |  |  |
| Responder 5 Diagnostics v. 1, 14.000<br>A web-site, which monitors health and state of different components and allows<br>administering some of them.                   |                                                                                                    |  |  |
| Responder 5 ADComponent v. 1. 14.000<br>A website that validates the R5 User against the Active Directory and synchronizes the<br>R5 Client Users with Active Directory |                                                                                                    |  |  |
| Release 2014 Q1<br>Distribution 2                                                                                                    | < Back Next > Close                                                                                                    |  |  |

Figure 23: Sub Component Window

- 10 Click on Next.
  - The "Connect to Databases" window will appear, bearing the following fixed an editable fields:
    - SQL Server Name, including instance: we recommend that you don't name the SQL Server instance. If you do name it, enter the name using the [server name]\[Instance name] format.
    - Detected (SQL Server Name) Version: SQL Server 2008 Standard edition.

Custom Install Option

**Application Database: during the basic install routine**, the installer will install the "r5app" database—a relational SQL databases used to store application data—on the Database Server. In the basic installation routine, you'll see, but not have access to, the Application database and database name options.

**Log database: Log database**: during the basic install routine, the installer will install the "r5log" database—a relational SQL databases used to store diagnostic data—on the Database Server. In the basic installation routine, you'll see, but not have access to, the Log database and database name options.

Custom Install Option

**Custom Install Option** 

**SQL-login to be used by R5 applications**: administrative login account that is permitted to create and own databases; this account is used to update the database schema if the new version is different from the currently installed version. During the basic install routine, you'll see, but not have access to, the SQL-login or password options.

| 🎁 Responder5 AppSuite Setup 2.1030 📃 🗖 🗙         |                                             |                             |                          |
|--------------------------------------------------|---------------------------------------------|-----------------------------|--------------------------|
| 6                                                | Connect to Database<br>Specify host server, | 25<br>and app-login to conr | nect to DBs at run-time. |
| SQL Server name (includ<br>JS <del>-R5DS01</del> | ing instance):                              | Detected version:           | 18) SP2, Developer Edi   |
| Application database:                            | r5app                                       | Log database:               | r5log                    |
| SQL-login to be used by                          | R5 applications:                            | r5_app                      | ***                      |
| Release 2014 Q1<br>Distribution 2                | < Back                                      | Next >                      | Close                    |

Figure 24: Connect to Databases Window

- 11 Click on Next.
  - > The Configure Server window will display, bearing the following editable and fixed fields:
    - Application Server (RAS) startup settings (Responder 5 Services Startup): options are limited to Automatic (recommended)—when Windows starts, the service will automatically start), Manual, and Disabled as Local System, Local Service, Network Service, and "this account." We strongly recommend keeping the default settings.

**Responder 5 Service Addresses (Hosts:Ports)** 

- Application Server (RAS): Hostname and port number of the Responder Application Server (RAS); this setting is used by the PC Consoles to connect to the Application Server; we strongly recommend setting the port number to 31000.
- Gateway Server (RGS): Hostname and port number of the Responder Gateway Server (RGS); this setting is used by the PC Consoles to connect to the RGS Server; we strongly recommend setting the port number to 30000.
- **Paging Service (PgS):** Hostname and port number of the Pocket Paging/Server; this setting is used by the Application Server to connect to the Pocket Page Server to sent text messages /system alerts to a TAP output we strongly recommend setting the port number to 5050.

**Custom Install Option** 

**Custom Install Option** 

**Custom Install Option** 

**MSMQ queue name**: the MSMQ name is used for communication between the RGS and the Application Server. The MSMQ service has to be installed for this setting to take effect. During the basic install routine, you'll see, but not have access to, the MSMQ queue name options. The first entry designates the queue as either "private" as illustrated or "public" (.\public\$\).

| 🎲 Responder5 AppSuite Setup 2.1030                                                                                                    |                            |         |  |  |
|----------------------------------------------------------------------------------------------------|----------------------------|---------|--|--|
| Configure Server<br>Specify necessary elements                                                                                                    |                            |         |  |  |
| Application server (RAS) startup settings:          Automatic*       as       LocalService*       Image: Completion         Image: Start services upon Setup completion |                            |         |  |  |
| Responder 5 service address                                                                                                    | es (host:port)             |         |  |  |
| Application server (RAS):                                                                                                    | JS-R5DS01                  | 31000 🔦 |  |  |
| Gateway server (RGS):                                                                                                    | R5RGS                      | 30000   |  |  |
| Paging service (PgS):                                                                                                    | R5RGS                      | 5050    |  |  |
| MSMQ queue name:                                                                                                    | .\private\$\ r5application |         |  |  |
|                                                                                                    |                            |         |  |  |
| Release 2014 Q1<br>Distribution 2                                                                                                    | < Back Next >              | Close   |  |  |

Figure 25: Configure Server

- 12 Click on Next.
  - > The Configure Client window will appear, bearing fixed fields:
    - Share Name: the share name refers to the name of the share on the application to the folder where the application (client) software is installed. The client software is typically installed at C:\Program Files\Rauland-Borg\Responder5 Client. We recommend leaving the default Share Name. The client install folder has to be shared for this setting to take effect. During the basic install routine, you'll see, but not have access to, the Share Name field.

• Shortcut Name: the installation program will automatically create a shortcut to the client executable in the client installation folder during installation. This setting specifies the name of the shortcut. This shortcut can be copied to the desktop of every client PC that requires application access. We strongly recommend leaving the default Shortcut Name. During the basic install routine, you'll see, but not have access to, the Shortcut Name field.

• CAS-command File (Name): the installation program will automatically create a shortcut to a script file in the client installation folder. This script file allows client workstations to execute the Responder 5 application via a shortcut. This file must be executed on every client PC that will be used to execute the application as a shortcut. We strongly recommend leaving the CAS-command File as "caspol.cmd." During the basic install routine, you'll see, but not have access to, the CAS-command File Name field.

| 🎲 Responder5 AppSuite Se                                                                                                    | tup 2.1030                                                                                                    |                                                                                                    |
|----------------------------------------------------------------------------------------------------|----------------------------------------------------------------------------------------------------|----------------------------------------------------------------------------------------------------|
| со<br>Тобо                                                                                                    | <b>nfigure Client</b><br>Specify necessary element                                                                                                    | s                                                                                                    |
| Share name:                                                                                                    | \\JS-R5DS01\ r5d                                                                                                    | ient                                                                                                    |
| Shortcut name:                                                                                                    | Res                                                                                                    | ponder5 Client.Ink                                                                                                    |
| CAS-command file:                                                                                                    | cas                                                                                                    | pol.cmd                                                                                                    |
| <ul> <li>Notes on files in R5 Client</li> <li>Shortcut to R5 Client sho<br/>R5 Client is intended to be r<br/>location.</li> <li>CAS-command file must l<br/>running the Client. This .cm<br/>allowing execution of .NET p</li> </ul> | nt share:<br>build be copied to each mach<br>un. It can be placed on the<br>pe executed on each machin<br>d adds R5 Client share to lo<br>programs from that network | ine (except hosting server) where<br>Desktop or any other convenient<br>ne (except hosting server) prior to<br>cal Code Access Security policy<br>location. |
| Release 2014 Q1<br>Distribution 2                                                                                                    | < Back                                                                                                    | Next > Close                                                                                                    |

Figure 26: Configure Client

13 Click on Next.

> The Configure Diagnostics window will appear, bearing the following fixed fields:

**Custom Install Option** 

**Custom Install Option** 

• Share on web-site: this field configures which Internet Information Server (IIS) is used to install the diagnostic website. During the basic install routine, you'll see, but not have access to, the Share on web-site field.

• Virtual folder name: this field configures the name of the virtual folder on the IIS website. During the basic install routine, you'll see, but not have access to, the Virtual folder name field.

Custom Install Option 01

**Shortcut name**: this field configures the name of the shortcut that the installer will place on the desktop of the application server. This shortcut will point to the Internet Explorer executable and open the diagnostic website when launched. During the basic install routine, you'll see, but not have access to, the Shortcut Name field.

| 🗑 Responder5 AppSuite Setup 2.1030                                                                                                    |                                                    |    |  |  |
|----------------------------------------------------------------------------------------------------|----------------------------------------------------|----|--|--|
| а<br>[]                                                                                                    | onfigure Diagnostics<br>Specify necessary elements |    |  |  |
| Share on web-site:                                                                                                    | [1] Default Web Site :80: (Started)                | 7  |  |  |
| Virtual folder name:                                                                                                    | http://js-r5ds01:80/ r5diag                        |    |  |  |
| Shortcut name:                                                                                                    | Responder 5 Diagnostics.url                        |    |  |  |
| Using IIS Manager verify that local IIS can host ASP.NET 4.0 applications: I. If not already available, add 'ASP.NET v4.0' web-service extention, and allow it. Required file is <%windir%/Microsoft.NET/Framework/v4.0.30319/aspnet_isapi.dll>. 2. Prohibit other ASP.NET web-service extention (unless it is needed for other applications). 3. Upon Setup completion confirm that proper ASP.NET version (4.0.30319) is selected for R5 web-app. |                                                    |    |  |  |
| Release 2014 Q1<br>Distribution 2                                                                                                    | < Back Next > Close                                | se |  |  |

Figure 27: Configure Diagnostics

14 Click on Next.

The Configure AD (Active Directory) Component window will appear, bearing the following fixed fields. (The AD web site validates the R5 user against and synchronizes R5 client users with the Active Directory.)

Server (IIS) is used to install the Active Directory website. During the basic install

**Custom Install Option** 

**Custom Install Option** 

**Custom Install Option** 

routine, you'll see, but not have access to, the Share on web-site field. **Virtual folder name**: this field configures the name of the virtual folder on the IIS website. During the basic install routine, you'll see, but not have access to, the Virtual folder name field.

• Share on web-site: this field configures this field configures which Internet Information

• Shortcut name: this field configures the name of the shortcut that the installer will place on the desktop of the application server. This shortcut will point to the Internet Explorer executable and open the Active Directory component website when launched. During the basic install routine, you'll see, but not have access to, the Shortcut Name field.

| 🌍 Responder5 AppSuite Setup 2.1030 📃 🗌 🗙                                                                                                    |                                                                                                    |                                                                                                    |                                                                                                    |  |
|----------------------------------------------------------------------------------------------------|----------------------------------------------------------------------------------------------------|----------------------------------------------------------------------------------------------------|----------------------------------------------------------------------------------------------------|--|
| Cor S                                                                                                    | figure AD Component<br>Specify necessary element                                                                                                    | s                                                                                                    |                                                                                                    |  |
| Share on web-site:<br>Virtual folder name:<br>Shortcut name:<br>Using IIS Manager verify<br>1. If not already available, ar<br>Required file is <%windir%\V<br>2. Prohibit other ASP.NET we<br>3. Upon Setup completion cor<br>R5 web-app. | [1] Default Web Site :80:<br>http://js-r5ds01:80/ ADC<br>Res<br>that local IIS can host ASI<br>dd 'ASP.NET v4.0' web-ser<br>ficrosoft.NET v4.0' web-ser<br>ficrosoft.NET v4.0' web-ser<br>ficrosoft.NET v4.0' web-ser<br>firm that proper ASP.NET | (Started)<br>ConnectorWebSei<br>ponder5 ADComp<br>P.NET 4.0 applica<br>vice extention, ai<br>v4.0.30319\aspn:<br>s it is needed for<br>version (4.0.303 | vice<br>ponent.url<br>tions:<br>nd allow it.<br>et_isapi.dll>.<br>other applications).<br>19) is selected for |  |
| Release 2014 Q1<br>Distribution 2                                                                                                    | < Back                                                                                                    | Next >                                                                                                    | Close                                                                                                    |  |

Figure 28: Configure AD Component

- 15 Click on Next.
  - > The Summary window will appear:

| 🗑 Responder5                                                          | AppSuite Setup 2.1030                                                                    | _ 🗆 ×    |
|-----------------------------------------------------------------------|------------------------------------------------------------------------------------------|----------|
| 6                                                                     | Summary<br>Review action summary before proceeding.                                      |          |
| INSTALL                                                               |                                                                                          | <b>_</b> |
| Application serve                                                     | er                                                                                       |          |
| Responder5 Ser<br>Responder5 Clie<br>Responder5 Dia<br>Responder5 ADO | vices v. 1. 14.000<br>nt v. 1. 14.000<br>gnostics v. 1. 14.000<br>Component v. 1. 14.000 |          |
| SQL Server:                                                           | JS-R5DS01                                                                                |          |
| Ann DR.                                                               | 10.50.4000.0 (2008) SP2, Developer Edition (64-bit)                                      |          |
| Log DB:                                                               | [r5log]                                                                                  |          |
| DB-owner:                                                             | SBP-RBDEV\jeffs                                                                          |          |
| Facility name:                                                        | Washington River                                                                         |          |
| app-login:                                                            | r5_app                                                                                   |          |
| Start services A<br>Start services up                                 | utomatic* as LocalService*<br>oon Setup completion: True                                 | •        |
| Release 2014 Q1<br>Distribution 2                                     | < Back Install (                                                                         | Close    |

Figure 29: Setup Summary

- 16 Click on Install.
  - > The progress window will appear:

| 📅 Responder5 AppSuite Setup 2.1030                                                                                               | . 🗆 🗙    |
|----------------------------------------------------------------------------------------------------|----------|
| Sit back, relax, and enjoy the ride!           Please wait while we make the changes that you requested from dream into reality. |          |
| • Installing Server                                                                                                    |          |
| Responder5 Services                                                                                                    | <u> </u> |
| Please wait while Windows configures Responder5 Services                                                                         |          |
| Time remaining: 0 seconds                                                                                                    |          |
|                                                                                                    |          |
|                                                                                                    | T        |
|                                                                                                    |          |
| Release 2014 Q1<br>Distribution 2                                                                                                |          |

Figure 30: Progress Window

> The confirmation window will appear:

| 🎲 Responder5 /                                                                                                    | AppSuite Setup 2.1030                                                                                                    | _ 🗆 ×    |
|----------------------------------------------------------------------------------------------------|----------------------------------------------------------------------------------------------------|----------|
| 6                                                                                                    | <b>Finish</b><br>Thank you for choosing Rauland-Borg!<br>We look forward to help making your life an adventu                            | ıre      |
| Requested     Requested     Requeste | action completed successfully!                                                                                                    | View log |
| INSTALL<br>Application serve<br>Responder5 Serv<br>Responder5 Clier<br>Responder5 Diag<br>Responder5 ADC                                                                                                    | r<br>ices v. 1. 14.000<br>it v. 1. 14.000<br>nostics v. 1. 14.000<br>omponent v. 1. 14.000                                              |          |
| SQL Server:<br>App DB:<br>Log DB:<br>DB-owner:<br>Facility name:<br>app-login:                                                                                                    | JS-R5DS01<br>10.50.4000.0 (2008) SP2, Developer Edition (64-bit)<br>[r5app]<br>[r5log]<br>SBP-RBDEV\jeffs<br>Washington River<br>r5_app | T        |
| Release 2014 Q1<br>Distribution 2                                                                                                    |                                                                                                    | Close    |

Figure 31: Confirmation Window

17 Click on Close.

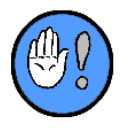

Not able to configure a particular value? Perhaps you need to use the <u>Custom Install routine</u>.

## 7: Report Server Installation

This chapter details the steps necessary to install the optional Reports Server. (The Report Server allow the use of the Reports Manager, one of four [4] user modules that comprise the Responder 5 Application Suite [PC Console, Staff Assignment, and My Profile being the others]. It allows a user to generate and view twelve (12) types of customizable reports:

| Reports Nurse Call -      |                      |
|---------------------------|----------------------|
| Public Repo               | rts (12)             |
| Report Title              | Last Generated       |
| Device Activity Report    | 5/17/2012 9:57 AM 🗍  |
| Exception Report          | 2/6/2013 3:02 PM ≡   |
| Hourly Activity and Respo | 7/17/2012 3:29 PM U  |
| Hourly Patient Report     |                      |
| Patient Activity Report   | 8/30/2012 11:51 AM   |
| Staff Coverage Report     | 5/24/2011 1:07 PM    |
| Staff Productivity Report | 11/8/2012 10:48 AM   |
| Staff Response Report     | 7/25/2012 12:37 PM 🔁 |

Figure 32: Reports Manager Public Reports

### **Preinstall Checklist**

In order to properly install the Reports Managers' modules, you must engage the SQL DBA prior to the installation of the Rauland Reports Manager software. The SQL Server team should prepare the server environment in line with Microsoft documented best practices. Our product was designed with those considerations in mind.

The SQL DBA will need to insure the following five (5) pre-installation steps have been performed after the installation of SQL on the RRS. A successful deployment will involve confirmation of these steps prior to the installation of the Rauland Reports Manager software. Further details regarding how to confirm specific SQL settings can be obtained directly through Microsoft:

#### **Step 1: Document Network Addressing**

Confirm that the optional Reports Manager module has been purchased and that matching versions of RDS and RAS have been properly installed.

#### Step 2: Document Network Addressing

A Gather the names and IP addresses of the various Responder 5 servers:

| IP Address | Instance Name  | Database Name   | Username | Password |
|------------|----------------|-----------------|----------|----------|
|            | R5rds.site.com | Database Server |          |          |
|            | R5rrs.site.com | Reports Server  |          |          |

 Table 2: Reports Manager Server-Specific Details...

- ➤ We strongly recommend that you use the suggested server names. Should it ever be necessary, doing so will streamline system troubleshooting.
- Additionally, we strongly recommend using a domain account to login to the servers and client workstations; doing so eliminates the need to provide permissions to non-domain users.

#### Step 3: Validate Microsoft SQL Server 2008 Installation

**Note:** if the Microsoft SQL Database Engine has been installed as a Default Instance, and the Reporting Services were configured during the SQL install wizard to "Install the Native Mode Default Configuration," the following checks performed in Step 3 and 4 should be correct. The specific items that impact the RRS are detailed below.

The Reporting package uses Integration and Reporting services in addition to standard SQL Server 2008 Database Engine and SQL Agent; SQL Server 2008 must be correctly installed and configured by a SQL Server Database Administrator, as described below:

- a. Confirm that SQL Server, SQL Server Agent, SQL Server Integration Services 10.0 and SQL Server Reporting Services are installed and started via the SQL Server Configuration Manager program.
- b. Confirm that the TCP/IP protocol has been enabled and configured in the SQL Server Configuration Manager program (Must be configured as a Static Port since Dynamic Ports are not supported) to allow TCP/IP communications.
- c. Confirm that the Database Instance allows SQL Server and Windows Authentication in the Security tab of the Server Properties tab from within SQL Server Management Studio.

#### **Step 4: Confirm the SQL Reporting Services Configuration**

In order to install and use the Reports Manager application, the Reporting Services Configuration utility can be used to confirm the Reports Server Configuration. Verification should be done by a trained SQL Database Administrator.

Configuration confirmation steps include checking the Service Account, Web Service URL and Report Manager URL:

- a. Verify in Service Account that the current Service Account has the necessary permissions to access all system resources used by SQL Reporting Services.
- b. Verify in Web Service URL that Report Server Virtual Directory is configured to use the name "**ReportServer**," IP Addresses are set to "**All Assigned (Recommended)**," TCP Port is set to "**80**" and SSL Certificate is "(**Not Selected**)."
- c. Verify in Report Manager URL that the Virtual Directory is set to "Reports."

#### **Step 5: Confirm Website Status**

In order to install and use the Reports Manager application, the Web Service must be ready to use the Reports web site.

#### **To Confirm Website Status**

- 1. Launch Internet Explorer from the RRS.
- 2 Attempt to access the Reports Manager using the following URL:
  - http://{Servername}/Reports—where you replace "Servername" with the correct Server Name:
  - ▶ http://127.0.0.1/Reports

| 🖉 Report Manager - Windows Internet Explorer                                |                                          |  |  |  |  |
|-----------------------------------------------------------------------------|------------------------------------------|--|--|--|--|
| 🚱 🕤 👻 http://scr5rrs/reports/Pages/Folder.aspx                              | X Live Search                            |  |  |  |  |
| Elle Edit View Favorites Iools Help                                         |                                          |  |  |  |  |
| 😪 🏟 🎉 Report Manager                                                        | 🏠 🔹 🔊 👻 🖶 🔹 🔂 Page 🔹 🎯 Tools 🔹 🎽         |  |  |  |  |
| Home   M                                                                    | V Subscriptions   Site Settings   Help 🛌 |  |  |  |  |
| Home Se                                                                     | arch for: Go                             |  |  |  |  |
| Contents Properties                                                         |                                          |  |  |  |  |
| 🛁 New Folder 🛛 🎭 New Data Source 🚽 Upload File  🔛 Report Builder            | 📰 Show Details                           |  |  |  |  |
| here are no items in Home. Click Help for more information about this page. |                                          |  |  |  |  |
|                                                                             |                                          |  |  |  |  |
|                                                                             |                                          |  |  |  |  |
|                                                                             |                                          |  |  |  |  |
|                                                                             |                                          |  |  |  |  |
|                                                                             |                                          |  |  |  |  |
|                                                                             |                                          |  |  |  |  |
|                                                                             |                                          |  |  |  |  |
|                                                                             |                                          |  |  |  |  |
|                                                                             |                                          |  |  |  |  |
|                                                                             |                                          |  |  |  |  |
|                                                                             | <u> </u>                                 |  |  |  |  |
|                                                                             | Nocal intranet 🔍 100% 👻 🥢                |  |  |  |  |

Figure 33: SQL Server Reporting Services Page

#### Step 6 (Optional): Configure for Clustered Environments

If you are installing Reports Server in a clustered environment, make sure to:

- 1 Add an environment variable to your Cluster Servers: SSISRMDW\_ConnectionString= Provider=SQLNCLI10.1;Data Source=sqlserver\instance,port; Persist Security Info=True;Password=rauland;User ID=r5\_admin;Initial Catalog=RMDW; and
- 2 Map the drive letters used by the RRS clustered database instance to the same drive letters on the Reporting Server that is running the install.
  - ➤ For example: if SQLCSTRV03\SQLINST03 is using u:\ for all SQL data, you would map a u:\ drive on my RRS to \\sqlcstrv03\u\$.

### **Installing the Report Server**

Once you've confirmed that you've met all of the Report Server installation prerequisites, you are ready to begin installation. You have two (2) installation options, typical and custom. Unless you have specific reason not to, we strongly recommend engaging in a typical install, which allows you to modify **select**, but not **all** settings. Uneditable settings in the typical install are grayed out.

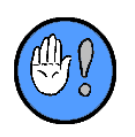

- 1 You must run the installation program locally—**not over a network**; that is, you must launch the installer from the installation media or a folder on the machine you are configuring.
- 2 You must perform a new install/upgrade on the Database Server **before** installing/upgrading the Application Server.

The Report Server Installation installs three (3) databases (clone, stage and warehouse) and report definitions (templates) on the Reports Server and the Report Generator Forms on the Application Server:

Report DB on ALPHAREPORT503
 Package on ALPHAREPORT503
 Report on ALPHAREPORT503

#### **Special Instructions: Clustered Environment**

If you are installing Reports Server in a clustered environment, keep the following in mind:

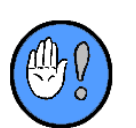

- 1 The Reports server requires a separate SQL Server instance for its reporting databases and creates a replication subscriptions with the Database Server.
- 2 The Reports Server requires you install a separate Server to run SQL reporting services unless you are able to cluster SQL reporting services and SQL integration services.
  - Rauland had tested RRS with Reporting Services installed on a standalone SQL Server with the reporting databases on the clustered instance. The RRS requirement will be SQL reporting services and Integration services. Once these services are installed, you must configure SQL reporting services with the default virtual directories (Reports and Reports Server), but point all databases to the second SQL instance.

#### To Install Applications Suite Components (Typical):

- 1 Locate and launch the installation file, Responder5.Setup.exe.
  - > The License Agreement will appear:
| 🏶 Responder5 AppSuite Setup 2.1030                                                                                                    |  |  |  |  |  |  |
|----------------------------------------------------------------------------------------------------|--|--|--|--|--|--|
| License Agreement           Please review entire license agreement before proceeding.           Clicking [Next >] implies that you accepted these terms.                                                                                                    |  |  |  |  |  |  |
| Software in Rauland-Borg Corporation's Responder 5 Products: The Responder 5 products from Rauland-Borg Corporation contain software (including firmware) originating from Rauland-Borg Corporation (the "Software," as further defined below). Any such Software is licensed under the following Rauland-Borg Software License Agreement. You may also be prompted to review and accept that Rauland-Borg Software License Agreement upon installation of the Software.                                                                                                    |  |  |  |  |  |  |
| BY DOWNLOADING OR INSTALLING THE SOFTWARE, OR BY USING THE PRODUCT<br>CONTAINING THE SOFTWARE, YOU ARE CONSENTING TO BE BOUND BY THE SOFTWARE<br>LICENSE AGREEMENTS BELOW. IF YOU DO NOT AGREE TO ALL OF THESE TERMS, THEN YOU<br>MAY NOT DOWNLOAD, INSTALL OR USE THE SOFTWARE. YOU MAY RETURN UNUSED<br>SOFTWARE (OR, IF THE SOFTWARE IS SUPPLIED AS PART OF ANOTHER PRODUCT, THE<br>UNUSED PRODUCT) FOR A FULL REFUND UP TO 30 DAYS AFTER ORIGINAL PURCHASE,<br>SUBJECT TO THE APPLICABLE LIMITED PRODUCT WARRANTY AND RETURN PROCESSES AND<br>POLICIES OF BAULAND. POPC |  |  |  |  |  |  |
| Software Licenses:                                                                                                    |  |  |  |  |  |  |
| Release 2014 Q1 Next > Close                                                                                                    |  |  |  |  |  |  |

Figure 34: License Agreement

- 2 Review and agree to the license agreement.
- 3 Click on Next.
  - > The Component Detection window will appear:

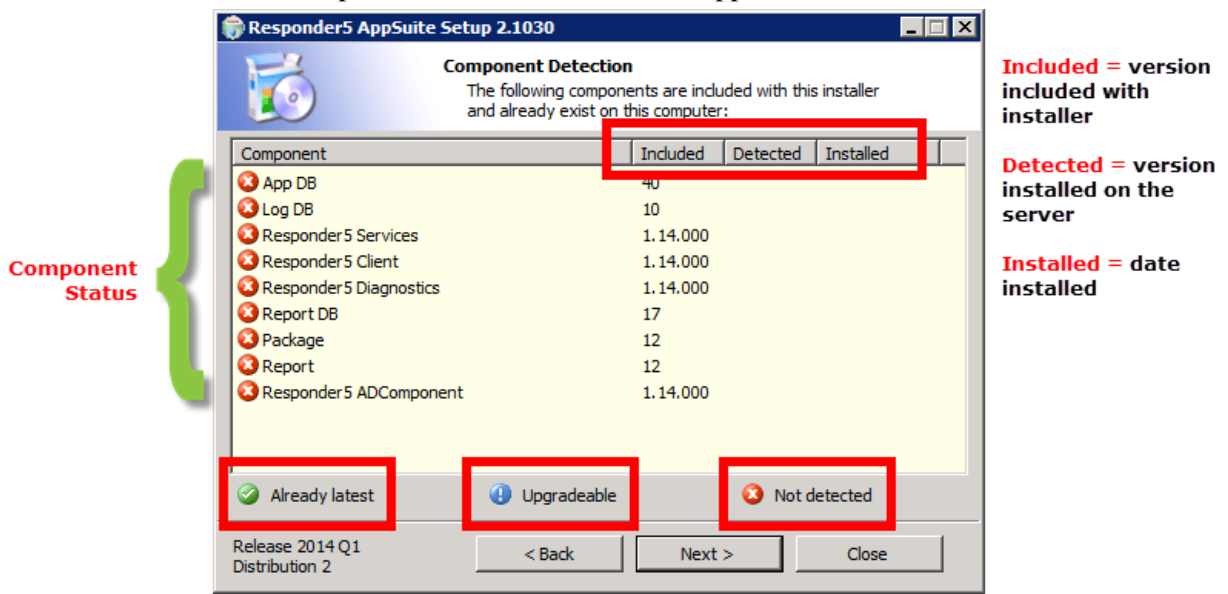

Figure 35: Component Detection

- 4 Click on Next.
  - > The Setup Options window will appear:

| 🎲 Responder5 AppSuite Setup 2.1030                                                                                                    |
|----------------------------------------------------------------------------------------------------|
| What do you want to do?           Choose an action. Some actions may be unavailable, depending on the components that you already have installed. |
| <ul> <li>Install<br/>Responder 5 Suite includes Databases, Server, Client and Diagnostics components.</li> </ul>                                  |
| <ul> <li>Upgrade<br/>Update individual components to more recent versions.</li> </ul>                                                             |
| <ul> <li>Configure<br/>Set-up connection strings, service user accounts, message queues, etc.</li> </ul>                                          |
| C Remove<br>Completely uninstall selected components from your system.                                                                            |
| <ul> <li>Add / Change License Key<br/>Add new license key or change existing license key to new license key.</li> </ul>                           |
| Type:                                                                                                    |
| Release 2014 Q1     < Back                                                                                                    |

Figure 36: Setup Options

- 5 Select Install.
- 6 Click on Next.
  - > The "Which server do you want to install?" window will appear:
  - > Only the Report Server option is available:

| 🌍 Responder5 AppSuite S                                                                     | ietup 2.1030 💶 🗵 🗙                                                                                                    |
|---------------------------------------------------------------------------------------------|----------------------------------------------------------------------------------------------------|
| 6                                                                                           | Which server do you want to install?<br>Choose servers. Server may be unavailable, depending on the<br>components that you already have installed. |
| Database server     The database server h     Application server     The application server | iouses two databases (application and log),                                                                                                    |
| Destination Directory                                                                       | C:\Program Files (x86)\Rauland-Borg\          You can specify a custom location where components will be installed.                                |
| Release 2014 Q1<br>Distribution 2                                                           | < Back Next > Close                                                                                                    |

Figure 37: Server Selection

- 7 Select Report Server.
- 8 Click on Next.
  - > The System components requirements window will appear:

| 🌐 Responder5 AppSuite Set                   | tup 2.1030            |              |       |
|---------------------------------------------|-----------------------|--------------|-------|
| Sy Sy                                       | stem components       | requirements |       |
| Windows Server 2008 R2 Servic<br>installed  | e Pack 1 Standard Ser | ver (64 bit) |       |
| Microsoft SQL Server 2008 R2 S<br>installed | P2 (64 bit)           |              |       |
| Replication<br>installed                    |                       |              |       |
| SQL Server 2008 R2 SP2 Repor<br>installed   | ting Services         |              |       |
| SQL Server 2008 R2 SP2 Integr<br>installed  | ation Services        |              |       |
| Release 2014 Q1<br>Distribution 2           | < Back                | Next >       | Close |

Figure 38: System Components Requirements

- 9 Click on Next.
  - > The "Configure Databases" window will appear; these databases store reporting data and query information required by the Reports Client:

| 🛱 Responder5 AppSuite Setup 2.1030                                                                                                    |                   |                 |           |  |  |  |  |  |  |
|----------------------------------------------------------------------------------------------------|-------------------|-----------------|-----------|--|--|--|--|--|--|
| Configure Databases<br>Specify host server, DB-owner login to create databases, and<br>app-login to connect to them at run-time.                                                                                                    |                   |                 |           |  |  |  |  |  |  |
| SQL Server name (including instance): Detected version:           DS-R-5IS01 <ul> <li>Image: SQL Server name (including instance): Detected version:</li> <li>Image: SQL Server name (including instance): Detected version: Image: SQL Server name (including instance): Detected version: Image: SQL Server name (including instance): Detected version: Image: SQL Server name (including instance): Detected version: Image: SQL Server name (including instance): Image: SQL Server name (including instance): Detected version: Image: SQL Server name (including instance): Image: SQL Server name (including instance): Image: SQL Server name (i</li></ul> |                   |                 |           |  |  |  |  |  |  |
| Database owner SQL-login (this account must have access to [master] database, and be a<br>member of 'dbcreator', 'serveradmin' or 'sysadmin' fixed server roles to have permission to<br>create new and drop existing DBs):                                                                                                    |                   |                 |           |  |  |  |  |  |  |
| Windows (integrated)                                                                                                    | authentication):  | SBP-RBDEV\jeffs |           |  |  |  |  |  |  |
| Standard (mixed model)                                                                                                    | e), please enter: | sa              |           |  |  |  |  |  |  |
| Report database:                                                                                                    | RMDW              | R5CloneDb       | RMDWStage |  |  |  |  |  |  |
| SQL-login to be used by R5 applications: r5_rpt ***                                                                                                    |                   |                 |           |  |  |  |  |  |  |
| Release 2014 Q1<br>Distribution 2                                                                                                    | < Back            | Next >          | Close     |  |  |  |  |  |  |

Figure 39: Configure Databases

- > The following information is required to configure the SQL Server on the Reports Server:
  - SQL Server Name (including instance): Server\instance name of the Reporting Server.
  - **Detected version**: the version of SQL Server on the Reports Server, which is automatically detected by the installer. (The Reports Manager has been tested with the Microsoft SQL Server 2008 Standard edition).
  - Standard (mixed mode), please enter: the user name/password of the SQL user with permission to create the Reporting Database on the Reports Server.
  - **Reports database**: the name of the default Reports Database (RMDW).

- **SQL-login to be used by R5 applications**: the user name/password is used by the Reports Manager client to connect to the Reports Server to run reports.
- 10 Click on Next.
  - > The "Source Database for Replication" window will appear.

| Responder5 AppSuit                                                             | e Setup 2.1030   |                   |       |  |  |  |  |  |
|--------------------------------------------------------------------------------|------------------|-------------------|-------|--|--|--|--|--|
| Source Database for Replication<br>Specify replication DB related information. |                  |                   |       |  |  |  |  |  |
| <u>S</u> QL Server name (inclu<br>js-r5ds01                                    | uding instance): | Detected version: |       |  |  |  |  |  |
| Database:                                                                      | r5app            |                   |       |  |  |  |  |  |
| Release 2014 Q1<br>Distribution 2                                              | < <u>B</u> ack   | Next >            | Close |  |  |  |  |  |

Figure 40: Source Database for Replication

- > The following information is required to configure Setup replication with the Database Server:
  - SQL Server name (including instance): Server\instance name of the Database Server.
  - **Detected version**: the version of SQL Server on the Database Server, which is automatically detected by the installer. (The Reports Manager has been tested with the Microsoft SQL Server 2008 Standard edition).
  - **Database**: the name of the database on Database Server ("r5app," by default).
  - User: the username of the SQL user on the Database Server with sysadmin permissions to initiate replication.
  - **Password**: the password of the SQL user.
- 11 Click on Next.
  - > The "Configure Reports Server" window will appear.

| 🌐 Responder5 AppSuit              | e Setup 2.1030                                                                |   |
|-----------------------------------|-------------------------------------------------------------------------------|---|
| 6                                 | Configure Report Server<br>Configure report server host and port information. |   |
| Report Host:<br>Report Port:      | http://JS-R5IS01:80<br>[JS-R5IS01<br>80                                       |   |
| Release 2014 Q1<br>Distribution 2 | < Back Next > Clos                                                            | e |

Figure 41: Configure Report Server

- > The following information is required to further configure the Reports Server:
  - **Report Host**: the Name of the URL that is used to access the Reporting Services web page (default is http://server name)
  - **Report Port**: the TCP port number that IIS is listening on to serve requests for the Reporting service web page. The default is 80. Do not change unless necessary.

### 12 Click on Next.

> The "Summary" window will appear:

| 1 | 🕽 Responder5 Ap                                                                                                | ppSuite Setup 2.1030                                                                                                    | _ 🗆 X |
|---|----------------------------------------------------------------------------------------------------|----------------------------------------------------------------------------------------------------|-------|
|   | 6                                                                                                    | Summary<br>Review action summary before proceeding.                                                                                                    |       |
|   | INSTALL<br>Report Server<br>SQL Server:<br>Report DB:<br>DB-owner:<br>DB folder:<br>VMSSQL DATA\<br>app-login: | JS-R5IS01<br>10.50.4000.0 (2008) SP2, Developer Edition (64-bit)<br>[RMDW]<br>SBP-RBDEV\jeffs<br>C:\Program Files\Microsoft SQL Server\MSSQL10_50.MSSQLSERVER<br>r5_rpt |       |
|   | Release 2014 Q1<br>Distribution 2                                                                              | < Back Install Close                                                                                                    |       |

Figure 42: Summary

- 13 Click Install if you are satisfied with the details.
  - > The installation status windows will appear:

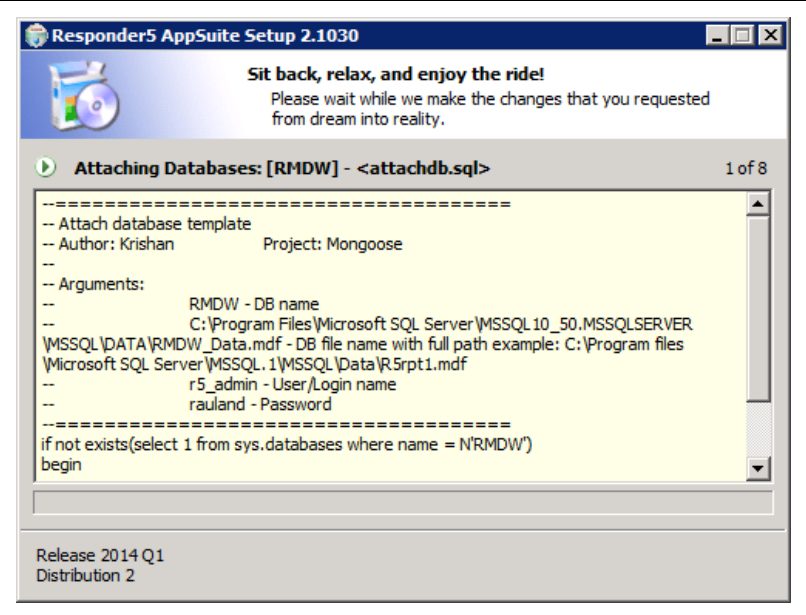

Figure 43: Installation Status

> The Finish confirmation will appear:

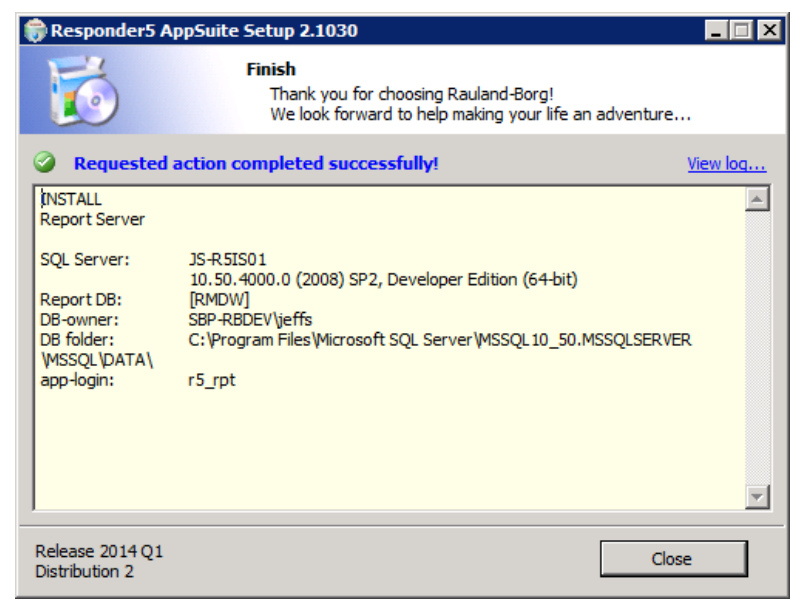

**Figure 44: Finish Confirmation** 

14 Click on Close.

### **Post-Install Checklist: Reports Manager**

It is important that the SQL DBA team manages and proactively monitors the RRS environment following Microsoft best practices for SQL administration and maintenance. The specific Rauland monitor touchpoints are identified in HAN0092 R5 Server Management application note. Failure to perform this maintenance can result in an inoperable system and inability of users to generate reports.

Additionally, In a process that could take 120 minutes or longer (depending upon activity since the system was first installed), and during which it remains inoperable, the Reports server migrates the Reporting database with staff, patient, call, and other histories migrated from the Database server.

Should the migration yield errors, they need to be corrected immediately.

### **To Check Migration Status:**

- 1 Navigate to the diagnostic website home page.
  - > The address is recorded on the Configure Diagnostics window ("Virtual folder name").

| 🇊 Respon                                                  | ider5 AppSuite Sei                                                                                                    | tup 2.1030                                                                                                    |                                                                                                    | _ 🗆 🗙                                                                                   |
|-----------------------------------------------------------|----------------------------------------------------------------------------------------------------|----------------------------------------------------------------------------------------------------|----------------------------------------------------------------------------------------------------|-----------------------------------------------------------------------------------------|
| 6                                                         | ۵۵<br>(                                                                                                    | nfigure Diagnostics<br>Specify necessary eler                                                                                  | nents                                                                                                    |                                                                                         |
| Share o                                                   | on web-site:                                                                                                    | [1] Default Web Site                                                                                                    | :80: (Started)                                                                                                    | <b>•</b>                                                                                |
| Virtual                                                   | folder name:                                                                                                    | http://js-r5is01:80/                                                                                                    | r5diag                                                                                                    |                                                                                         |
| Shortcu                                                   | ut name:                                                                                                    |                                                                                                    | Responder 5 Diagnos                                                                                                    | tics.url                                                                                |
| Us<br>1. If no<br>Require<br>2. Prof<br>3. Upor<br>R5 web | ing IIS Manager verif<br>ot already available, a<br>ed file is <%windir%\<br>nibit other ASP.NET w<br>n Setup completion co<br>p-app. | y that local IIS can hos<br>add 'ASP.NET v4.0' wet<br>Microsoft.NET\Framew<br>eb-service extention (<br>onfirm that proper ASP | t ASP.NET 4.0 applica<br>o-service extention, ar<br>ork\v4.0.30319\aspnc<br>inless it is needed for<br>NET version (4.0.303 | tions:<br>nd allow it.<br>et_isapi.dll>.<br>other applications).<br>19) is selected for |
| Release 20<br>Distribution                                | 014Q1<br>n 2                                                                                                    | < Back                                                                                                    | Next >                                                                                                    | Close                                                                                   |

Figure 45: Configadure Diagnostics

2 Enter a valid username and password:

| Responder5 Diagnostics - Windows Internet Explored n - P                                                                                                    | Remote Session *                                             |
|----------------------------------------------------------------------------------------------------|--------------------------------------------------------------|
| Image: State of the state of the state of | irl=%2fr5di 🔽 🗟 🍫 🗙 🍋 Bing                                   |
| e <u>E</u> dit <u>V</u> iew F <u>a</u> vorites <u>T</u> ools <u>H</u> elp                                                                                                    |                                                              |
| 🛛 🗚 🍘 Suggested Sites 🔹 🖉 Web Slice Gallery                                                                                                    |                                                              |
| Sesponder5 Diagnostics                                                                                                    | 🐴 🔹 🗔 👻 🖃 🖶 👻 Bage 👻 Safety 👻 Tools 👻 🔞                      |
| Responder                                                                                                    | 5 Diagnostics                                                |
| I I I I I I I I I I I I I I I I I I I                                                                                                    | Please enter your login name:<br>Please enter your password: |
| ок                                                                                                    | Clear Change Password                                        |
| Copyright © 2008, Raular                                                                                                    | nd-Borg Corporation - Version=1.1117.3673.27038              |
|                                                                                                    |                                                              |

Figure 46: Diagnostics Top Site

> By default, the Username is "admin," the password is "123456" (no quotation marks).

3 Click on the OK button.

> The Responder 5 Diagnostics page will appear:

| 🤗 Responder5 Applica                                                                                                    | tion Diagnostics - Windows I | nternet Explorer                   |                 |                                                                                                    | - 2 %               |  |  |
|----------------------------------------------------------------------------------------------------|------------------------------|------------------------------------|-----------------|----------------------------------------------------------------------------------------------------|---------------------|--|--|
|                                                                                                    |                              |                                    |                 |                                                                                                    |                     |  |  |
| x 🚺 🔹 💽 🔹 👘 🖓 🐨 🔍 🐨 🖓 🕹 Search 🖗 🕼 Bookmarks + 🗆 Settings + 👖 Alth Access 🖉 🖙 HP Solutions + 🍓 HP Free Templates + 🧑 HP Partner Deals - + 😒 Mail - + 🐼 My Yahool - + 🖏 Answers - + 🗍 Anti |                              |                                    |                 |                                                                                                    |                     |  |  |
| 🖕 Favorites 🛛 🎪 💋                                                                                                    | Getting Started Guide for    | 😽 banshee-wiki - Google Se 🥫 V     | ideatives See V | What Chil 🔏 Suggested Sites 🔻 👩 Get More Add-ons 👻                                                              |                     |  |  |
| CResponder5 Applica                                                                                                    | ation Diagnostics            |                                    |                 | 🛅 🔻 🔂 👻 🖃 🖶 Page 🕶 S                                                                                            | afety 🔻 Tools 🔻 🔞 🕶 |  |  |
| Configure                                                                                                    | Troubleshoot                 | Manage Report                      |                 |                                                                                                    |                     |  |  |
| System Status                                                                                                    | Interface Status             |                                    |                 |                                                                                                    |                     |  |  |
|                                                                                                    | Name                         | Uptime                             | Status          | Description                                                                                                    | Action              |  |  |
| SysEvent Log                                                                                                    | RGS                          |                                    | •               | Status of link to Responder5 Gateway Server                                                                     | Refresh             |  |  |
| BB Config Log                                                                                                    | ADT                          |                                    | 8               | Status of link to Responder5 Integration Server(ADT)                                                            | Refresh             |  |  |
| DD coning Log                                                                                                    | DB                           |                                    | 9               | Status of link to Responder5 Database Server                                                                    | Test                |  |  |
| System Tables                                                                                                    | RTLS                         |                                    | <b>a</b>        | Status of link to Responder5 Integration Server(RTLS)                                                           | Refresh             |  |  |
|                                                                                                    | RMDW                         |                                    | <b>e</b>        | Status of link to Responder5 Reporting Database Server                                                          | Test                |  |  |
| Census View                                                                                                    | RMDW ETL Load                |                                    | <b>a</b>        | Status of Responder5 RMDW ETL job activity                                                                      | Refresh             |  |  |
| ADT Activity                                                                                                    | Service Status               |                                    |                 |                                                                                                    |                     |  |  |
|                                                                                                    | Name                         | Uptime                             | Status          | Description                                                                                                    | Action              |  |  |
| Staff Coverage                                                                                                    | RB-IPComm                    | 12d 00:57:06.453                   | <b>a</b>        | Status of Responder5 service(on application server) that enables clients to communicate with application server | Stop                |  |  |
| DI I Versiana                                                                                                    | RB-MessageProc               | 12d 00:57:02.484                   | <b>a</b>        | Status of Responder5 service(on application server) that processes nurse call events                            | Stop                |  |  |
| DEL Versions                                                                                                    | RB-SchEvent                  | 12d 00:56:59.531                   | 9               | Status of Responder5 service(on application server) that runs scheduled events                                  | Stop                |  |  |
| <ul> <li>Unit View</li> </ul>                                                                                                    |                              |                                    |                 | Refresh                                                                                                    |                     |  |  |
| Location View                                                                                                    | Legend                       |                                    |                 |                                                                                                    |                     |  |  |
|                                                                                                    | Icon                         | Description                        |                 |                                                                                                    |                     |  |  |
| C RGS Cert Msg                                                                                                    | <b>a</b>                     | Interface - Link Up, Service - Run | ning            |                                                                                                    |                     |  |  |
| BB Config Audit                                                                                                    |                              | Interface - Link intermittent      |                 |                                                                                                    |                     |  |  |
|                                                                                                    |                              | Interface - Link Down, Service - S | topped          |                                                                                                    |                     |  |  |
| Staff Badge                                                                                                    | None                         | Interface - Link Unknown           |                 |                                                                                                    |                     |  |  |

Figure 47: Diagnostics Home Page

> The green check icon should appear in the "status" column adjacent to the "RMDW" and "RMDW ETL Load" entries.

|               | Responderb Applica              | ation Diagnostics - Windows | Internet Explorer |                      |          |                                                                                      |                                                 |                                                     |                      |
|---------------|---------------------------------|-----------------------------|-------------------|----------------------|----------|--------------------------------------------------------------------------------------|-------------------------------------------------|-----------------------------------------------------|----------------------|
| KILS          |                                 |                             |                   | <b>V</b>             |          |                                                                                      |                                                 | 🗸 🐓 🗙 👂 Google                                      | Q                    |
| RMDW          |                                 |                             |                   | <b>a</b>             |          | gs 👻 🔼 HP Access                                                                     | 🗨 HP Solutions 🔻 🌄 HP Free Templates 🔹          | 🤞 HP Partner Deals 🔹 🔄 Mail 👻 🚳 My Yahoo! 🔹 🐯 Ans   | wers 👻 🔰 Anti-Spy 👻  |
| RMDW ETL Load |                                 |                             |                   | 0                    |          | ee What Chil 🏾 🏉 Su                                                                  | ggested Sites 🔻 🔊 Get More Add-ons 🔻            | 🦄 🔻 🔂 👻 🖃 🖶 👻 Page 🕶 S                              | iafety 🕶 Tools 👻 🔞 🕶 |
| a             |                                 |                             |                   |                      |          |                                                                                      |                                                 |                                                     |                      |
|               | System Status                   | Interfac                    |                   |                      |          |                                                                                      |                                                 |                                                     |                      |
|               |                                 | Name                        |                   |                      | Status   | Description                                                                          |                                                 |                                                     | Action               |
|               | SysEvent Log                    | RGS                         |                   |                      | 8        | Status of link t                                                                     | p Responder5 Gateway Server                     |                                                     | Refresh              |
|               |                                 | ADT                         |                   |                      | 6        | Status of link t                                                                     | sponder5 Integration Server(ADT)                |                                                     | Refresh              |
|               | BB Config Log                   | DB                          |                   |                      | <b>e</b> | Status of link t                                                                     | o Responder5 Database Server                    |                                                     | Test                 |
|               | System Tables                   | RTLS                        |                   |                      |          | Status of link t                                                                     | o Responder5 Integration Server(RTLS)           | _                                                   | Refresh              |
|               |                                 | RMDW                        |                   |                      | ~ <      | Status of link t                                                                     | o Responder5 Reporting Database Server          |                                                     | Test                 |
|               | <ul> <li>Census View</li> </ul> | RMDW ETL Load               |                   |                      | 0        | Status of Resp                                                                       | onder5 RMDW ETL job activity                    |                                                     | Refresh              |
|               | ADT Activity                    | Service Status              |                   |                      |          |                                                                                      |                                                 |                                                     |                      |
|               |                                 | Name                        | Uptime            |                      | Status   | Description                                                                          |                                                 |                                                     | Action               |
|               | Staff Coverage                  | RB-IPComm                   | 12d 00:57:0       | 5.453                | <b>e</b> | Status of Resp                                                                       | onder5 service(on application server) that enal | oles clients to communicate with application server | Stop                 |
|               |                                 | RB-MessageProc              | 12d 00:57:0       | 2.484                | <b>e</b> | Status of Responder5 service(on application server) that processes nurse call events |                                                 | esses nurse call events                             | Stop                 |
|               | O DLL Versions                  | RB-SchEvent                 | 12d 00:56:5       | 9.531                | <b>e</b> | Status of Resp                                                                       | onder5 service(on application server) that runs | scheduled events                                    | Stop                 |
|               | O Unit View                     |                             |                   |                      |          |                                                                                      | Refresh                                         |                                                     |                      |
|               | Location View                   | Legend                      |                   |                      |          |                                                                                      |                                                 |                                                     |                      |
|               |                                 | Icon                        | on Description    |                      |          |                                                                                      |                                                 |                                                     |                      |
|               | C RGS Cert Msg                  | <b>e</b>                    | Interface - Lin   | k Up, Service - Runn | ing      |                                                                                      |                                                 |                                                     |                      |
|               | BB Config Audit                 | •                           | Interface - Lin   | k intermittent       |          |                                                                                      |                                                 |                                                     |                      |
|               | -bb Colling Addit               | 8                           | Interface - Lin   | k Down, Service - St | opped    |                                                                                      |                                                 |                                                     |                      |
|               | Staff Badge                     | None                        | Interface - Lin   | k Unknown            |          |                                                                                      |                                                 |                                                     |                      |
|               |                                 |                             |                   |                      |          |                                                                                      |                                                 |                                                     |                      |

Figure 48: Diagnostics Top Site (Status Callouts)

 Icons must display a green check; if not, review the ETL jobs status—revealed in the RMDW ETL Load" history (SQL agent job | SQL Server Management Studio).

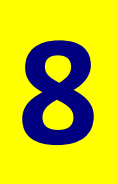

## 8: Upgrading Components

You may use the upgrade feature to replace existing components with newer versions. New versions (feature or service packs) may contain multiple upgradeable components.

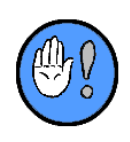

We recommend backing up your database prior to starting an upgrade, in case the upgrade fails and the system has to function using the older version. If you have backed up your database already, you can skip the automatic database backup feature provided within the installer.

We do **not** recommend that you use the automatic backup for large databases—as such a backup can take hours to complete.

### **To Upgrade R5 Applications Suite Components:**

- 1 Locate and launch the installation file, Responder5.Setup.exe.
  - > The License Agreement will appear:

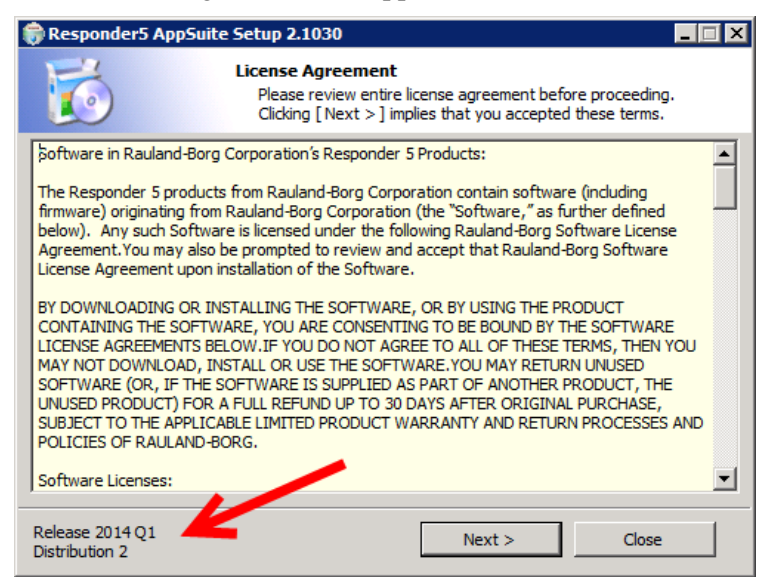

Figure 49: License Agreement

- 2 Confirm that the reported version is the one you wish to upgrade.
- 3 Review and agree to the license agreement.
- 4 Click on Next.

- > The Component Detection window will appear, bearing status information:
  - Already Latest
  - Upgradeable
  - Not Detected

|           | Responder5 AppSuite Setup 2.1030       Image: Component Detection         The following components are included with this installer and already exist on this computer: |                                       |          |          | Included = version<br>included with<br>installer |                                 |
|-----------|----------------------------------------------------------------------------------------------------|---------------------------------------|----------|----------|--------------------------------------------------|---------------------------------|
|           |                                                                                                    | Component                             | Included | Detected | Installed                                        | Detected =<br>version installed |
|           |                                                                                                    | App DB on JS-R5DS01                   | 10       | 10       | 2/0/2011                                         | on the server                   |
| Component |                                                                                                    | Log DB on JS-R5DS01                   | 10       | 10       | 2/8/2014                                         |                                 |
| Status    |                                                                                                    | Responder5 Services on JS-R5DS01      | 1.14.000 | 1.1.095  | 2/15/2014                                        | Installed = date                |
|           |                                                                                                    | Responder 5 Client on JS-R 5D S0 1    | 1.14.000 | 1.1.245  | 2/15/2014                                        | installed                       |
|           |                                                                                                    | Responder 5 Diagnostics on JS-R 5DS01 | 1.14.000 | 1.1.1131 | 2/15/2014                                        |                                 |
|           |                                                                                                    | 3 Report DB                           | 17       |          |                                                  |                                 |
|           |                                                                                                    | 3 Package                             | 12       |          |                                                  |                                 |
|           |                                                                                                    | 3 Report                              | 12       |          |                                                  |                                 |
|           |                                                                                                    | Responder 5 ADComponent on JS-R5DS01  | 1.14.000 | 1.1.013  | 2/15/2014                                        |                                 |
|           |                                                                                                    |                                       |          |          |                                                  |                                 |
|           | (                                                                                                    | Already latest Upgradeabl             | e        | 3 Not d  | letected                                         |                                 |
|           | R                                                                                                    | elease 2014 Q1 < Back                 | Next     | >        | Close                                            |                                 |

Figure 50: Component Detection

- 5 Click on Next.
  - The Action Selection window will appear, bearing the Upgrade, Configure, and Remove options:

| 🟶 Responder5 AppSuite Setup 2.1030                                                                                                    |  |  |  |  |
|----------------------------------------------------------------------------------------------------|--|--|--|--|
| What do you want to do?           Choose an action. Some actions may be unavailable, depending on the components that you already have installed. |  |  |  |  |
| <ul> <li>Install<br/>Responder 5 Suite includes Databases, Server, Client and Diagnostics components.</li> </ul>                                  |  |  |  |  |
| Upgrade<br>Update individual components to more recent versions.                                                                                  |  |  |  |  |
| <ul> <li>Configure</li> <li>Set-up connection strings, service user accounts, message queues, etc.</li> </ul>                                     |  |  |  |  |
| C Remove<br>Completely uninstall selected components from your system.                                                                            |  |  |  |  |
| <ul> <li>Add / Change License Key<br/>Add new license key or change existing license key to pew license key</li> </ul>                            |  |  |  |  |
| Type: Typical                                                                                                    |  |  |  |  |
| Release 2014 Q1        Distribution 2                                                                                                    |  |  |  |  |

Figure 51: What Do You Want to Do?

- 6 Click on Upgrade.
- 7 Select an Upgrade "Type."
- 8 Click on Next.
  - > The "Which server do you want to upgrade?" window will appear, bearing two choices:

- Database Server.
- Application Server.
- 9 Click on Next.
  - > If you chose "Typical," the "Which sub-components do you want to upgrade?" window will appear; you will **not**, however, have access to any configuration choices:

| 🏶 Responder5 AppSuite Setup 2.1030                                                         |                                                                                                    |  |  |  |
|--------------------------------------------------------------------------------------------|----------------------------------------------------------------------------------------------------|--|--|--|
| 6                                                                                          | Which server do you want to upgrade?<br>Choose servers. Server may be unavailable, depending on the<br>components that you already have installed. |  |  |  |
| Database server<br>The database server                                                     | houses two databases (application and log),                                                                                                    |  |  |  |
| Application server                                                                         |                                                                                                    |  |  |  |
| The application server houses services, client executables and the diagnostic application. |                                                                                                    |  |  |  |
| Destination Directory C:\Program Files (x86)\Rauland-Borg\                                 |                                                                                                    |  |  |  |
|                                                                                            | You can specify a custom location where components will be<br>installed.                                                                           |  |  |  |
| 🗖 Report Server                                                                            |                                                                                                    |  |  |  |
|                                                                                            |                                                                                                    |  |  |  |
| Release 2014 Q1<br>Distribution 2                                                          | < Back Next > Close                                                                                                    |  |  |  |

Figure 52: Sub-Component Selection

- 9 Click on Next.
  - > The License Key window will appear:

| 📦 Responder5 AppSuite Setup 2.1030 |                                                           |       |  |  |
|------------------------------------|-----------------------------------------------------------|-------|--|--|
| 1                                  | icense Key<br>Please enter License Key before proceeding. |       |  |  |
| Please enter License               | e Key:                                                    | _     |  |  |
| Skip Entering Lid                  | cense Key                                                 |       |  |  |
| Release 2014 Q1<br>Distribution 2  | < Back Next >                                             | Close |  |  |

Figure 53: License Key

10 Enter the license you've generated at the Rauland-Borg ROCO portal:

#### KI-22411 Responder 5 Applications—Installation

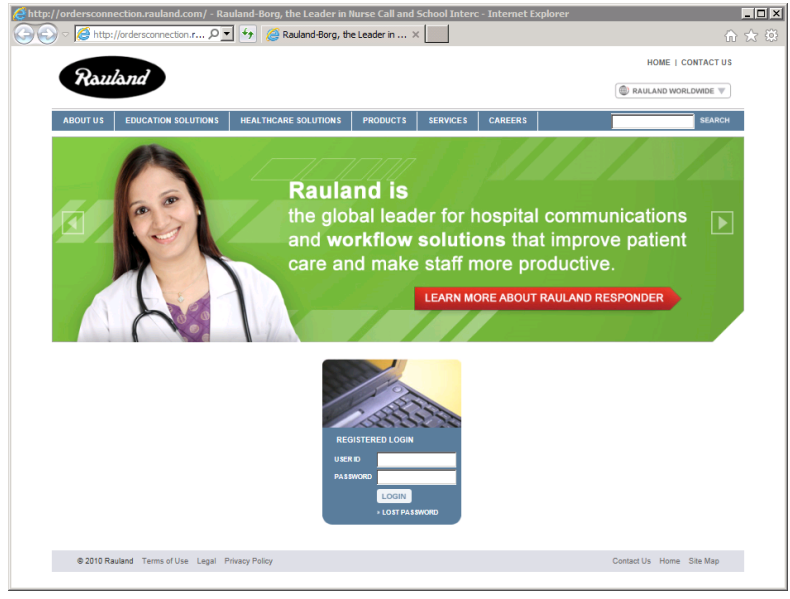

Figure 54: ROCO Portal

- > Check the "Skip Entering License Key" if you wish to enter the key later.
- 11 Click on Next.
  - > The Which sub components do you want to upgrade? window will appear:
  - ➤ If you chose "Custom" plus Application Server, you will have access to and make choices from all the configuration choices presented in the "Which sub-components do you want to upgrade?" window:

| 🗑 Responder5 AppSuite Setup 2.1030                                                                                                    |                                                                                                    |                                                                          |                                                           |  |
|----------------------------------------------------------------------------------------------------|----------------------------------------------------------------------------------------------------|--------------------------------------------------------------------------|-----------------------------------------------------------|--|
| Whi Contraction                                                                                                    | i <b>ch sub components</b><br>Choose components. S<br>Jepending on the set t                                                                        | <b>s do you want to i</b><br>Some may be unavail<br>hat you already have | <b>nstall?</b><br>able for chosen action,<br>e installed. |  |
| Responder 5 Services v. 1.<br>A set of Windows services<br>integration with other pro                                                                                   | ✓ Responder5 Services v. 1. 14.000<br>A set of Windows services, which enable component inter-communication and<br>integration with other products. |                                                                          |                                                           |  |
| Responder 5 Client v. 1. 14<br>A front-end application, w                                                                                                    | Responder 5 Client v. 1. 14.000<br>A front-end application, which provides direct user interface into Responder 5 Suite.                            |                                                                          |                                                           |  |
| Responder 5 Diagnostics v. 1. 14.000<br>A web-site, which monitors health and state of different components and allows<br>administering some of them.                   |                                                                                                    |                                                                          |                                                           |  |
| Responder 5 ADComponent v. 1. 14.000<br>A website that validates the R5 User against the Active Directory and synchronizes the<br>R5 Client Users with Active Directory |                                                                                                    |                                                                          |                                                           |  |
| Release 2014 Q1<br>Distribution 2                                                                                                    | < Back                                                                                                    | Next >                                                                   | Close                                                     |  |

Figure 55: Sub-Component Selection (All Available)

➤ If you chose "Custom" and only the Database Server, the "Backup Databases" window will appear instead of the "Which sub-components do you want to upgrade?":

| Upon upgrade o<br>Verify DB-owner                                                                      | r removal R5 DBs are backed-up automatically.<br>login. |                                                                                                |
|----------------------------------------------------------------------------------------------------|---------------------------------------------------------|------------------------------------------------------------------------------------------------|
| SQL Server name (including instance):                                                                  | Detected version:                                       |                                                                                                |
| 055850501                                                                                              | 10.50.4000.0 (2008) SP2, Developer Ed                   |                                                                                                |
| <ul> <li>Windows (integrated authentication):</li> <li>Standard (mixed mode), please enter:</li> </ul> | SBP-REDEVIseffs                                         | If you leave either of these<br>backup boxes unchecked, you<br>will have to confirm your choic |
| Application database: rSapp                                                                            | 🔽 Log database: 🔽 🕫                                     | We strongly recommend<br>checking both boxes—and                                               |
|                                                                                                    |                                                         | backing up both files.                                                                         |

Figure 56: Backup Databases

➤ If you are attempting to upgrade the R5AppsDB, the Database Backup window will appear. You can use it to select which of the two (2) databases ("r5app" and "r5log") you wish to backup. You'll have to confirm your decision to **not** back up either of these (unchecked).

|    | You've chosen not to backup [r5app].                                           | You've chosen not to backup [r5log].                                           |
|----|--------------------------------------------------------------------------------|--------------------------------------------------------------------------------|
| 9  | It is highly recommended to backup before upgrading or removing a<br>database! | It is highly recommended to backup before upgrading or removing a<br>database! |
| 17 | Are you sure to proceed without backup(s)?                                     | Are you sure to proceed without backup(s)?                                     |
|    | Yes No                                                                         | Yes No                                                                         |

Figure 57: Refuse "r5app" Backup

Figure 58: Refuse "R5log" Backup

A database backup file will be created and placed in the SQL install folder, for example: C:\Program Files\Microsoft SQL Server\MSSQL.2\BACKUP\ folder.

For the backup to succeed, the SQL user must have write permissions to the targeted backup folder.

**Note**: the backup operation could take hours if the database is very large. We strongly advise to using this option on small databases. For medium or large databases, backup the database before starting the upgrade.

- 12 Click on Next.
  - > The Configure Server window will appear:

| 🟶 Responder5 AppSuite Setup 2.1030             |                                                    |         |  |  |
|------------------------------------------------|----------------------------------------------------|---------|--|--|
| S Con                                          | <b>figure Server</b><br>Specify necessary elements |         |  |  |
| Application server (RAS) star<br>Automatic* as | tup settings:                                      | <b></b> |  |  |
|                                                | Start services upon Setup completion               |         |  |  |
| Responder 5 service address                    | es (host:port)                                     |         |  |  |
| Application server (RAS):                      | JS-R5DS01                                          | 31000   |  |  |
| Gateway server (RGS):                          | R5RGS                                              | 30000   |  |  |
| Paging service (PgS):                          | R5RGS                                              | 5050    |  |  |
| MSMQ queue name:                               | .\private\$\ r5application                         |         |  |  |
|                                                |                                                    |         |  |  |
| Release 2014 Q1<br>Distribution 2              | < Back Next >                                      | Close   |  |  |

Figure 59: Configure Server

- 12 Configure your Server as desired.
  - > Click <u>here</u> to review Server Configuration details.
- 13 Click on Next.
  - > The Configure Client window will appear:

| 🗊 Responder5 AppSuite Setup 2.1030                                                                                                    |                                              |        |  |  |  |
|----------------------------------------------------------------------------------------------------|----------------------------------------------|--------|--|--|--|
| Co                                                                                                    | nfigure Client<br>Specify necessary elements |        |  |  |  |
| Share name:                                                                                                    | \\JS-R5DS01\                                 |        |  |  |  |
| Shortcut name:                                                                                                    | Responder 5 Clier                            | ıt.lnk |  |  |  |
| CAS-command file:                                                                                                    | caspol.cmd                                   |        |  |  |  |
| As-command hie:     Caspol.cmd     Icaspol.cmd     Icaspo |                                              |        |  |  |  |
| Release 2014 Q1<br>Distribution 2                                                                                                    | < Back Next >                                | Close  |  |  |  |

Figure 60: Configure Client

- 14 Configure the Client as desired.
  - > Click <u>here</u> to review Client Configuration details.
- 15 Click on Next.
  - > The Configure Diagnostics window will appear:

| 🖶 Responder5 AppSuite Setup 2.1030                                                                                                    |                                                    |   |  |  |
|----------------------------------------------------------------------------------------------------|----------------------------------------------------|---|--|--|
| 6                                                                                                    | onfigure Diagnostics<br>Specify necessary elements |   |  |  |
| Share on web-site:                                                                                                    | [1] Default Web Site :80: (Started)                | - |  |  |
| Virtual folder name:                                                                                                    | http://js-r5ds01:80/ r5diag2                       |   |  |  |
| Shortcut name:                                                                                                    | Responder 5 Diagnostics.url                        |   |  |  |
| Shortcut name:       Responder 5 Diagnostics.url         Image: Using IIS Manager verify that local IIS can host ASP.NET 4.0 applications:         1. If not already available, add 'ASP.NET v4.0' web-service extention, and allow it.         Required file is <%windir%\Microsoft.NET\Framework\v4.0.30319\aspnet_isapi.dll>.         2. Prohibit other ASP.NET web-service extention (unless it is needed for other applications).         3. Upon Setup completion confirm that proper ASP.NET version (4.0.30319) is selected for R5 web-app. |                                                    |   |  |  |
| Release 2014 Q1<br>Distribution 2                                                                                                    | < Back Next > Clos                                 | e |  |  |

Figure 61: Configure Diagnostics

- 16 Configure Diagnostics as desired.
  - > Click <u>here</u> to review Diagnostics details.
- 17 Click on Next.
  - > The Configure AD Component window will appear:

| 🗑 Responder5 AppSuite Setup 2.1030                                                                                                    |                                                   |  |  |  |  |
|----------------------------------------------------------------------------------------------------|---------------------------------------------------|--|--|--|--|
| Con                                                                                                    | figure AD Component<br>Specify necessary elements |  |  |  |  |
| Share on web-site:                                                                                                    | [1] Default Web Site :80: (Started)               |  |  |  |  |
| Virtual folder name:                                                                                                    | http://js-r5ds01:80/ ADConnectorWebService        |  |  |  |  |
| Shortcut name:                                                                                                    | Responder5 ADComponent.url                        |  |  |  |  |
| Using IIS Manager verify that local IIS can host ASP.NET 4.0 applications:                                                                                                    |                                                   |  |  |  |  |
| <ol> <li>If not already available, add 'ASP.NET v4.0' web-service extention, and allow it.<br/>Required file is &lt;%windir%\Microsoft.NET\Framework\v4.0.30319\aspnet_isapi.dll&gt;.</li> </ol> |                                                   |  |  |  |  |
| 2. Prohibit other ASP.NET web-service extention (unless it is needed for other applications).                                                                                                    |                                                   |  |  |  |  |
| 3. Upon Setup completion confirm that proper ASP.NET version (4.0.30319) is selected for R5 web-app.                                                                                             |                                                   |  |  |  |  |
| Release 2014 Q1<br>Distribution 2                                                                                                    | < Back Next > Close                               |  |  |  |  |

Figure 62: Configure AD Component

- 17 Configure Active Directory as desired.
  - > The AD Component synchronizes the R5 Client Users with the Active Directory.
- 18 Click on Next.
  - > The Summary window will appear:

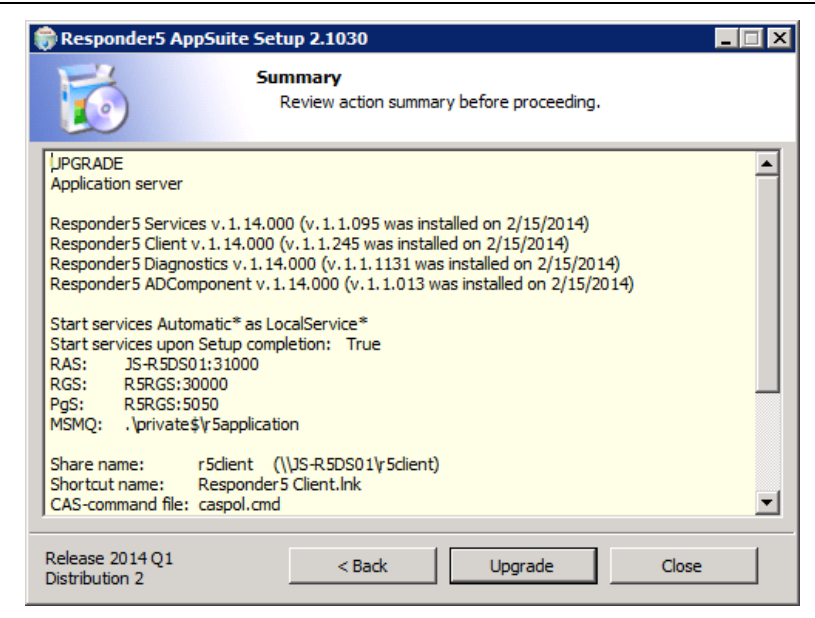

Figure 63: Summary

- 19 Click on Upgrade, if you are satisfied with the summary.
  - > The progress window will appear:

| 🏶 Responder5 AppSuite Setup 2.1030                                                  |                                                 |  |
|-------------------------------------------------------------------------------------|-------------------------------------------------|--|
| Sit back, relax, and enjoy<br>Please wait while we make<br>from dream into reality. | y the ride!<br>e the changes that you requested |  |
| Removing WatchDog                                                                   |                                                 |  |
| Stoppin Responder5 Watchdog                                                         |                                                 |  |
| Please wait while Windows configures f                                              | Responder5 Watchdog                             |  |
|                                                                                     | <b>•</b>                                        |  |
|                                                                                     |                                                 |  |
| Release 2014 Q1<br>Distribution 2                                                   |                                                 |  |

Figure 64: Upgrade Progress

> The upgrade complete window will appear:

| 🛱 Responder5 AppSuite Setup 2.1030                                                                                                    | _ 🗆 X    |
|----------------------------------------------------------------------------------------------------|----------|
| Finish<br>Thank you for choosing Rauland-Borg!<br>We look forward to help making your life an adventur                                                                                                    | e        |
| Requested action completed successfully!                                                                                                    | View log |
| \JPGRADE<br>Application server<br>Responder 5 Services v. 1. 14.000 (v. 1. 1.095 was installed on 2/15/2014)<br>Responder 5 Client v. 1. 14.000 (v. 1. 1.245 was installed on 2/15/2014)<br>Responder 5 Diagnostics v. 1. 14.000 (v. 1. 1. 1131 was installed on 2/15/2014)<br>Responder 5 ADComponent v. 1. 14.000 (v. 1. 1.013 was installed on 2/15/2014)<br>Start services Automatic* as LocalService*<br>Start services upon Setup completion: True<br>RAS: JS-R5DS01:31000<br>RGS: R5RGS:30000<br>PgS: R5RGS:30000<br>MSMQ: .\private\$\r\$5application | •        |
| Release 2014 Q1 Cl<br>Distribution 2                                                                                                    | ose      |

Figure 65: Upgrade Complete

20 Click on the Close button.

## 9

## 9: Configuring Components

You may use the configuration feature to set up configuration strings, user accounts, message queues, etc.

### **To Configure R5 Applications Suite Components:**

1 Locate and launch the installation file, Responder5.Setup.exe.

> The License Agreement will appear:

| 🏶 Responder5 AppSuite Setup 2.1030                                                                                                    |
|----------------------------------------------------------------------------------------------------|
| License Agreement           Please review entire license agreement before proceeding.           Clicking [Next >] implies that you accepted these terms.                                                                                                    |
| Software in Rauland-Borg Corporation's Responder 5 Products:<br>The Responder 5 products from Rauland-Borg Corporation contain software (including<br>firmware) originating from Rauland-Borg Corporation (the "Software," as further defined<br>below). Any such Software is licensed under the following Rauland-Borg Software License<br>Agreement. You may also be prompted to review and accept that Rauland-Borg Software<br>License Agreement upon installation of the Software.                                                                                     |
| BY DOWNLOADING OR INSTALLING THE SOFTWARE, OR BY USING THE PRODUCT<br>CONTAINING THE SOFTWARE, YOU ARE CONSENTING TO BE BOUND BY THE SOFTWARE<br>LICENSE AGREEMENTS BELOW. IF YOU DO NOT AGREE TO ALL OF THESE TERMS, THEN YOU<br>MAY NOT DOWNLOAD, INSTALL OR USE THE SOFTWARE. YOU MAY RETURN UNUSED<br>SOFTWARE (OR, IF THE SOFTWARE IS SUPPLIED AS PART OF ANOTHER PRODUCT, THE<br>UNUSED PRODUCT) FOR A FULL REFUND UP TO 30 DAYS AFTER ORIGINAL PURCHASE,<br>SUBJECT TO THE APPLICABLE LIMITED PRODUCT WARRANTY AND RETURN PROCESSES AND<br>POLICIES OF RAULAND-BORG. |
| Software Licenses:                                                                                                    |
| Release 2014 Q1 Next > Close                                                                                                    |

Figure 66: License Agreement

- 2 Review and agree to the license agreement.
- 3 Click on Next.
  - > The Component Detection window will appear:

|           | Responder5 AppSuite Setup 2.1030 Component Detectio The following compor and already exist on | n<br>ents are included with this installer<br>this computer: | Included = version<br>included with<br>installer |
|-----------|-----------------------------------------------------------------------------------------------|--------------------------------------------------------------|--------------------------------------------------|
| _         | Component                                                                                     | Included Detected Installed                                  |                                                  |
|           | App DB on JS-R5DS01                                                                           |                                                              | Detected = version                               |
|           | Log DB on JS-R5DS01                                                                           | 10 10 2/8/2014                                               | installed on the                                 |
|           | Responder 5 Services on JS-R5DS01                                                             | 1.14.000 1.14.000 2/8/2014                                   | Server                                           |
| Component | Responder 5 Client on JS-R5DS01                                                               | 1.14.000 1.14.000 2/8/2014                                   | Installed = date                                 |
| Status    | Responder 5 Diagnostics on JS-R5DS01                                                          | 1.14.000 1.14.000 2/8/2014                                   | installed                                        |
|           | 🔇 Report DB                                                                                   | 17                                                           |                                                  |
|           | 😢 Package                                                                                     | 12                                                           |                                                  |
|           | 😮 Report                                                                                      | 12                                                           |                                                  |
|           | Responder 5 ADComponent on JS-R5DS01                                                          | 1.14.000 1.14.000 2/8/2014                                   |                                                  |
|           | Already latest                                                                                | Not detected                                                 |                                                  |
|           | Release 2014 Q1 < Back                                                                        | Next > Close                                                 |                                                  |

Figure 67: Component Detection

- 4 Click on Next.
  - > The "What do you want to do?" (Setup Options) window will appear.

| 🗑 Responder5 AppSuite Setup 2.1030                                                                                                    |  |  |
|----------------------------------------------------------------------------------------------------|--|--|
| What do you want to do?           Choose an action. Some actions may be unavailable, depending on the components that you already have installed. |  |  |
| Install<br>Responder 5 Suite includes Databases, Server, Client and Diagnostics components.                                                       |  |  |
| <ul> <li>Upgrade<br/>Update individual components to more recent versions.</li> </ul>                                                             |  |  |
| <ul> <li>Configure<br/>Set-up connection strings, service user accounts, message queues, etc.</li> </ul>                                          |  |  |
| C Remove<br>Completely uninstall selected components from your system.                                                                            |  |  |
| C Add / Change License Key<br>Add new license key or change existing license key to new license key.                                              |  |  |
| Type: Custom                                                                                                    |  |  |
| Release 2014 Q1      Sack     Next >     Close                                                                                                    |  |  |

Figure 68: Setup Options

- 5 Click on Configure.
- 6 Click on Next.
  - > The Configuration Selection window will appear:

| 🗊 Responder5 AppSuite Setup 2.1030     |                                                                                                    |  |
|----------------------------------------|----------------------------------------------------------------------------------------------------|--|
| 6                                      | Which server do you want to configure?<br>Choose servers. Server may be unavailable, depending on the<br>components that you already have installed. |  |
| Database server<br>The database server | houses two databases (application and log),                                                                                                    |  |
| Application server                     | houses services, client every tables and the diagnostic application                                                                                  |  |
| Destination Directory                  | C: Program Files (x86) Rauland-Borg                                                                                                    |  |
|                                        | You can specify a custom location where components will be installed.                                                                                |  |
| Report Server                          |                                                                                                    |  |
|                                        |                                                                                                    |  |
|                                        |                                                                                                    |  |
|                                        |                                                                                                    |  |
| Release 2014 Q1<br>Distribution 2      | < Back Next > Close                                                                                                    |  |

Figure 69: Configuration Selection

- 7 Click on Next.
  - > The License Key window will appear:

| 📦 Responder5 AppSuite Setup 2.1030                         |    |
|------------------------------------------------------------|----|
| License Key<br>Please enter License Key before proceeding. |    |
| Please enter License Key:                                  | -  |
| Skip Entering License Key                                  |    |
| Release 2014 Q1 Clo<br>Distribution 2 Clo                  | se |

Figure 70: License Key

8 Enter the license you've generated at the Rauland-Borg ROCO portal:

#### KI-22411 Responder 5 Applications—Installation

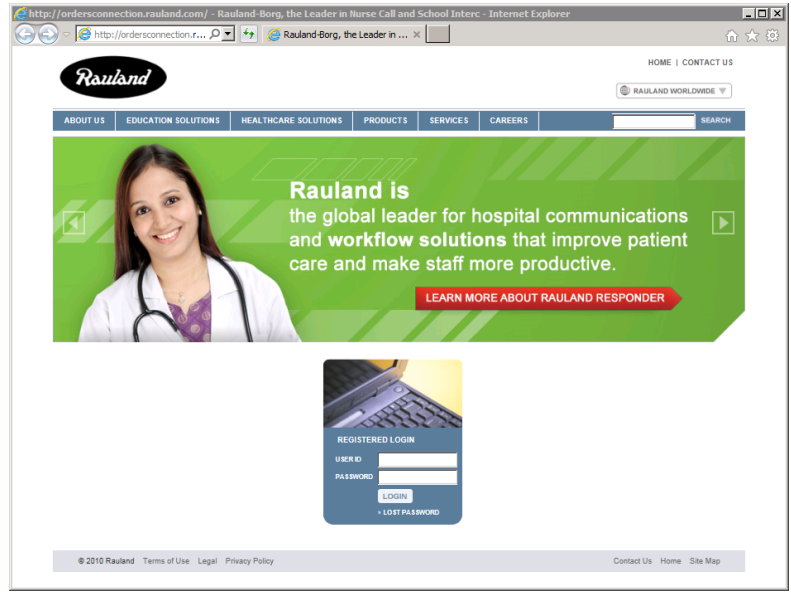

Figure 71: ROCO Portal

- > Check the "Skip Entering License Key" if you wish to enter the key later.
- 9 Click on Next.
  - > The Which sub-components do you want to configure? window will appear:

| 🟶 Responder5 AppSuite Setup 2.1030                                                                                                    |                                                                     |                                                                             |                                                    |
|----------------------------------------------------------------------------------------------------|---------------------------------------------------------------------|-----------------------------------------------------------------------------|----------------------------------------------------|
| Ch<br>de                                                                                                    | <b>h sub component</b><br>noose components.<br>pending on the set f | <b>is do you want to c</b><br>Some may be unavaila<br>that you already have | onfigure?<br>able for chosen action,<br>installed. |
| Responder5 Services v.1.1<br>A set of Windows services,<br>integration with other prod                                                                                                    | 4.000, installed on 2<br>which enable compo<br>ucts.                | 2/8/2014<br>onent inter-communica                                           | ation and                                          |
| Responder 5 Client v. 1. 14.0<br>A front-end application, wh                                                                                                    | 000, installed on 2/8,<br>ich provides direct u                     | /2014<br>ser interface into Res                                             | ponder 5 Suite.                                    |
| <ul> <li>Responder 5 Diagnostics v. 1. 14.000, installed on 2/8/2014</li> <li>A web-site, which monitors health and state of different components and allows administering some of them.</li> </ul> |                                                                     |                                                                             |                                                    |
| Responder 5 ADComponent<br>A website that validates th<br>R5 Client Users with Active                                                                                                    | v. 1. 14.000, installe<br>e R5 User against th<br>Directory         | d on 2/8/2014<br>e Active Directory and                                     | d synchronizes the                                 |
| Release 2014 Q1<br>Distribution 2                                                                                                    | < Back                                                              | Next >                                                                      | Close                                              |

Figure 72: Which Sub-components Do You Want to Configure

You have two (2) configuration options, typical and custom. Unless you have specific reason not to, we strongly recommend using the typical installation, which allows you to modify **certain**, but not **all** Server, Client, and Diagnostics settings. Uneditable settings in the basic install are grayed out.

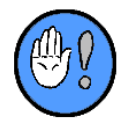

| Application database:         | r5app                | Log database:          | rSlog                             |
|-------------------------------|----------------------|------------------------|-----------------------------------|
| SQL-login to be used by R     | 5 applications:      | r5_app                 | ***                               |
| Figure 73: Basic Configure Ex | ample                |                        |                                   |
| You'll find relevant field    | explanations and ins | stallation instruction | ons in Appendix A, the <u>Cus</u> |

A component-specific configuration window will appear, bearing the following editable and fixed fields:

| 🗑 Responder5 AppSuite Setup 2.1030              |                                              |                                        |                         |
|-------------------------------------------------|----------------------------------------------|----------------------------------------|-------------------------|
| C C                                             | onnect to Database<br>Specify host server, a | s<br>and app-login to conn             | ect to DBs at run-time. |
| SQL Server name (includin <u>c</u><br>DS-R5DS01 | ) instance):                                 | Detected version:<br>10.50.4000.0 (200 | 8) SP2, Developer Edi   |
| Application database:                           | r5app                                        | Log database:                          | r 5log                  |
| SQL-login to be used by R5                      | applications:                                | r5_app                                 | ***                     |
| Release 2014 Q1<br>Distribution 2               | < Back                                       | Next >                                 | Close                   |

Figure 74: Connect to Databases

• SQL Server name, including instance: we recommend that you don't name the SQL Server instance. If you do name it, enter the name using the [server name]\[Instance name] format.

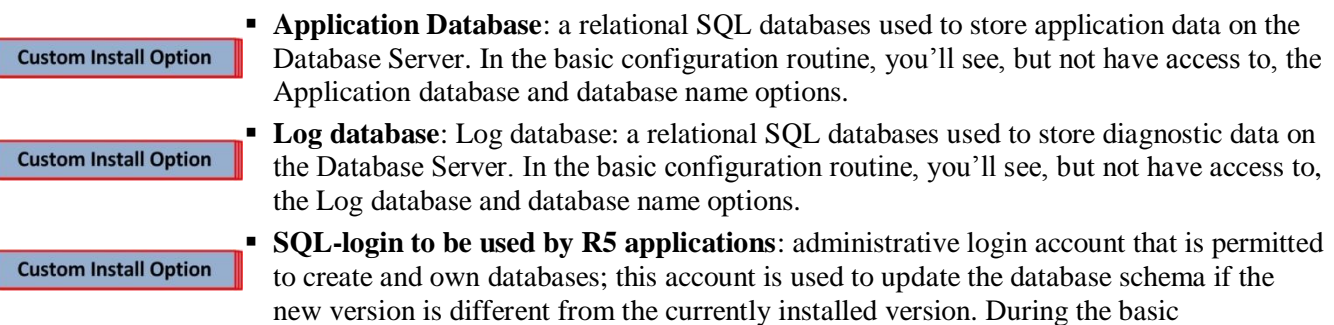

configuration routine, you'll see, but not have access to, the SQL-login or password options.

- 10 Click on Next.
  - > The Configure Server window will appear:

| 🗑 Responder5 AppSuite Setup 2.1030             |                                                    |         |
|------------------------------------------------|----------------------------------------------------|---------|
| Cor                                            | <b>figure Server</b><br>Specify necessary elements |         |
| Application server (RAS) star<br>Automatic* as | tup settings:                                      |         |
| Daaraa daa 5 aan iyo addaara                   | Start services upon Setup completion               |         |
| Responder 5 service address                    | es (nost:port)                                     |         |
| Application server (RAS):                      | JS-R5DS01                                          | 31000 🔥 |
| Gateway server (RGS):                          | R5RGS                                              | 30000   |
| Paging service (PgS):                          | R5RGS                                              | 5050    |
| MSMQ queue name:                               | . \private\$\ r5application                        |         |
|                                                |                                                    |         |
| Release 2014 Q1<br>Distribution 2              | < Back Next >                                      | Close   |

Figure 75: Configure Server

**Custom Install Option** 

- > The Configure Server window may display, bearing the following editable and fixed fields:
  - Application Server (RAS) startup settings (Responder 5 Services Startup): options are limited to Automatic (recommended)—when Windows starts, the service will automatically start), Manual, and Disabled as Local System, Local Service, Network Service, and "this account." We strongly recommend keeping the default settings.
  - Start service upon Setup completion: checked (starts the services if not started when you exit this screen), unchecked (does not start the services automatically when you exit this screen); we strongly recommend keeping the default values.
  - Application Server (RAS): Hostname and port number of the Responder Application Server (RAS); this setting is used by the PC Consoles to connect to the Application Server; we strongly recommend setting the port number to 31000.
  - Gateway Server (RGS): Hostname and port number of the Responder Gateway Server (RGS); this setting is used by the PC Consoles to connect to the RGS Server; we strongly recommend setting the port number to 30000.
  - **Paging Service (PgS)**: Hostname and port number of the Pocket Paging/Server; this setting is used by the Application Server to connect to the Pocket Page Server to sent text messages /system alerts to a TAP output we strongly recommend setting the port number to 5050.
  - **MSMQ queue name**: the MSMQ name is used for communication between the RGS and the Application Server. The MSMQ service has to be installed for this setting to take effect. During the basic install routine, you'll see, but not have access to, the MSMQ queue name options. The first entry designates the queue as either "private" as illustrated or "public" (.\public\$\).
    - **RGS Share**: the RGS share name refers to the folder where the RGS application is installed on the RGS Server. The RGS install folder has to be shared and assigned write permissions for this setting to take effect.

- 11 Click on Next.
- > The Configure Client window may display, bearing the following fixed fields:

| 🏶 Responder5 AppSuite Setup 2.1030                                                                                                    |                                                                                                    |                                                                                                    |
|----------------------------------------------------------------------------------------------------|----------------------------------------------------------------------------------------------------|----------------------------------------------------------------------------------------------------|
| Co                                                                                                    | nfigure Client<br>Specify necessary elements                                                                                                    |                                                                                                    |
| Share name:                                                                                                    | \JS-R5DS01\ r5client                                                                                                    |                                                                                                    |
| Shortcut name:                                                                                                    | Responder 5 Cl                                                                                                    | ient.lnk                                                                                               |
| CAS-command file:                                                                                                    | caspol.cmd                                                                                                    |                                                                                                    |
| <ul> <li>Notes on files in R5 Client</li> <li>Shortcut to R5 Client sho</li> <li>R5 Client is intended to be rulocation.</li> <li>CAS-command file must b running the Client. This .cmmallowing execution of .NET p</li> </ul> | It share:<br>uld be copied to each machine (excepi<br>in. It can be placed on the Desktop of<br>e executed on each machine (except )<br>d adds R5 Client share to local Code Ar<br>rograms from that network location. | t hosting server) where<br>r any other convenient<br>hosting server) prior to<br>ccess Security policy |
| Release 2014 Q1<br>Distribution 2                                                                                                    | < Back Next >                                                                                                    | Close                                                                                                  |

Figure 76: Configure Client

- Share Name: the share name refers to the name of the share on the application to the folder where the application (client) software is installed. The client software is typically installed at C:\Program Files\Rauland-Borg\Responder5 Client. We recommend leaving the default Share Name. The client install folder has to be shared for this setting to take effect.
- Advanced Install Option
   Shortcut Name: the installation program will automatically create a shortcut to the client executable in the client installation folder during installation. This setting specifies the name of the shortcut. This shortcut can be copied to the desktop of every client PC that requires application access. We strongly recommend leaving the default Shortcut Name.
- Advanced Install Option
   CAS-command File (Name): the installation program will automatically create a shortcut to a script file in the client installation folder. This script file allows client workstations to execute the Responder 5 application via a shortcut. This file must be executed on every client PC that will be used to execute the application as a shortcut. We strongly recommend leaving the CAS-command File as "caspol.cmd."

12 Click on Next.

> The Configure Diagnostics window may display, bearing the following fixed fields:

| 🟶 Responder5 AppSuite Setup 2.1030                                                                                                    |                                                                                                    |  |
|----------------------------------------------------------------------------------------------------|----------------------------------------------------------------------------------------------------|--|
| 6                                                                                                    | onfigure Diagnostics<br>Specify necessary elements                                                                                                    |  |
| Share on web-site:                                                                                                    | [1] Default Web Site :80: (Started)                                                                                                    |  |
| Virtual folder name:                                                                                                    | http://js-r5ds01:80/ r5diag                                                                                                    |  |
| Shortcut name:                                                                                                    | Responder 5 Diagnostics.url                                                                                                    |  |
| <ul> <li>Using IIS Manager veri</li> <li>1. If not already available,<br/>Required file is &lt;%windir%</li> <li>2. Prohibit other ASP.NET v</li> <li>3. Upon Setup completion of<br/>R5 web-app.</li> </ul> | fy that local IIS can host ASP.NET 4.0 applications:<br>add 'ASP.NET v4.0' web-service extention, and allow it.<br>Microsoft.NET\Framework\v4.0.30319\aspnet_isapi.dll>.<br>veb-service extention (unless it is needed for other applications).<br>onfirm that proper ASP.NET version (4.0.30319) is selected for |  |
| Release 2014 Q1<br>Distribution 2                                                                                                    | < Back Next > Close                                                                                                    |  |

Figure 77: Configure Diagnostics

```
Custom Install Option • Share on web-site: this field configures which Internet Information Server (IIS) is used to install the diagnostic website. Leave this setting at the default "Default web site : 80 : (running)."
```

• Virtual folder name: this field configures the name of the virtual folder on the IIS website. We recommend using the default name of R5Diag.

**Custom Install Option** 

**Custom Install Option** 

• **Shortcut name**: this field configures the name of the shortcut that the installer will place on the desktop of the application server. This shortcut will point to the Internet Explorer executable and open the diagnostic website when launched.

> The Summary window will appear:

| 🎲 Responder5 A                                                                                        | ppSuite Setup 2.1030                                                                                        |       |
|----------------------------------------------------------------------------------------------------|----------------------------------------------------------------------------------------------------|-------|
| 6                                                                                                    | Summary<br>Review action summary before proceeding.                                                         |       |
| App DB:<br>Log DB:<br>DB-owner:<br>Facility name:<br>app-login:                                       | [r5app]<br>[r5log]<br>SBP-RBDEV\jeffs<br>Washington River<br>r5_app                                         |       |
| Start services Au<br>Start services up<br>RAS: JS-R5D<br>RGS: R5RGS:<br>PgS: R5RGS:<br>MSMQ: .\privat | tomatic* as LocalService*<br>on Setup completion: True<br>S01:31000<br>:30000<br>5050<br>e\$\r Sapplication |       |
| Share name:<br>Shortcut name:<br>CAS-command file                                                     | r5client (\\JS-R5DS01\r5client)<br>Responder5 Client.Ink<br>e: caspol.cmd                                   | •     |
| Release 2014 Q1<br>Distribution 2                                                                     | < Back Configure                                                                                            | Close |

Figure 78: Configuration Summary

- 13 Click on Configure.
  - > The progress window will appear:

| Responder5 AppSuite                    | e Setup 2.1030                                                                                                    |          |
|----------------------------------------|----------------------------------------------------------------------------------------------------|----------|
| 6                                      | Sit back, relax, and enjoy the ride!<br>Please wait while we make the changes that you requested<br>from dream into reality. |          |
| Configuring installe                   | ed components                                                                                                    | 2 of 5   |
| Responder5 Services<br>Stopping Server |                                                                                                    | 4        |
|                                        |                                                                                                    | <b>Y</b> |
| Release 2014 Q1<br>Distribution 2      |                                                                                                    |          |

Figure 79: Progress Window

> The Confirmation window will appear:

| 🎲 Responder5 A                                                                                                    | ppSuite Setup 2.1030                                                                                                    |          |
|----------------------------------------------------------------------------------------------------|----------------------------------------------------------------------------------------------------|----------|
| 6                                                                                                    | <b>Finish</b><br>Thank you for choosing Rauland-Borg!<br>We look forward to help making your life an adve                                                                                                    | nture    |
| Requested     Requested     Requeste | action completed successfully!                                                                                                    | View log |
| CONFIGURE<br>Application server<br>Responder 5 Servi<br>Responder 5 Client<br>Responder 5 Diagr<br>Responder 5 ADCo<br>SQL Server:<br>App DB:<br>Log DB:<br>DB-owner:<br>Facility name:<br>app-login:                                                                                                    | ces v. 1. 14.000, installed on 2/8/2014<br>t. v. 1. 14.000, installed on 2/8/2014<br>iostics v. 1. 14.000, installed on 2/8/2014<br>JS-R5DS01<br>10.50.4000.0 (2008) SP2, Developer Edition (64-bit)<br>[r5app]<br>[r5log]<br>SBP-RBDEV\jeffs<br>Washington River<br>r5_app | ×        |
| Release 2014 Q1<br>Distribution 2                                                                                                    |                                                                                                    | Close    |

Figure 80: Configuration Verification

14 Click on Close.

# 10

### **10: Removing Components**

You may use the Removal feature to remove any already installed applications.

### **To Remove Applications Suite Components:**

- 1 Insert the installation CD.
  - If the installation doesn't begin automatically, locate and double click on "Responder5.Setup.exe."
  - > The License Agreement will appear:

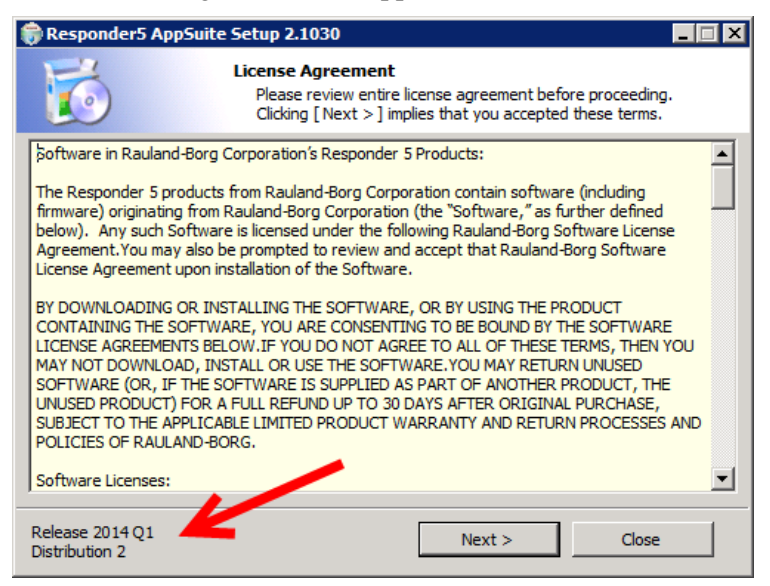

Figure 81: License Agreement

- 2 Click Next.
  - > The Component Detection window will appear.

| Component Detection           The following component and already exist on | n<br>ents are included with this installer<br>this computer:                                                                                                    | Included = version<br>included with<br>installer                                                                                                    |
|----------------------------------------------------------------------------|----------------------------------------------------------------------------------------------------|----------------------------------------------------------------------------------------------------|
| Component                                                                  | Included Detected Installed                                                                                                    | Detected - version                                                                                                    |
| App DB on JS-R5DS01                                                        |                                                                                                    | installed on the                                                                                                    |
| Log DB on JS-R5DS01                                                        | 10 10 2/8/2014                                                                                                    | corvor                                                                                                    |
| Responder 5 Services on JS-R 5DS01                                         | 1.14.000 1.14.000 2/8/2014                                                                                                    | Sciver                                                                                                    |
| Responder 5 Client on JS-R 5DS0 1                                          | 1.14.000 1.14.000 2/8/2014                                                                                                    | Installed = date                                                                                                    |
| Responder 5 Diagnostics on JS-R5DS01                                       | 1.14.000 1.14.000 2/8/2014                                                                                                    | installed                                                                                                    |
| 😣 Report DB                                                                | 17                                                                                                    |                                                                                                    |
| 2 Package                                                                  | 12                                                                                                    |                                                                                                    |
| 😮 Report                                                                   | 12                                                                                                    |                                                                                                    |
| Responder 5 ADComponent on JS-R5DS01                                       | 1.14.000 1.14.000 2/8/2014                                                                                                    |                                                                                                    |
| Already latest Upgradeable                                                 | Not detected                                                                                                    |                                                                                                    |
|                                                                            | Responder5 AppSuite Setup 2.1030         Component Detectio         The following compor         and already exist on         Component         App DB on JS-R5DS01         Log DB on JS-R5DS01         Responder5 Services on JS-R5DS01         Responder5 Client on JS-R5DS01         Responder5 Diagnostics on JS-R5DS01         Responder5 Diagnostics on JS-R5DS01         Package         Responder5 ADComponent on JS-R5DS01         Already latest         Upgradeable         Release 2014 Q1         Distribution 2 | Component Detection         The following components are included with this installer and already exist on this computer:         Component       Included       Detected       Installed         App DB on JS-R5DS01       Included       Detected       Installed         App DB on JS-R5DS01       Included       Detected       Installed         App DB on JS-R5DS01       Included       Detected       Installed         App DB on JS-R5DS01       Included       Detected       Installed         App DB on JS-R5DS01       Included       Detected       Installed         App DB on JS-R5DS01       Included       Detected       Installed         App DB on JS-R5DS01       Included       Detected       Installed         App DB on JS-R5DS01       Included       Detected       Installed         App DB on JS-R5DS01       Included       Detected       Installed         App DB on JS-R5DS01       Included       Included       Detected         App DB on JS-R5DS01       Included       Included       Detected         App DB on JS-R5DS01       Included       Included       Detected         App PB Component on JS-R5DS01       Included       Included       Detected         App Package       Included       Included |

Figure 82: Component Detection

- 3 Click on Next.
  - The "What do you want to do?" window will appear, bearing the Install, Configure, Remove, and Add/Change License key options:

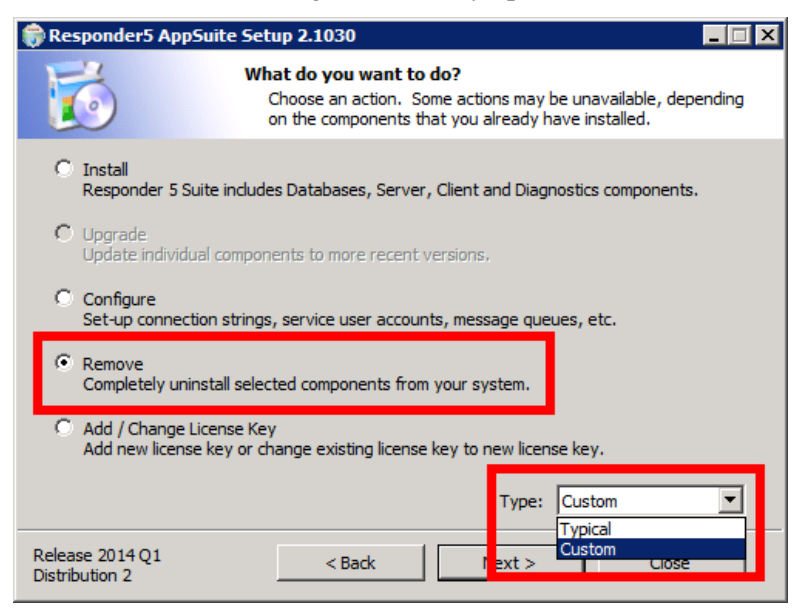

Figure 83: What Do You Want to Do?

- 4 Select the Custom "Type."
  - > Unless you select the Custom type, you will not be able to select components to remove.
- 5 Click on Next.
  - > The "Which server do you want to remove" window appears:

| 🎲 Responder5 AppSuite Se          | etup 2.1030                                                                                                    |
|-----------------------------------|----------------------------------------------------------------------------------------------------|
| <b>1</b>                          | hich server do you want to remove?<br>Choose servers. Server may be unavailable, depending on the<br>components that you already have installed. |
| Database server                   | uses two databases (application and log).                                                                                                    |
| Application server                |                                                                                                    |
| The application server h          | ouses services, client executables and the diagnostic application.                                                                               |
| Destination Directory             | C:\Program Files (x86)\Rauland-Borg\                                                                                                    |
|                                   | You can specify a custom location where components will be installed.                                                                            |
| Report Server                     |                                                                                                    |
|                                   |                                                                                                    |
| Release 2014 Q1<br>Distribution 2 | < Back Next > Close                                                                                                    |

Figure 84: Which Server Do You Want to Remove?

- > You must choose at least one server to continue the removal process.
- 6 Select one or both of the servers.
  - > If you select only the Database server, the Backup databases window will appear:

| 🗑 Responder5 AppSuite Setup 2.1030                                                                                                    |
|----------------------------------------------------------------------------------------------------|
| Backup databases<br>Upon upgrade or removal R5 DBs are backed-up automatically.<br>Verify DB-owner login.                                                                              |
| SQL Server name (including instance):       Detected version:         Is-R5DS01       I         Database owner SQL-login (this account must have access to [master] database, and be a |
| member of 'dbcreator', 'serveradmin' or 'sysadmin' fixed server roles to have permission to create new and drop existing DBs):                                                         |
| Standard (mixed mode), please enter:     Sa                                                                                                    |
| Application database: r5app V Log database: r5log                                                                                                    |
| Database backup(s) will be placed on server 'JS-R5DS01'                                                                                                    |
| Release 2014 Q1     < Back                                                                                                    |

Figure 85: Backup Databases

If you select both servers or only the Application server, the "Which sub components do you want to remove?" window will also appear:

| Responder5 AppSuite               | Setup 2.1030                                                                                                    |
|-----------------------------------|----------------------------------------------------------------------------------------------------|
| 6                                 | Which sub components do you want to remove?<br>Choose components. Some may be unavailable for chosen action,<br>depending on the set that you already have installed. |
| Responder 5 Services              | : v. 1. 14.000, installed on 2/8/2014                                                                                                    |
| A set of Windows ser              | rvices, which enable component inter-communication and                                                                                                    |
| integration with othe             | r products.                                                                                                    |
| Responder 5 Client v.             | 1.14.000, installed on 2/8/2014                                                                                                    |
| A front-end application           | on, which provides direct user interface into Responder 5 Suite.                                                                                                    |
| Responder 5 Diagnos               | tics v. 1. 14.000, installed on 2/8/2014                                                                                                    |
| A web-site, which mo              | nitors health and state of different components and allows                                                                                                    |
| administering some o              | f them.                                                                                                    |
| Responder 5 ADComp                | ponent v. 1. 14.000, installed on 2/8/2014                                                                                                    |
| A website that valida             | Ites the R5 User against the Active Directory and synchronizes the                                                                                                    |
| R5 Client Users with              | Active Directory                                                                                                    |
| Release 2014 Q1<br>Distribution 2 | < Back Next > Close                                                                                                    |

Figure 86: Which Sub-Components Do You Want to Remove?

- > Your removal selections are limited to already installed applications.
- 7 Make your removal choices, and click on Next.
  - > The Backup Databases window will appear:

| 🎲 Responder5 AppSuite Set                                                | up 2.1030                                                              |                                         |                      |
|--------------------------------------------------------------------------|------------------------------------------------------------------------|-----------------------------------------|----------------------|
| Bad                                                                      | c <b>kup databases</b><br>Upon upgrade or rem<br>Verify DB-owner login | oval R5 DBs are backe                   | d-up automatically.  |
| SQL Server name (including i<br>JS-R5DS01<br>Database owner SQL-login (t | nstance):                                                              | Detected version:<br>10.50.4000.0 (2008 | ) SP2, Developer Edi |
| member of 'dbcreator', 'serve<br>create new and drop existing            | eradmin' or 'sysadmin'<br>j DBs):                                      | fixed server roles to h                 | have permission to   |
| Windows (integrated a                                                    | authentication):                                                       | SBP-RBDEV\jeffs                         |                      |
| O Standard (mixed mode                                                   | e), please enter:                                                      | sa                                      |                      |
| Application database:                                                    | r5app                                                                  | Log database:                           | r Slog               |
| Database backup(s) will be p                                             | laced on server 'JS-R                                                  | 5DS01'                                  |                      |
|                                                                          |                                                                        |                                         |                      |
| Release 2014 Q1<br>Distribution 2                                        | < Back                                                                 | Next >                                  | Close                |

Figure 87: Backup Databases

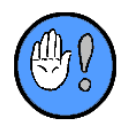

A database backup file will be created and placed in the C: \Program Files\Microsoft SQL Server\MSSQL.2\BACKUP\folder.

For the backup to succeed, the SQL user must have write permissions to the targeted backup folder.

- 8 Click on Next.
  - > The Summary window will appear:

| 🎲 Responder5 Ap                                                                                       | pSuite Setup 2.1030                                                                                                    | _ 🗆 ×    |
|----------------------------------------------------------------------------------------------------|----------------------------------------------------------------------------------------------------|----------|
| 5                                                                                                    | Summary<br>Review action summary before proceeding.                                                                                                    |          |
| REMOVE<br>Database server<br>Application server                                                       |                                                                                                    | <b>^</b> |
| Responder 5 Servic<br>Responder 5 Client<br>Responder 5 Diagno<br>Responder 5 ADCor                   | es v.1.14.000, installed on 2/8/2014<br>v.1.14.000, installed on 2/8/2014<br>ostics v.1.14.000, installed on 2/8/2014<br>mponent v.1.14.000, installed on 2/8/2014                            |          |
| SQL Server:<br>App DB:<br>Log DB:<br>DB-owner:<br>Facility name:<br>Backup folder:<br>VMSSQL VBACKUP\ | JS-R5DS01<br>10.50.4000.0 (2008) SP2, Developer Edition (64-bit)<br>[r5app]<br>[r5log]<br>SBP-RBDEV\jeffs<br>Washington River<br>C:\Program Files\Microsoft SQL Server\MSSQL10_50.MSSQLSERVER |          |
| Release 2014 Q1<br>Distribution 2                                                                     | < Back Remove Close                                                                                                    |          |

Figure 88: Summary Window

- 9 Click on Remove.
  - > The progress window will appear:

| 🎲 Responder5 AppSuite | Setup 2.1030                                                                                                    | . 🗆 🗙    |
|-----------------------|----------------------------------------------------------------------------------------------------|----------|
| 6                     | Sit back, relax, and enjoy the ride!<br>Please wait while we make the changes that you requested<br>from dream into reality. |          |
| ۲                     |                                                                                                    | iofN     |
| Stopping Server       |                                                                                                    | 4        |
| Release 2014 Q1       |                                                                                                    | <b>.</b> |

Figure 89: Uninstall Progress

> The confirmation window will appear:

| 🗑 Responder5 A                                                                                                    | ppSuite Setup 2.1030                                                                                                    | _ 🗆 🗙           |
|----------------------------------------------------------------------------------------------------|----------------------------------------------------------------------------------------------------|-----------------|
| 6                                                                                                    | <b>Finish</b><br>Thank you for choosing Rauland-Borg!<br>We look forward to help making your life ar                                                                                                    | n adventure     |
| Requested     Requested     Requeste | action completed successfully!                                                                                                    | <u>View log</u> |
| REMOVE<br>Database server<br>Application server<br>Responder5 Servi<br>Responder5 Clien<br>Responder5 Diagr<br>Responder5 ADCo<br>SQL Server:<br>App DB:<br>Log DB:<br>DB-owner:                                                                                                    | ices v. 1. 14.000, installed on 2/8/2014<br>t v. 1. 14.000, installed on 2/8/2014<br>mostics v. 1. 14.000, installed on 2/8/2014<br>JS-R5DS01<br>10.50.4000.0 (2008) SP2, Developer Edition (64-bit)<br>[r5app]<br>[r5log]<br>SBP-RBDEV/jeffs | ×<br>•          |
| Release 2014 Q1<br>Distribution 2                                                                                                    |                                                                                                    | Close           |

Figure 90: Removal Confirmation

## 11

### **11: Post-Install Checklist**

In order to validate your installation, make sure to...

### **Step 1: Verify the Start-up Sequence**

The servers should start-up in the following order:

- Database server
- Application Server
- ✓ Responder Gateway Server (RGS)

### **Step 2: Confirm R5Apps Connection and Pager/Phone Status**

**R5Apps Connection**: you'll know that the connection is enabled if the button text (R5Apps tab) reads, "R5 Apps enabled":

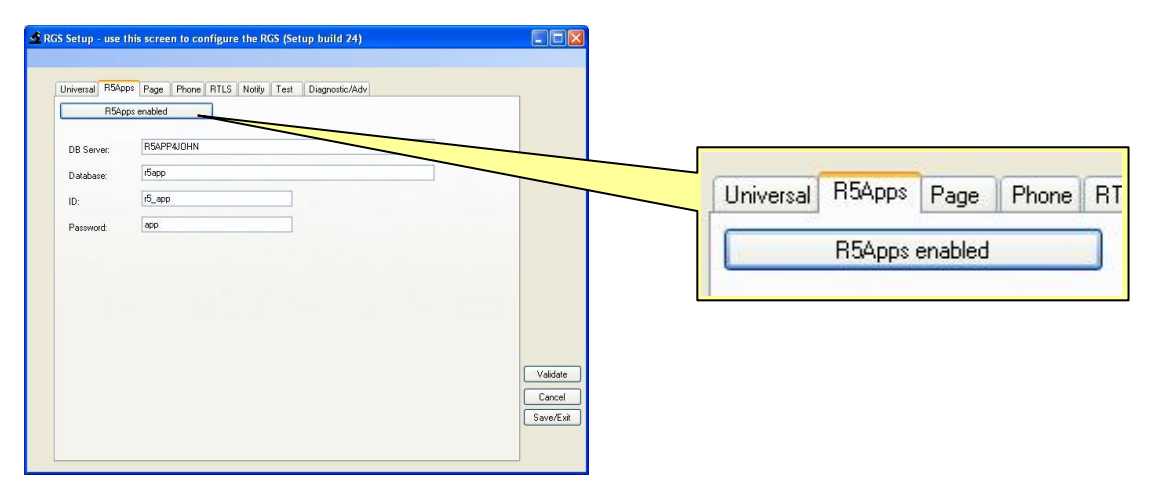

Figure 91: R5Apps Connection Confirmation

#### To Access and Manage the R5Apps Connection:

On the RGS server...

- 1 Launch the RGS configuration program (Start | Programs | RGSConfig.exe).
- 2 Click on the R5Apps tab.
  - > The button text should read, "R5Apps enabled." If not, click on the button.
  - > If the button doesn't change text, click again. Keep trying until it changes.

**Pager Status**: Pager Status is conditioned by whether 1) Staff are Notified by Pagers Only (No Phones); 2) Staff are Notified by Phones Only (No Pagers); or 3) Staff are Notified by Pagers and Phones (Both). You'll use the Page and/or Phone tabs to confirm status and/or effect changes. You can use the buttons at the top of each tabbed page to toggle status from "disabled" to "enabled."

If Staff are Notified by **Phones Only (No Pagers),** the button on the Page tab should read, "Paging disabled click to enable," as is the case in the following example:

| S Setup - use this screen to configure the RGS (Setup build 24)                                                                                                    |                           |
|----------------------------------------------------------------------------------------------------|---------------------------|
|                                                                                                    |                           |
| Universal R5Apps Page Phone RTLS Notify Test Diagnostic/Adv                                                                                                    |                           |
| Paging disabled click to enable                                                                                                    |                           |
| Legacy Dial Back Pagers - Enter max # dig for room if in use, 0 otherwise                                                                                                    |                           |
| 9                                                                                                    |                           |
| Address of page transmitter (if page transmitter connected to remote server)                                                                                                    |                           |
| localhost                                                                                                    |                           |
| Enter the minutes the pager servcie can be off-line prior to reboot.                                                                                                    |                           |
| A 0 permits the pager to be off-line indefinitely without a reboot.<br>Example: 10 in this field means that the entire server will reboot if the pager service (not the pager) is offline for more than 10. | 1                         |
| minutes                                                                                                    |                           |
| 2                                                                                                    |                           |
|                                                                                                    |                           |
|                                                                                                    |                           |
|                                                                                                    |                           |
|                                                                                                    |                           |
|                                                                                                    |                           |
|                                                                                                    | AZ-RAL                    |
|                                                                                                    | Valida                    |
|                                                                                                    | Valida<br>Cance           |
|                                                                                                    | Valida<br>Cance<br>Save/E |
|                                                                                                    | Valida<br>Cance<br>Save/B |

Figure 92: RGSConfig.exe (Page Tab, Pagers Disabled)

If Staff are Notified by **Pagers Only (No Phones)**, the button on the Page tab should read, "Paging enabled click to disable."

If Staff are Notified by **Pagers and Phones (Both),** the button on the Page tab should read, "Paging enabled click to disable"; and the button on the Phones tab should read, "Phones enabled click to disable."

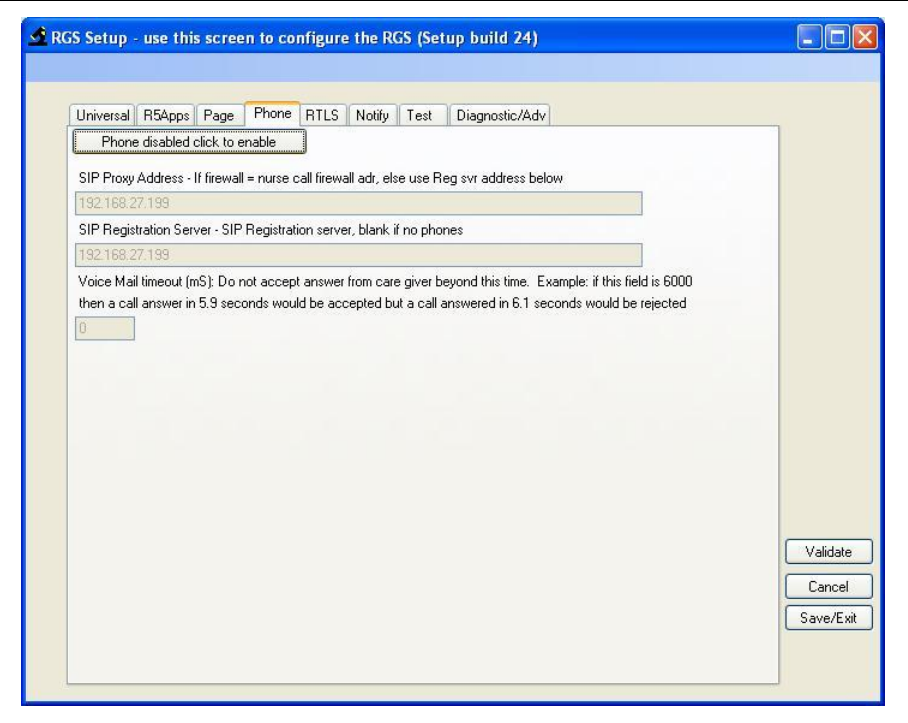

Figure 93: RGSConfig.exe (Phone Tab, Phones Disabled)

### Step 3: Confirm all Components are Automatically Started

Confirm that the following services three (3)—installed on the Application Server—are started, configured to start automatically, and run as a local service. If the Services don't display, reinstall.

### **To Confirm Automatic Component Start:**

- A Right click on the My Computer shortcut.
- B Select Manage from the shortcut menu:

| Open                     |  |
|--------------------------|--|
| Explore                  |  |
| Manage                   |  |
| Mariage                  |  |
| Map Network Drive        |  |
| Disconnect Network Drive |  |
| Create Shortcut          |  |
| Delete                   |  |
| Rename                   |  |
| Properties               |  |

Figure 94: My Computer Shortcut Menu

> The Computer Management window will appear:

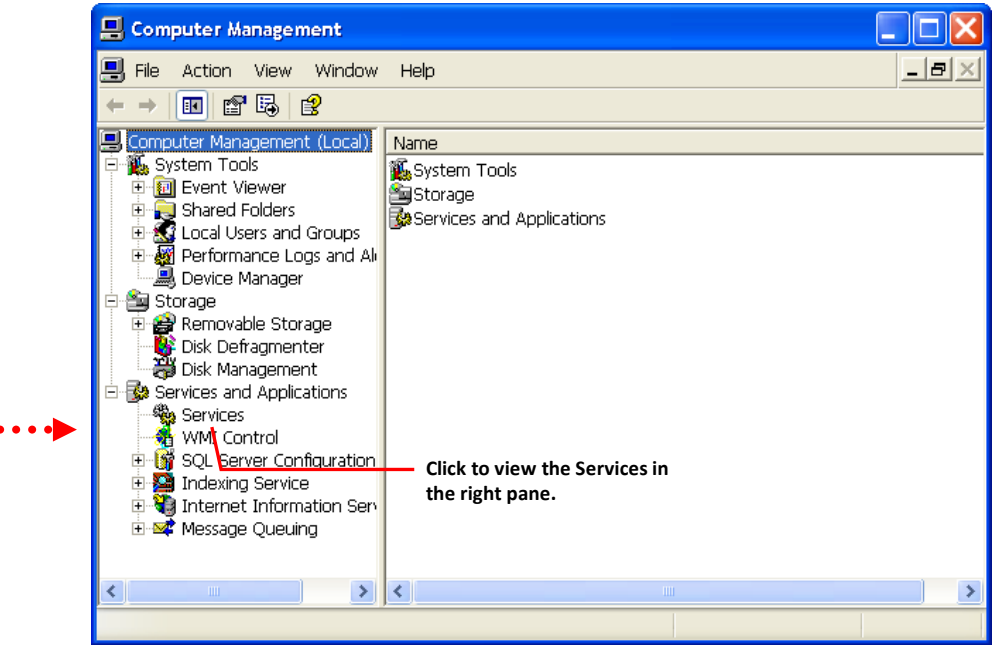

Figure 95: Computer Management (Services and Applications Callout)

- C Click on Services and Applications.
- D Click on the Services shortcut.
  - > The Services list will appear in the right pane:

| Services                                |                                                                                                    |                                                                                                    |                                                                                                    |                                                                                                    |                                                              |
|-----------------------------------------|----------------------------------------------------------------------------------------------------|----------------------------------------------------------------------------------------------------|----------------------------------------------------------------------------------------------------|----------------------------------------------------------------------------------------------------|--------------------------------------------------------------|
| Select an item to view its description. | Name<br>Portable Media S<br>Print Spooler<br>Protected Storage<br>QOS RSVP<br>RB-IPComm<br>RB-MessageProc<br>RBMService<br>RBMService<br>RBSChEvent<br>RegSrvc<br>RegSrvc<br>RegNvc<br>Remote Access A<br>Remote Access C | Description<br>Retrieves t<br>Loads files<br>Provides pr<br>Provides n<br>Enables Ip<br>Processes<br>Receives S<br>Intel Regis<br>Creates a<br>Creates a | Status<br>Started<br>Started<br>Started<br>Started<br>Started<br>Started<br>Started<br>Started<br>Started | Startup Type<br>Manual<br>Automatic<br>Automatic<br>Manual<br>Automatic<br>Automatic<br>Automatic<br>Automatic<br>Manual<br>Manual | Should the Startup Ty<br>not show as<br>"automatic," you can |
|                                         | <ul> <li>Remote Desktop</li> <li>Remote Procedur</li> <li>Remote Procedur</li> </ul>                                                                                                    | Manages a<br>Provides th<br>Manages t                                                                                                    | Started                                                                                                   | Manual<br>Automatic<br>Manual                                                                                                    | type options and make<br>the necessary change.               |

Figure 96: Computer Management (Services List)

| 🆏 RB-IPComm      | Enables IpSocket communication     | Started | Automatic | Local Service |
|------------------|------------------------------------|---------|-----------|---------------|
| 🏶 RB-MessageProc | Processes messages from the MSMQ   | Started | Automatic | Local Service |
| 🏶 RB-SchEvent    | Receives SchEvent events and sends | Started | Automatic | Local Service |

**Figure 97: Services Callout** 

- E Make sure the following entries appear and bear the "Automatic" Start Type:
- RB-IP comm.—enables the client applications to communicate with the application server.  $\checkmark$
- ✓ RB-MessageProc—enables the Responder Gateway Server (RGS) to communicate with the application server.
- RB-SchEvent-executes time- based events pre-programmed in the system for system ✓\_ maintenance.
#### **To Change Service to Automatic Start**

If you find you must change the Startup Type to "Automatic"...

- A Locate the service in the Service List.
- B Double click on the service.
  - > The service's Properties window will appear:

| RB-MessageProc                  | Properties (Local Computer) 🛛 🔹 💽                         |
|---------------------------------|-----------------------------------------------------------|
| General Log On                  | Recovery Dependencies                                     |
| Service name:                   | RB-MessageProc                                            |
| Display name:                   | RB-MessageProc                                            |
| Description:                    | Processes messages from the MSMQ                          |
| Path to executabl               | e:<br>\Rauland-Borg\Responder5 Services\Mongoose.Service  |
| Startup type:                   | Automatic                                                 |
| Service status:                 | Started                                                   |
| Start                           | Stop Pause Resume                                         |
| You can specify t<br>from here. | ne start parameters that apply when you start the service |
| Start parameters:               |                                                           |
|                                 | OK Cancel Apply                                           |

Figure 98: Service Property Window

C Use the Startup Type dropdown box to select Automatic:

| Startup type:   | Automatic 🗸         |  |
|-----------------|---------------------|--|
|                 | Automatic<br>Manual |  |
| Service status: | Disabled            |  |

D Click on OK.

#### Step 4: Configure Message Queuing Security (Application Server)

Once the message queue has been created, the Application (user) requires the "write permission" on the queue. The write permission enables the RGS to put messages in the queue that are destined for the Application Server.

#### To Enable this Permission:

- A Right click on the My Computer shortcut.
- B Select Manage from the shortcut menu:

| Open                     |
|--------------------------|
| Explore                  |
| PowerDesk                |
| Search                   |
| Manage                   |
| TuneUp Utilities         |
| 💙 Scan for threats       |
| Map Network Drive        |
| Disconnect Network Drive |
| Create Shortcut          |
| Delete                   |
| Rename                   |
| Properties               |

Figure 99: My Computer Shortcut Menu

> The Computer Management window will appear:

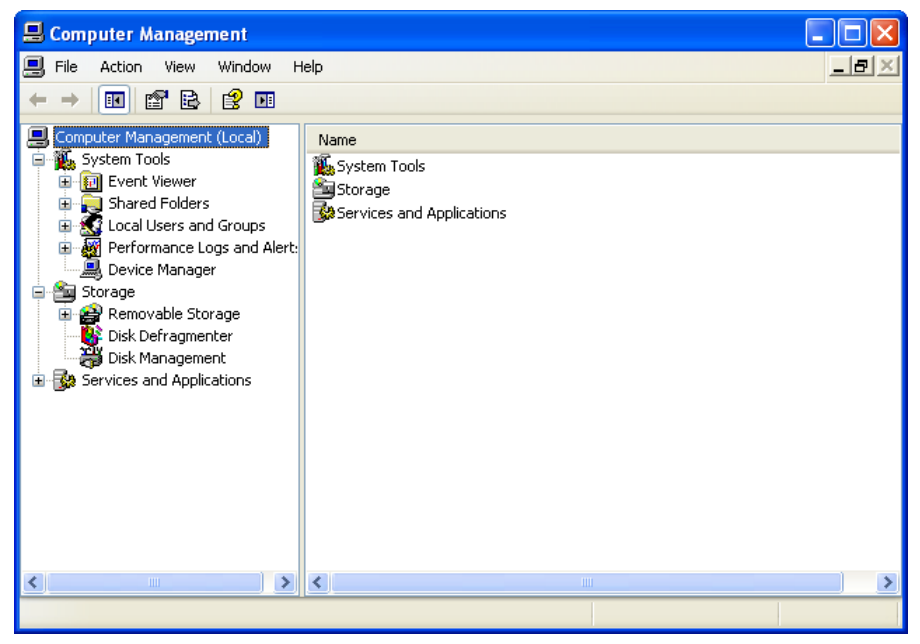

Figure 100: Computer Management Window

- C Click on Services and Applications.
- D Right click on the queue ("r5Application," by default), and click on properties:

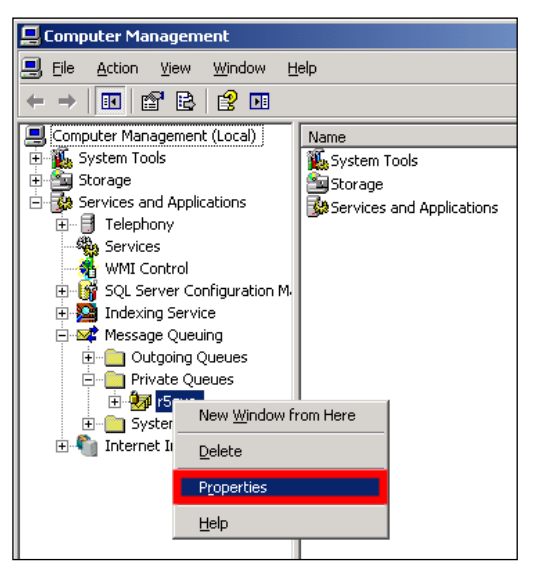

Figure 101: Message Queuing (Services and Applications)

- E Click on the Security tab.
- F Confirm that the queue is configured with the permissions that appear in the following two illustrations:

#### KI-2241I Responder 5 Applications—Installation

| Sque Properties                                                                                                    |               | ?                 |
|----------------------------------------------------------------------------------------------------|---------------|-------------------|
| General Security                                                                                                    |               |                   |
| Group or user names:                                                                                                    |               |                   |
| Administrator (W2003R2SE-TEST \A     A     A | dministrator) |                   |
| Everyone                                                                                                    |               |                   |
|                                                                                                    |               |                   |
| 1                                                                                                    | Add           | Remove            |
| Permissions for Everyone                                                                                                    | Allow         | <br>Deny          |
| Full Control                                                                                                    |               |                   |
| Delete<br>Beceive Message                                                                                                    |               |                   |
| Peek Message                                                                                                    |               |                   |
| Receive Journal Message                                                                                                    | $\checkmark$  |                   |
| Get Properties                                                                                                    | $\checkmark$  |                   |
| For special permissions or for advanced se<br>click Advanced.                                                                                                    | ettings,      | Ad <u>v</u> anced |
| OK                                                                                                    | Cancel        |                   |

Figure 102: R5 Message Queue Security Properties (a)

| r5que Properties                                          |                  | ?)                |
|-----------------------------------------------------------|------------------|-------------------|
| General Security                                          |                  |                   |
| <u>G</u> roup or user names:                              |                  |                   |
| Administrator (W2003R2SE-TES                              | T\Administrator) |                   |
| ANONYMOUS LOGON                                           |                  |                   |
|                                                           |                  |                   |
|                                                           |                  |                   |
|                                                           |                  |                   |
|                                                           | A <u>d</u> d     | <u>R</u> emove    |
| Permissions for Everyone                                  | Allow            | Deny              |
| Set Properties                                            |                  |                   |
| Get Permissions                                           | $\checkmark$     |                   |
| Set Permissions                                           |                  |                   |
| Take Ownership                                            |                  |                   |
| Send Message                                              | $\checkmark$     |                   |
| Special Permissions                                       |                  |                   |
| For special permissions or for advance<br>click Advanced. | d settings,      | Ad <u>v</u> anced |
| OK                                                        | Cancel           | Apply             |

Figure 103: R5 Message Queue Security Properties (b)

#### **Step 5: Confirm Application Programming**

Once you've confirmed Nurse Call programming, confirm that the R5 Application Programming is configured to receive Nurse Call programming. See KI-2275, the *R5 Configuration Guide* and KI-2225, the *Responder 5 Administration Module User Guide* for further details regarding configuration procedures.

#### A) Match the Facility Name

The facility name entered in the R5 Applications Manage Locations page must match the facility name entered on the R5 Configuration Software home screen.

| Туре | ld | Name Descriptio                                                                                                    | n          |
|------|----|----------------------------------------------------------------------------------------------------|------------|
| F    | 1  | Shaker Valley Shaker Vall                                                                                                    | ey ┥ • • • |
|      |    | Anne and the second second sec |            |

Figure 104: R5 Applications Manage Locations

| Responder 5 Configuration Software - Regional Hospital |
|--------------------------------------------------------|
| Screens Help                                           |
| 🚔   🚽   💿                                              |
| Software Version: 1.05                                 |
| Facility Name: Shaker Valley                           |

Figure 105: R5 Configurator Home Screen

#### **B)** Confirm Admin Role Access

Use the Role-Based Security page to confirm that Admin Role (AdminRole) has access to one or more units (Access to Units) and one or more PC Consoles (Call Coverage):

|   |           |            |        |                     | Administration - Role-Based Sect | urity |
|---|-----------|------------|--------|---------------------|----------------------------------|-------|
|   | Active    | ) Inactive | ) Both |                     |                                  |       |
|   |           | Role Name  |        | Role Description    | Access to Units                  |       |
|   | AdminRole |            |        | Built-in Admin Role | All                              | All   |
| • | Demo      |            |        | Demo Role           | Multiple 🔽                       | М     |
|   | Test      |            |        | Test                |                                  | М     |
| * |           |            |        |                     | F:R5 Apps Lab                    |       |
|   |           |            |        |                     | F:R5 Apps Lab, U:All             |       |
|   |           |            |        |                     | F:R5 Apps Lab, U:EVS             |       |
|   |           |            |        |                     | F:R5 Apps Lab, U:ICU             |       |
|   |           |            |        |                     | F:R5 Apps Lab, U:ONC             |       |
|   |           |            |        |                     | F:R5 Apps Lab, U:Peds            |       |
|   |           |            |        |                     |                                  |       |

Figure 106: R5 Applications Administration Module (Role-Based Security)—Example 1

| Responder S   | 5 Applications |                     | Welcome Admini S     | itrator                    |
|---------------|----------------|---------------------|----------------------|----------------------------|
|               |                |                     | Administration - Rol | e-Based Security           |
| Active        | Role Name      | Role Description    | Access to Units      | Call Coverage              |
| AdminRole     | •              | Built-in Admin Role | All                  | All                        |
| Demo     Test |                | Demo Role<br>Test   | All                  | All                        |
| *             |                |                     |                      | Code V<br>V EVS I<br>V ICU |
|               |                |                     |                      | V ONC<br>V Peds            |

Figure 107: R5 Applications Administration Module (Role-Based Security)—Example 2

#### **C)** Confirm Screen Access

Use the View Access Group page to confirm that the Admin Role (AdminRole) has access to all screens in Administration, PC Console, Staff Assignment, and My Profile modules:

#### KI-2241I Responder 5 Applications—Installation

| Responder 5 Applications           Administration |                 | Welcome Peter    | Deering                                                                                          |
|---------------------------------------------------|-----------------|------------------|--------------------------------------------------------------------------------------------------|
|                                                   |                 | Administration - | View Access Group                                                                                |
| Active     Inactive View Access Group             | C Both          | Create / Edit    |                                                                                                  |
| App                                               | lication/Screen | Access           | Description                                                                                      |
| Reports Manager                                   |                 | Edit             | Application to create and view reports                                                           |
| Exception Report                                  |                 | Edit             | Detailed record of defined activities that were outside the desired parameters.                  |
| Staff Coverage Report                             | t               | Edit             | Detailed record of staff members that were responsible for covering the defined Unit/Tea         |
| Unit/Room Activity Rep                            | port            | Edit             | Detailed record of all activities (placing a call, answering a call, setting a service, staff re |
| PC Console                                        |                 | Mixed            | Application to present a console on a PC                                                         |
| Census View                                       |                 | Read             | Census View                                                                                      |
| List View                                         |                 | Edit             | List View                                                                                        |
| Staff Assignment                                  |                 | Edit             | Application to create staff asginments                                                           |
| Add Notes                                         |                 | Edit             | Add Patient Notes                                                                                |
| Current Assignments                               |                 | Edit             | Current Assignments                                                                              |
| Future Assignments                                |                 | Edit             | Future Assignments                                                                               |
| My Profile                                        |                 | Edit             | Application to sign-on staff                                                                     |
| My Bed Assignments                                |                 | Edit             | My Bed Assignments                                                                               |
| My Preferences                                    |                 | Edit             | My Preferences                                                                                   |
| My Status                                         |                 | Edit             | My Status                                                                                        |
| Administration                                    |                 | Edit             | Application to administer PC applications                                                        |
| Devices                                           |                 | Edit             | Devices                                                                                          |
| Facility Settings                                 |                 | Edit             | Facility Settings                                                                                |
| Manage Locations                                  |                 | Fdit             | Manage Locations                                                                                 |
| Changes saved successfully.                       |                 | <b>о</b> к       | Cancel Last Modified On: 9/13/2010 9:56:46 PM<br>Last Modified By: Peter Deering                 |
| GS: (Active)                                      |                 |                  | RTS: Link up 9:56 PM 9/13/201                                                                    |

Figure 108: R5 Applications Administration Module (View Access Group)

#### D) Add Rights

Use the User Creation tools (Users | User-Staff) to Add a User with Administrative Rights:

|                            |                |         |                    |           |                | Administration | n - Users |            |             |         |            |        |    |
|----------------------------|----------------|---------|--------------------|-----------|----------------|----------------|-----------|------------|-------------|---------|------------|--------|----|
| er - Staff 🛓               | Jser - Device  |         |                    |           |                |                |           |            |             |         |            |        |    |
| <ul> <li>Active</li> </ul> | Inactive       | OLoc    | ked out            | © All     |                |                |           |            |             |         |            | Search |    |
| mployee                    | User Nam       | Passwor | First Nam          | Middle Na | Last Nam       | Staff Level    | Role      | PermanentD | Permanent B | Barcode | Last Logi  | Locked | Ac |
|                            | LastName1      | ****    | TESTstaff<br>Out1  | MName1    | LastName<br>1  | Level 1        | Admin     |            |             |         | 08/13/2012 |        |    |
|                            | LastName2      | *****   | TESTstaff<br>Out2  | MName2    | LastName2      | Level 2        | AdminR    |            |             |         |            |        | 3  |
|                            | LastName3      | *****   | TESTstaff<br>Out3  | MName3    | LastName3      | Level 1        | AdminR    |            |             |         |            |        |    |
|                            | LastName4      | *****   | TESTstaff<br>Out4  | MName4    | LastName4      | Level 2        | AdminR    |            |             |         |            |        |    |
|                            | LastName5      | ****    | TESTstaff<br>Out5  | MName5    | LastName5      | Level 1        | AdminR    |            |             |         |            |        | (  |
|                            | LastName6      | ****    | TESTstaff<br>Out6  | MName6    | LastName6      | Level 2        | AdminR    |            |             |         |            |        |    |
|                            | LastName7      | ****    | TESTstaff<br>Out7  | MName7    | LastName7      | Level 1        | AdminR    |            |             |         |            |        | (  |
|                            | LastName8      | ****    | TESTstaff<br>Out8  | MName8    | LastName8      | Level 2        | AdminR    |            |             |         |            |        | (  |
|                            | LastName9      | *****   | TESTstaff<br>Out9  | MName9    | LastName9      | Level 1        | AdminR    |            |             |         |            |        |    |
|                            | LastName1<br>0 | ****    | TESTstaff<br>Out10 | MName10   | LastName1<br>0 | Level 2        | AdminR    |            |             |         |            |        | [  |
|                            | LastName1<br>1 | ****    | TESTstaff<br>Out11 | MName11   | LastName1<br>1 | Level 1        | AdminR    |            |             |         |            |        | (  |
|                            | LastName1<br>2 | *****   | TESTstaff<br>Out12 | MName12   | LastName1<br>2 | Level 2        | AdminR    |            |             |         |            |        | 1  |
| 0000000                    | Admin          | *****   | Admini             |           | Strator        | None           | AdminR    |            |             |         | 08/14/2012 |        | [  |
|                            |                |         |                    |           |                | None           |           |            |             |         |            |        |    |
|                            |                |         |                    |           |                |                |           |            |             |         |            |        |    |

Figure 109: R5 Applications Administration Module (User-Staff)

#### **Step 6: Confirm Configuration Program to Application Server Communication**

Send the configuration (new or existing) from the Nurse Call configuration application.

➤ If the servers are reachable and able to accept the configuration the transfer should complete successfully. If you see an error, reconfirm that the prerequisites are setup correctly.

#### **Step 7: Confirm Nurse Call Programming**

The R5 Applications automatically import the following from the Nurse Call configuration:

- ✓ Beds (Areas, Room- Beds in room)
- ✓ Units/Teams (Zones marked as units/teams)
- Escalation per unit (Unit Shift Escalations- Tag messages)
- ✓ PC Consoles (Create/Assign coverage)
- ✓ Staff Levels (Staff level identification Calls, Service, or both)

Confirm that you have setup the Nurse Call programming correctly to enable features on the PC applications.

#### Step 8: Confirm RGS Server to PC Console Communication

A) Login to R5 Applications.

B) Launch the PC Console module, allowing it to subscribe with the RGS.

|   | Administr     |      |   |
|---|---------------|------|---|
| _ | Administrati  | on   | • |
| 0 | My Profile    |      |   |
|   | PC Console    |      |   |
|   | Staff Assignr | nent |   |
|   | Full Screen   | F11  |   |
|   | Refresh       | F5   |   |
|   | About         |      |   |
|   | Log Out       |      |   |

Figure 110: R5 Module Selector

C) Navigate to the "Census" tab.

> A list of covered beds should appear:

| ) PC Console             |       |                          | Welcome Jeff Lawrence             |                        |           |               |           |                          |                  |
|--------------------------|-------|--------------------------|-----------------------------------|------------------------|-----------|---------------|-----------|--------------------------|------------------|
| List Census              |       |                          |                                   | Four West              | •         | <u>**</u>     | 1         | VIP                      | ?                |
| Staff - On Duty - Search |       | Bed L                    | ist By Room Na                    | me                     |           |               |           | Search                   | )                |
| LPN Gertrud Andrag       | W402  | <mark>₩401-1</mark><br>∲ | John Gutknecht<br>Hard of hearing | Aortic Valve Repl      | Ad<br>PCT | Lisa Mulligan | Att<br>RN | Caroline Co<br>J Bryden  | PCT OT<br>81:56  |
| RN J Brvden              | 11402 | W402-1                   | Frank Luther                      | AtheroSclerosis        | Ad<br>PCT | Steve Adams   | Att<br>RN | Nina Sanchez             |                  |
| Nur Jennifer Holden      | 24 🖥  | ₩403-1<br>#              | Roy Andrews                       | Abdominal Pain         | Ad<br>PCT | Sally Bruins  | Att<br>RN | Sally Craven<br>J Bryden | Nurse M<br>02:45 |
|                          |       | ₩403-2<br>∔              | Linda Sherman<br>PCC/SA Note      | Arthroplasty, Gle      | Ad<br>PCT | Colleen Oxt   | Att<br>RN | Emily Turgeon            | Nurse M<br>02:45 |
|                          |       | <mark>₩404-1</mark>      | Madeline Bayer                    |                        | Ad<br>PCT | Colleen Oxt   | Att<br>RN | Stephanie Si             |                  |
|                          |       | ₩405-1                   | Liz Sparg                         | Congenital abnor       | Ad<br>PCT | Linda Grape   | Att<br>RN | Katherine R<br>J Bryden  |                  |
|                          |       | W406-1                   | W Haper<br>Patient/staff assign n | Adjacent segmen<br>ote | Ad<br>PCT | Arnold van d  | Att<br>RN | PF Bodenstein            |                  |
|                          |       | W407-1                   | Kechil Kirkham                    | Discitis               | Ad<br>PCT | Marc Hamann   | Att<br>RN | Elizabeth Sole           |                  |
|                          |       | W408-1                   | Jurgen Seier                      | Subaxial cervical      | Ad<br>PCT | EA Couldridge | Att<br>RN | Colette Le R             |                  |
|                          |       | W409-1                   | Rhian Meats                       | Cervical myelopa       | Ad<br>PCT | Barbara Blyth | Att<br>RN | Gail Weldon              |                  |
|                          |       | ₩410-1                   | Lesley I-Ons                      | Lumbar spondylo        | Ad<br>PCT | Arne Nielsen  | Att<br>RN | Louise Killeen           |                  |
|                          |       | W411-1                   | Jack Segall                       | Ankylosing spon        | Ad<br>PCT | Audrey Jordan | Att<br>RN | Miki Lawrens             |                  |
|                          |       | W412-1                   | Mike Shand                        | Subendocardial I       | Ad<br>PCT | Robin McBride | Att<br>RN | Gill Cowan               |                  |
|                          |       | 011440 A                 | E 11-00                           | 0-1                    | A .4      | 0             |           | 0                        |                  |

Figure 111: PC Console, Census Tab

#### **Step 9: Confirm My Profile Functionality**

A) Navigate to the My Profile module, My Assignments tab:

| PC Cons      | ole   |
|--------------|-------|
| Administrati | ion 🕨 |
| My Profile   |       |
| PC Console   |       |
| Staff Assign | ment  |
| Full Screen  | F11   |
| Refresh      | F5    |
| About        |       |
| Log Out      |       |

Figure 112: R5 Module Selector

#### KI-2241I Responder 5 Applications—Installation

| 🗲 Responder 5 Applications             |                                   |                      |                        |            | . B ×   |
|----------------------------------------|-----------------------------------|----------------------|------------------------|------------|---------|
| <ul> <li>My Profile</li> </ul>         |                                   |                      |                        | Ro         | sponder |
|                                        |                                   |                      | ••                     |            |         |
| My Status My Assignments Reject Accept | t My Preferences                  | 09/13/2010 Five East | 7a-7p                  | -8?        | •       |
| User                                   | My Assignments ×                  | lear All             | Select all beds        | 3          |         |
| N Deering, Peter ID 10061              | 501-1                             | 515-1                | 529-1                  |            |         |
|                                        | Ward, Ann                         | Naude,               | Dreyer,                |            |         |
| Add'i 451                              | 502-1<br>Forbes, Wound            | 516-1<br>Joynt, Roy  | Heffamann,             | i          |         |
|                                        | 503-1                             | 517-1                | 531-1                  |            |         |
| 1                                      | Starke,                           | Slater, Janet        | Shelly,                |            |         |
| 2 3                                    | 503-2<br>Gruft, Julian Alzheimers | 518-1<br>Andrews,    | 532-1                  |            |         |
| Close 🛞                                | 505-1<br>Kerby,                   | 519-1<br>Lloyd, Abby | 533-1<br>Tiffin, Sarah | i          |         |
|                                        | 506-1 Winterbotto                 | 520-1<br>Sparg, Liz  | 534-1<br>Ceglowski,    | i          |         |
|                                        | 507-1<br>Coulson,                 | 521-1<br>Haper, W    | 535-1<br>Adams,        | 1          |         |
|                                        | 508-1<br>Barber,                  | 522-1<br>Kirkham,    | 536-1<br>Naumann,      | į          | ē       |
| RGS: (Active)                          |                                   | RTS: Link up         |                        | 1:44 PM 9/ | 17/2010 |

Figure 113: My Profile, My Assignments Tab

B) Use the Unit/Team dropdown to confirm User access.

#### Step 10: Confirm Staff Assignment Functionality

A) Navigate to the Staff Assignment module, Current Assignments tab:

| • | My Profile    |      |   |
|---|---------------|------|---|
|   | Administrati  | on   | • |
|   | My Profile    |      |   |
|   | PC Console    |      |   |
|   | Staff Assignr | nent |   |
|   | Full Screen   | F11  |   |
|   | Refresh       | F5   |   |
|   | About         |      |   |
|   | Log Out       |      |   |

Figure 114: R5 Module Selector

| 🗲 Responder 5 Applications                |   |                               |                                          |         |           |
|-------------------------------------------|---|-------------------------------|------------------------------------------|---------|-----------|
| <ul> <li>Staff Assignment</li> </ul>      |   | Welcome Jeff Schiff           |                                          |         | Responder |
| Add Notes                                 |   | FutureAssignm                 | 05/03/2012 Four West 💌                   | 4       | ? 🖸       |
| Four West Search                          |   | Beds X Clear All              | Select all beds                          | 3       |           |
| Res #654321                               |   | W401-1                        | W414-1 W428-1                            |         | •         |
| Tra # tpp471                              |   | GA KB                         | Shelly, Butcher,                         |         | 411       |
| LPN Gertrud A 0Å ∎32 ∎5<br>♡ Φ specialist |   | W402-1<br>Luther, Wound       | W415-1<br>Ward, Ann W429-1<br>Hancock, G |         | ŧ         |
| RN Karina B 🕺 🕯 32 🚺 5                    |   | GA KB                         | GA KB GA KB                              |         |           |
| all Circulator                            |   | Andrews,<br>GA KB             | Tiffin, Sarah<br>GA KB GA KB             |         | Ť         |
| all Code                                  |   | W403-2                        | W417-1 W431-1                            |         |           |
| all EVS                                   |   | Sherman,T                     | Ceglowski, T Brink,                      |         | т         |
| all LPN                                   |   | W404-1                        | W418-1 W432-1                            |         |           |
| all Nurse Mgr                             |   | Bayer, will need              | Cleaver,_ Poznanovic_                    |         | +         |
| all Patient Access                        |   | GA KB                         | GA KB GA KB                              |         |           |
| all PCT                                   |   | W405-1                        | W419-1 W433-1 Sievers                    |         | ÷.        |
| all Resp Ther                             |   | GA KB                         | GA KB GA KB                              |         |           |
| all RN                                    |   | W406-1                        | W420-1 W434-1                            |         |           |
| all STAT                                  | U | Haper, W T                    | Farrow,                                  |         | - I       |
| all Switchboard                           |   | W407-1                        | W421-1 (W435-1                           |         |           |
| all Transport All staff on duty displayed |   | Kirkham<br>All beds displayed | Minn Chris Winstain                      |         | Ť         |
| RGS: (Active)                             |   |                               | RTS: Link up                             | 5:57 PM | 5/3/2012  |

Figure 115: Staff Assignment, Current Assignments Tab

B) Use the Unit/Team dropdown to confirm User access.

# Step 11: Add the Diagnostic Web Site to the IIS Trusted Sites List (Application Server)

Use the Internet Security Properties page to add the R5 Applications Website to the IIS Trusted Sites List on the Application Server and on any Workstation requiring diagnostic website access.

#### To Add the Web Site to the IIS Trusted Sites List:

A Access the IIS Security Properties page:

| net Security Proper                                                 | rties                                                                        |               |
|---------------------------------------------------------------------|------------------------------------------------------------------------------|---------------|
| urity                                                               |                                                                              |               |
| elect a zone to view or                                             | change security settings.                                                    |               |
| Internet Local in                                                   | tranet Trusted sites Restricted sites                                        |               |
| Trusted sites                                                       | ;                                                                            | Citere        |
| This zone conta<br>trust not to dar<br>your files.<br>You have webs | ains websites that you nage your computer or                                 | 2.000         |
| Security level for this z                                           | one                                                                          |               |
| Allowed levels for this                                             | s zone: All                                                                  |               |
| -   - Medium<br>- Prompts<br>content<br>Unsigne<br>                 | s before downloading potentially un<br>ed ActiveX controls will not be downl | safe<br>paded |
|                                                                     | Custom level                                                                 | ault level    |
|                                                                     | Reset all zones to de                                                        | fault level   |
|                                                                     |                                                                              | 1             |
|                                                                     | OK Cancel                                                                    | ÅDD           |

Figure 116: IIS Security Properties

- B Click on the Trusted Sites icon.
- C Click on "Sites."
  - > The Trusted Sites page will appear:

| http://application serve                                           | r        |
|--------------------------------------------------------------------|----------|
| http://r5demo2003                                                  | Add      |
| /ebsites:                                                          |          |
| http://*.update.microsoft.com                                      | Emove    |
| http://*.windowsupdate.com<br>http://*.windowsupdate.microsoft.com |          |
| http://ads1.msn.com                                                | <b> </b> |
| ttp://ads1.msn.com                                                 | _        |

Figure 117: Trusted Sites

D Add the Application Server to the list of trusted sites.

#### Step 12: Create and Add Desktop Shortcuts to each Workstation

A Navigate to the Application Server (\\R5Apps, for example).

| C:\Documents and Settings\                                                                                                    | Administrator Wy Documents                                                                                                    |                          |                                                                                                    |                                                                                                    |          |
|----------------------------------------------------------------------------------------------------|----------------------------------------------------------------------------------------------------|--------------------------|----------------------------------------------------------------------------------------------------|----------------------------------------------------------------------------------------------------|----------|
| File Edit View Favorites Too                                                                                                    | ıls Help                                                                                                    |                          |                                                                                                    |                                                                                                    | <b>1</b> |
| 😋 Back 🝷 💭 🗧 🎊 🔎 S                                                                                                    | iearch 🌔 Folders 🛄 -                                                                                                    |                          |                                                                                                    |                                                                                                    |          |
| Address NR5apps                                                                                                    |                                                                                                    |                          |                                                                                                    | ~                                                                                                    | 🔁 🕞 Go   |
|                                                                                                    | Name 🔺                                                                                                    | Size                     | Туре                                                                                                    | Date Modified                                                                                                    |          |
| File-Ball Holder, Houss         Make a new folder         Publish this folder to the web set of the folder         Publish this folder         Other Places         My Computer         My Documents         Shared Documents         Network Places         Details         Chainistrator's Documents         File Folder         Date Molfriel: Friday,<br>November 21, 2008, 2:54 PM | My Music     My Videos     My Videos     SQL Server Management     Gubdater5     Visual Studio 2005     Oskoto Icon.jpg     desktop.ini     Wing the CPS_DESS Dem | 8 KB<br>1 KB<br>9,651 KB | File Folder<br>File Folder<br>File Folder<br>File Folder<br>File Folder<br>File Folder<br>File Folder<br>JPEG Image<br>Configuration Set<br>Rich Text Format | 12/3/2006 5:29 FM<br>11/5/2008 7:46 PM<br>6/1/2005 11:27<br>11/21/2008 2:54<br>11/26/2009 3:47 PM<br>6/10/2008 9:21<br>11/3/2008 4:27 PM<br>6/1/2005 12:29 FM<br>12/3/2006 5:29 FM<br>6/1/2005 1:00 FM |          |
| 10 objects                                                                                                    |                                                                                                    |                          | 0.42 MP                                                                                                    | 1 Mu Computer                                                                                                    |          |
| 10 objects                                                                                                    |                                                                                                    |                          | 9.43 MB                                                                                                    | 🚽 My Computer                                                                                                    |          |

 You'll find a share to the client folder, and in the folder a shortcut (.lnk file) to the client R5apps.exe.

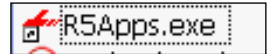

- B Copy this shortcut to the desktop.
- C Locate the "caspol.cmd" file in the same shared folder
- D Copy this file to the desktop.
- E Double click to execute the file.
- F Answer yes to the two (2) prompts.
- G Delete the "caspol.cmd" file.
- H Double click on the shortcut to test the shortcut.
  - > The R5 Applications should launch.

#### Step 13: Attend to Active Directory Configuration

If you are upgrading to the T12 version or installing Active Directory integration for the first time, you must:

- A Confirm that the "NETWORK SERVICE" has "Read," "Read & Execute," and "List folder permissions" checkboxes checked on the folder that is referenced by the "TEMP" environment variable.
  - > This folder is typically, "C:\windows\temp."
- B Use the Internet Information Services (IIS) Manager to confirm that the ASP .NET version is set to "4.0.30319" for the "ADConnectorWebService."
- C Select "Mixed" as the Verification mode (Administration | Facility Settings | Password Policy | Verification mode).

#### KI-2241I Responder 5 Applications—Installation

|                                   |                          | Administrat                        | tion - Facility Settings  |                        |
|-----------------------------------|--------------------------|------------------------------------|---------------------------|------------------------|
| Choose Facility to edit settings: | R5 Apps Lab              | Configure Active Directory         |                           |                        |
|                                   |                          | 1                                  | Administration - Active D | irectory               |
| Communication                     |                          | - AD Configuration                 |                           |                        |
| RGS host and port:                | responder1               | Contractor Contractor (Contractor) |                           | Test Connection        |
| RAS host and port:                | mongoose-alpha           | AD address (domain nort)           | shpad05                   |                        |
| RTS host and port:                | localhost                | Secure                             |                           |                        |
| Paging host and port:             | responder1               | AD User                            | administrator             |                        |
|                                   |                          | AD Password                        | ****                      |                        |
| Message Queue name:               | OS 💽 mongoose-alph       | a AD Oroum                         | mondoose                  |                        |
| Devices                           |                          | - AD Group                         | mongoode                  |                        |
|                                   | Use on-screen keyboards  |                                    |                           |                        |
| Staff sign-on devices:            | Phone/Pager 🕢 Wireless   | R5 Column N                        | lame                      | AD Mapping             |
| Password policy                   |                          | Staff_First_Name                   |                           | givenName              |
| Verification mode:                |                          | Staff_Last_Name                    |                           | sn                     |
| Allowed special characters:       | Multiple                 | Username                           |                           | sAMAccountName         |
| Min/max length, characters:       | 5 🗰 15 💭                 | Employee Number                    |                           | sAMAccountName         |
| Other                             | Treat warnings as errors | -                                  |                           |                        |
| Staff Name display format         | Eirstname Lastname       |                                    |                           |                        |
| Patient Name display formet       | Firstname I              |                                    |                           |                        |
| Sobodulo hooksaard/forward:       |                          |                                    |                           | Reset Default Mappings |
| Schedule backward/forward.        | 2 days 💽 7 days 💽        |                                    |                           |                        |
| Lamp Blink Rate                   | 16 times per second      | -Auto Synchronization              |                           |                        |
| Default Log Level                 | Information              | Enable                             |                           |                        |
|                                   |                          | Interval (minutes)                 | Hourly 🕞                  |                        |
|                                   |                          |                                    |                           |                        |
|                                   |                          |                                    |                           |                        |
|                                   |                          |                                    |                           |                        |
|                                   |                          |                                    |                           |                        |
|                                   |                          |                                    |                           | CI .                   |

Figure 118: Facility Settings | Password Policy | Active Directory Configuration

> Field descriptions appear in KI-2225E, the *Administration User Guide*:

AD Address: the name or IP address of the domain or domain controller.

**Port**: the port that AD server is listening on for LDAP requests. **Default** = 389 non-secure, and 636 for SLDAP.

Secure: enables or disables Secure LDAP (yes = enable).

AD Address: the name or IP address of the domain or domain controller.

AD Admin User: the user with credentials to the domain used to bind to LDAP. The name must be entered in domain/username format.

AD Admin Password: the password for the AD Admin user.

**AD Group**: the group in Active Directory that is created specifically for Responder 5 users. All users of R5 must members of this group.

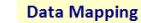

The first time a system already setup and configured with R5 users synchronizes with the Active Directory (AD) application, all mapped fields are overwritten by the following AD values:

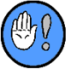

| R5 Column Name   | LDAP Mapping | Mandatory |
|------------------|--------------|-----------|
| Staff_First_Name | Firstname    | Yes       |
| Staff_Last_Name  | Lastname     | Yes       |
| Username         | Username     | Yes       |
| Employee Number  |              | No        |

#### Figure 119: KI-2225E Excerpt (Facility Settings | Password Policy | Active Directory Configuration)

- > If you are using Secure Active Directory...
  - i (on the LDAP Server) confirm that the SSL port is configured to allow connections;
  - ii (on the LDAP Server) install the Certificate Authority (CA) service;
  - iii (on the LDAP Server) obtain a certificate from CA service and install;
  - iv (on the App Server), confirm that the SSL port is configured to allow connections;
  - v (on the **App Server**), copy the certificate to the "Trusted Root Certification Authority";

- vi (on the **Client Workstation** requiring Active Directory [AD] sync) confirm that the SSL port is configured to allow connections; and
- vii (on the **Client Workstation**), copy the certificate to the "Trusted Root Certification Authority."

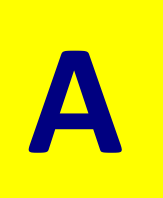

# **Appendix A: Custom Initial Install**

Once you've confirmed that you've met all of the installation prerequisites, you are ready to begin installation. You have two (2) installation options, basic and advanced. The Custom Install allows you to modify **all** Database, Server, Client, and Diagnostics settings. Should you require a more basic installation, you'll find instructions in the <u>Basic Initial Installation</u> chapter.

You'll find the Custom Install options box on the "What do you want to do page":

| Responder5 AppSuite Setup 2.1030                                                                |                                                                                          |  |  |  |  |  |
|-------------------------------------------------------------------------------------------------|------------------------------------------------------------------------------------------|--|--|--|--|--|
| What do you want to<br>Choose an action. So<br>on the components th                             | <b>do?</b><br>me actions may be unavailable, depending<br>at you already have installed. |  |  |  |  |  |
| <ul> <li>Install<br/>Responder 5 Suite includes Databases, Server,</li> </ul>                   | Client and Diagnostics components.                                                       |  |  |  |  |  |
| C Upgrade<br>Update individual components to more recent v                                      | ersions,                                                                                 |  |  |  |  |  |
| C Configure<br>Set-up connection strings, service user account                                  | is, message queues, etc.                                                                 |  |  |  |  |  |
| C Remove<br>Completely uninstall selected components from                                       | your system.                                                                             |  |  |  |  |  |
| <ul> <li>Add / Change License Key<br/>Add new license key or change existing license</li> </ul> | key to new license key.                                                                  |  |  |  |  |  |
|                                                                                                 | Type: Custom                                                                             |  |  |  |  |  |
| Release 2014 Q1<br>Distribution 2                                                               | Next > Close                                                                             |  |  |  |  |  |

Figure 120: What Do You Want to Do?

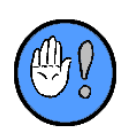

- 1 You must run the installation program locally—**not over a network**; that is, you must launch the installer from the installation media or a folder on the machine you are configuring.
- 2 You must perform a new install/upgrade on the Database Server **before** installing/upgrading the Application Server.

#### **To Install Applications Suite Components:**

1 Locate and launch the installation file, Responder5.Setup.exe.

> The License Agreement will appear:

| 🏶 Responder5 AppSuite Setup 2.1030                                                                                                    |
|----------------------------------------------------------------------------------------------------|
| License Agreement           Please review entire license agreement before proceeding.           Clicking [Next >] implies that you accepted these terms.                                                                                                    |
| 5oftware in Rauland-Borg Corporation's Responder 5 Products:                                                                                                    |
| The Responder 5 products from Rauland-Borg Corporation contain software (including firmware) originating from Rauland-Borg Corporation (the "Software," as further defined below). Any such Software is licensed under the following Rauland-Borg Software License Agreement. You may also be prompted to review and accept that Rauland-Borg Software License Agreement upon installation of the Software.                                                                                                    |
| BY DOWNLOADING OR INSTALLING THE SOFTWARE, OR BY USING THE PRODUCT<br>CONTAINING THE SOFTWARE, YOU ARE CONSENTING TO BE BOUND BY THE SOFTWARE<br>LICENSE AGREEMENTS BELOW. JF YOU DO NOT AGREE TO ALL OF THESE TEMMS, THEN YOU<br>MAY NOT DOWNLOAD, INSTALL OR USE THE SOFTWARE, YOU MAY RETURN UNUSED<br>SOFTWARE (OR, JF THE SOFTWARE IS SUPPLIED AS PART OF ANOTHER PRODUCT, THE<br>UNUSED PRODUCT) FOR A FULL REFUND UP TO 30 DAYS AFTER ORIGINAL PURCHASE,<br>SUBJECT TO THE APPLICABLE LIMITED PRODUCT WARRANTY AND RETURN PROCESSES AND<br>DOI 1075 OF DAIL WARD ROPC. |
| Software Licenses:                                                                                                    |
| Release 2014 Q1<br>Distribution 2 Close                                                                                                    |

Figure 121: License Agreement

- 2 Review and agree to the license agreement.
- 3 Click on Next.
  - > The Component Detection window will appear:

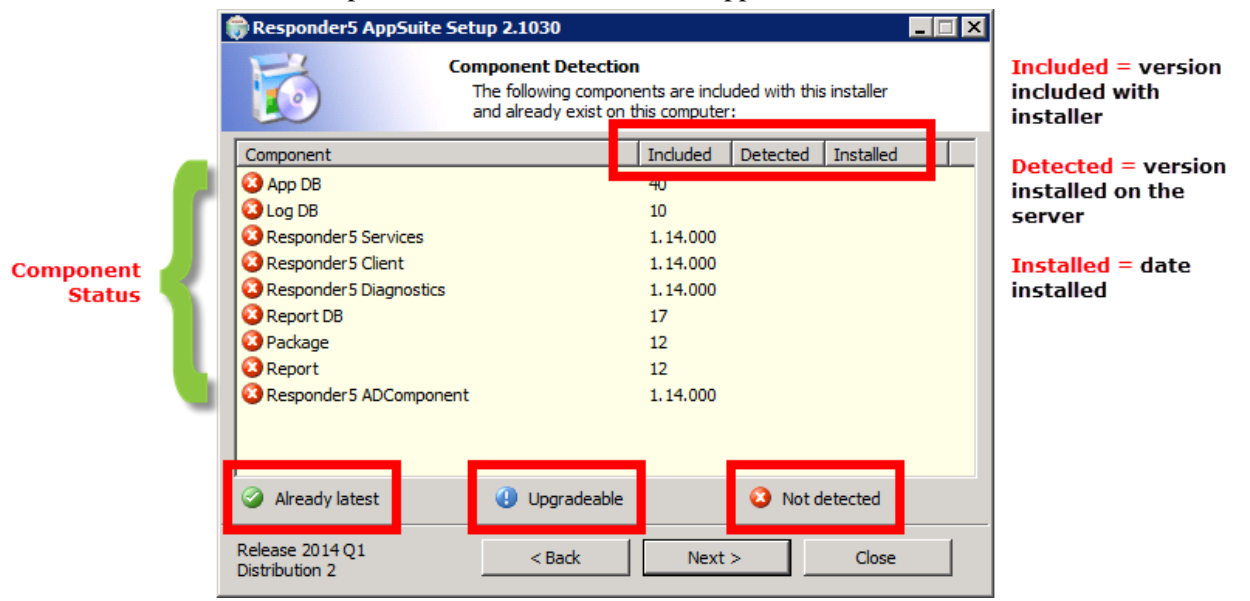

Figure 122: Component Detection

- 4 Click on Next.
  - > The "What do you want to do" window will appear.
  - During the initial installation, your choice is limited to the Install option. During subsequent installations, the Upgrade, Configure, Remove, and Add/Change License key options will also be available.

| 🗑 Responder5 AppSuite Setup 2.1030                                                                                                    |  |  |  |
|----------------------------------------------------------------------------------------------------|--|--|--|
| What do you want to do?           Choose an action. Some actions may be unavailable, depending on the components that you already have installed. |  |  |  |
| <ul> <li>Install<br/>Responder 5 Suite includes Databases, Server, Client and Diagnostics components.</li> </ul>                                  |  |  |  |
| <ul> <li>Upgrade<br/>Update individual components to more recent versions.</li> </ul>                                                             |  |  |  |
| <ul> <li>Configure<br/>Set-up connection strings, service user accounts, message queues, etc.</li> </ul>                                          |  |  |  |
| C Remove<br>Completely uninstall selected components from your system.                                                                            |  |  |  |
| C Add / Change License Key<br>Add new license key or change existing license key to new license key.                                              |  |  |  |
| Type: Custom                                                                                                    |  |  |  |
| Release 2014 Q1     < Back     Next >     Close                                                                                                   |  |  |  |

Figure 123: What Do You Want to Do?

- 5 Click on Next.
  - The "Which server do you want to install?" window will appear. Your options are limited to:

| Responder5 AppSuite S                      | etup 2.1030 📃 🖂 🗶                                                                                                    |  |  |
|--------------------------------------------|----------------------------------------------------------------------------------------------------|--|--|
| 1                                          | /hich server do you want to install?<br>Choose servers. Server may be unavailable, depending on the<br>components that you already have installed. |  |  |
| ✓ Database server<br>The database server h | ouses two databases (application and log).                                                                                                    |  |  |
| Application server                         | houses services, dient executables and the diagnostic application.                                                                                 |  |  |
| Destination Directory                      | Destination Directory C:\Program Files (x86)\Rauland-Borg\                                                                                         |  |  |
|                                            | You can specify a custom location where components will be<br>installed.                                                                           |  |  |
| Report Server                              |                                                                                                    |  |  |
|                                            |                                                                                                    |  |  |
| Release 2014 Q1<br>Distribution 2          | < Back Next > Close                                                                                                    |  |  |

Figure 124: Setup Options

- **R5AppsDB**: installs on the Database Server—a relational SQL databases that stores procedures for inserting/updating/displaying application data.
- Services: installs on the Application Server—this is a set of Windows services that enable communication and integration between R5 applications and other R5 interfaces.
- **Client**: installs on the Application Server—this software component provides direct user interface with the R5 Application Suite (My Profile, Staff Assignment, PC Console, and Administration).
- **Diagnostics**: installs on the Application Server—this software monitors R5 status and facilitates troubleshooting.

- AD Component—this component synchronizes the R5 Client Users with the Active Directory.
- 6 Click on Next.
  - > The System components requirements window will appear:

| 🎲 Responder5 AppSuite Se                  | etup 2.1030             |              |       |
|-------------------------------------------|-------------------------|--------------|-------|
| 5                                         | ystem components        | requirements |       |
| Windows Server 2008 R2 Serv<br>installed  | ice Pack 1 Standard Ser | ver (64 bit) |       |
| Microsoft SQL Server 2008 R2<br>installed | SP2 (64 bit)            |              |       |
| MSMQ<br>installed                         |                         |              |       |
| NET Framework 4.0<br>installed            |                         |              |       |
| IIS version 7<br>installed                |                         |              |       |
| Release 2014 Q1<br>Distribution 2         | < Back                  | Next >       | Close |

Figure 125: System Components Requirements

7 Click on Next.

The License Key window will appear:

| Responder5 AppSuite Set           | up 2.1030                                               | _ 🗆 🗙 |
|-----------------------------------|---------------------------------------------------------|-------|
|                                   | ense Key<br>Please enter License Key before proceeding. |       |
| Please enter License K            | ley:<br>nse Key                                         |       |
| Release 2014 Q1<br>Distribution 2 | < Back Next > Close                                     | :     |

Figure 126: License Key

8 Enter the license you've generated at the Rauland-Borg ROCO portal:

#### KI-22411 Responder 5 Applications—Installation

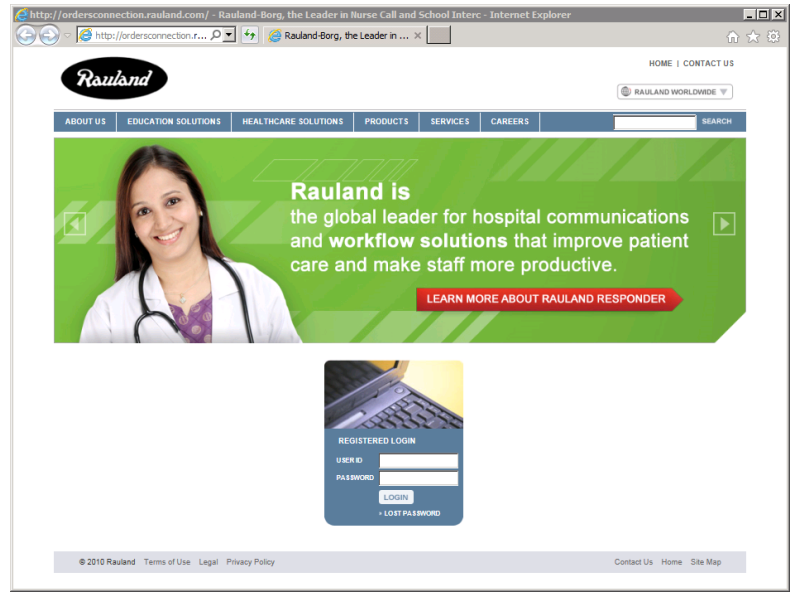

Figure 127: ROCO Portal

- > Check the "Skip Entering License Key" if you wish to enter the key later.
- 9 Click on Next.
  - > The "Which sub-components do you want to install?" window will appear:

| 🟶 Responder5 AppSuite Setup 2.1030 |                                                                                                    |  |  |  |
|------------------------------------|----------------------------------------------------------------------------------------------------|--|--|--|
| Whi G                              | ch sub components do you want to install?<br>Choose components. Some may be unavailable for chosen action,<br>lepending on the set that you already have installed. |  |  |  |
| Responder5 Services v. 1.          | 14.000                                                                                                    |  |  |  |
| A set of Windows services          | ;, which enable component inter-communication and                                                                                                    |  |  |  |
| integration with other proc        | ducts.                                                                                                    |  |  |  |
| Responder 5 Client v. 1. 14.       | .000                                                                                                    |  |  |  |
| A front-end application, w         | hich provides direct user interface into Responder 5 Suite.                                                                                                    |  |  |  |
| Responder 5 Diagnostics v          | .1.14.000                                                                                                    |  |  |  |
| A web-site, which monitors         | s health and state of different components and allows                                                                                                    |  |  |  |
| administering some of the          | m.                                                                                                    |  |  |  |
| Responder 5 ADComponen             | nt v. 1. 14.000                                                                                                    |  |  |  |
| A website that validates the       | he R5 User against the Active Directory and synchronizes the                                                                                                    |  |  |  |
| R5 Client Users with Active        | e Directory                                                                                                    |  |  |  |
| Release 2014 Q1<br>Distribution 2  | < Back Next > Close                                                                                                    |  |  |  |

Figure 128: Component Selection

- 10 Click on one or more components.
- 11 Click on Next.
  - The Configure Databases window will appear, bearing the following editable and fixed fields:
    - SQL Server Name, including instance: we recommend that you don't name the SQL Server instance. If you do name it, enter the name using the [server name]\[Instance name] format.
    - Detected (SQL Server Name) Version: SQL Server 2008 Standard edition.

- Database owner SQL-login: limited to Windows (integrated authentication) and Standard (mixed mode). Windows integrated implies you would like to use a Windows account (user) to create the databases and own them; Standard (or mixed) mode implies that you want to use an SQL server account (user) to create the databases and own them.
- **Databases to be Installed**: the installer will install two databases R5App (application data) and r5log (diagnostic data). We strongly recommend you leave the database as "R5app" and "r5log."
- Application database: installed on the Database Server—a relational SQL databases that stores application data; limited to yes (checked) and no (unchecked).
- Log database: installed on the Database Server—a relational SQL databases that stores diagnostic data; limited to yes (checked) and no (unchecked).
- SQL-login to be used by R5 applications: administrative login account that is permitted to create and own databases; this account is used to update the database schema if the new version is different from the currently installed version.

| 🗑 Responder5 AppSuite Setup 2.1030                                                                                                    |                                                                          |                                                                        |                                          |  |
|----------------------------------------------------------------------------------------------------|--------------------------------------------------------------------------|------------------------------------------------------------------------|------------------------------------------|--|
| Configure Databases<br>Specify host server, DB-owner login to create databases, and<br>app-login to connect to them at run-time.         |                                                                          |                                                                        |                                          |  |
| SQL Server name (including i<br>JS-R5D501<br>Database owner SQL-login (i<br>member of 'dbcreator', 'serv<br>create new and drop existing | nstance):<br>this account must have<br>eradmin' or 'sysadmin'<br>g DBs): | Detected version:<br>e access to [master] o<br>fixed server roles to l | database, and be a<br>have permission to |  |
| Windows (integrated authentication):     SBP-RBDEV\jeffs      Standard (mixed mode), please enter:     Sa                                |                                                                          |                                                                        |                                          |  |
| Application database:                                                                                                    | r5app                                                                    | ✓ Log database:                                                        | r5log                                    |  |
| Facility name:                                                                                                    | MainFacility                                                             |                                                                        |                                          |  |
| SQL-login to be used by R5 a                                                                                                    | applications:                                                            | r5_app                                                                 | ***                                      |  |
| Release 2014 Q1<br>Distribution 2                                                                                                    | < Back                                                                   | Next >                                                                 | Close                                    |  |

Figure 129: SQL Configuration

- 12 Click on Next.
  - > The Configure Server window will display, bearing the following editable and fixed fields:
    - Application Server (RAS) startup settings (Responder 5 Services Startup): options are limited to Automatic (recommended)—when Windows starts, the service will automatically start), Manual, and Disabled as Local System, Local Service, Network Service, and "this account." We strongly recommend keeping the default settings.
    - Start service upon completion of wizard: checked (starts the services if not started when you exit this screen), unchecked (does not start the services automatically when you exit this screen); we strongly recommend keeping the default values.
    - Application Server (RAS): Hostname and port number of the Responder Application Server (RAS); this setting is used by the PC Consoles to connect to the Application Server; we strongly recommend setting the port number to 31000.
    - Gateway Server (RGS): Hostname and port number of the Responder Gateway Server (RGS); this setting is used by the PC Consoles to connect to the RGS Server; we strongly recommend setting the port number to 30000.

- **Paging Service (PgS):** Hostname and port number of the Pocket Paging/Server; this setting is used by the Application Server to connect to the Pocket Page Server to sent text messages /system alerts to a TAP output we strongly recommend setting the port number to 5051.
- **MSMQ queue name**: the MSMQ name is used for communication between the RGS and the Application Server. We strongly recommend leaving the default values. The MSMQ service has to be installed for this setting to take effect. The first entry designates the queue as either "private" as illustrated or "public" (.\public\$\).
- **RGS Share**: the RGS share name refers to the folder where the RGS application is installed on the RGS Server. The RGS install folder has to be shared and assigned write permissions for this setting to take effect.

| 🏶 Responder5 AppSuite Set                      | up 2.1030                                                              |         |
|------------------------------------------------|------------------------------------------------------------------------|---------|
| Cor s                                          | <b>ifigure Server</b><br>Specify necessary elements                    |         |
| Application server (RAS) star<br>Automatic* as | tup settings:<br>LocalService*<br>Start services upon Setup completion |         |
| Responder 5 service address                    | es (host:port)                                                         |         |
| Application server (RAS):                      | JS-R5DS01                                                              | 31000 🔥 |
| Gateway server (RGS):                          | R5RGS                                                                  | 30000   |
| Paging service (PgS):                          | R5RGS                                                                  | 5050    |
| MSMQ queue name:                               | ,\private\$\ r5application                                             |         |
| Release 2014 Q1<br>Distribution 2              | < Back Next >                                                          | Close   |

Figure 130: Configure Server

- 13 Click on Next.
  - > The Configure Client window will appear, bearing the following editable and fixed fields:
    - Share Name: the share name refers to the name of the share on the application to the folder where the application (client) software is installed. The client software is typically installed at C:\Program Files\Rauland-Borg\Responder5 Client. We recommend leaving the default Share Name. The client install folder has to be shared for this setting to take effect.
    - Shortcut Name: the installation program will automatically create a shortcut to the client executable in the client installation folder during installation. This setting specifies the name of the shortcut. This shortcut can be copied to the desktop of every client PC that requires application access. We strongly recommend leaving the default Shortcut Name.
    - CAS-command File (Name): the installation program will automatically create a shortcut to a script file in the client installation folder. This script file allows client workstations to execute the Responder 5 application via a shortcut. This file must be executed on every client PC that will be used to execute the application as a shortcut. We strongly recommend leaving the CAS-command File as "caspol.cmd."

| Responder5 AppSuite S                                                                                                    | etup 2.1030                                                                                                    |                                                          |
|----------------------------------------------------------------------------------------------------|----------------------------------------------------------------------------------------------------|----------------------------------------------------------|
| 6                                                                                                    | Configure Client<br>Specify necessary elements                                                                                                    |                                                          |
| Share name:                                                                                                    | \\JS-R5DS01\                                                                                                    |                                                          |
| Shortcut name:                                                                                                    | Responder5 Client.Ink                                                                                                    |                                                          |
| CAS-command file:                                                                                                    | caspol.cmd                                                                                                    |                                                          |
| <ul> <li>Notes on files in R5 Client s<br/>R5 Client is intended to be<br/>location.</li> <li>CAS-command file mus<br/>running the Client. This a<br/>allowing execution of .NET</li> </ul> | ient share:<br>hould be copied to each machine (except hosting sei<br>run. It can be placed on the Desktop or any other<br>t be executed on each machine (except hosting serv<br>md adds R5 Client share to local Code Access Secur<br>programs from that network location. | rver) where<br>convenient<br>ver) prior to<br>ity policy |
| Release 2014 Q1<br>Distribution 2                                                                                                    | < Back Next >                                                                                                    | Close                                                    |

Figure 131: Configure Client

14 Click on Next.

Advanced Install Option

Advanced Install Option

- The Configure Diagnostics window will appear, bearing the following editable and fixed fields:
- Advanced Install Option
   Share on web-site: this field configures which Internet Information Server (IIS) is used to install the diagnostic website. Leave this setting at the default "Default web site : 80 : (running)."
  - Virtual folder name: this field configures the name of the virtual folder on the IIS website. We recommend using the default name of R5Diag.
  - Shortcut name: this field configures the name of the shortcut that the installer will place on the desktop of the application server. This shortcut references the Responder 5 PC APPS Diagnostics website and when launched will open the diagnostic application.

| 🎲 Responder5 AppSuite Setup 2.1030                         |                                                                                                    |   |  |  |
|------------------------------------------------------------|----------------------------------------------------------------------------------------------------|---|--|--|
| ۵۵<br>ک                                                    | nfigure Diagnostics<br>Specify necessary elements                                                                |   |  |  |
| Share on web-site:                                         | [1] Default Web Site :80: (Started)                                                                              | ] |  |  |
| Virtual folder name:                                       | http://js-r5ds01:80/ r5diag                                                                                      |   |  |  |
| Shortcut name:                                             | Responder 5 Diagnostics.url                                                                                      | ] |  |  |
| () Using IIS Manager veri                                  | fy that local IIS can host ASP.NET 4.0 applications:                                                             |   |  |  |
| 1. If not already available,<br>Required file is <%windir% | add 'ASP.NET v4.0' web-service extention, and allow it.<br>Microsoft.NET\Framework\v4.0.30319\aspnet_isapi.dll>. |   |  |  |
| 2. Prohibit other ASP.NET w                                | eb-service extention (unless it is needed for other applications).                                               |   |  |  |
| 3. Upon Setup completion c<br>R5 web-app.                  | onfirm that proper ASP.NET version (4.0.30319) is selected for                                                   |   |  |  |
| Release 2014 Q1<br>Distribution 2                          | < Back Next > Close                                                                                              | ] |  |  |

Figure 132: Configure Diagnostics

15 Click on Next.

The Configure AD (Active Directory) Component window will appear, bearing the following fixed fields. (The AD web site validates the R5 user against and synchronizes R5 client users with the Active Directory.)

Server (IIS) is used to install the Active Directory website. During the basic install

routine, you'll see, but not have access to, the Share on web-site field.

**Custom Install Option** 

**Custom Install Option** 

**Virtual folder name**: this field configures the name of the virtual folder on the IIS website. During the basic install routine, you'll see, but not have access to, the Virtual folder name field.

• Share on web-site: this field configures this field configures which Internet Information

**Custom Install Option** 

• Shortcut name: this field configures the name of the shortcut that the installer will place on the desktop of the application server. This shortcut will point to the Internet Explorer executable and open the Active Directory component website when launched. During the basic install routine, you'll see, but not have access to, the Shortcut Name field.

| 🎲 Responder5 AppSuite Setup 2.1030 📃 🗌 🗙                                                                                                    |                                                    |  |  |  |  |
|----------------------------------------------------------------------------------------------------|----------------------------------------------------|--|--|--|--|
| °°                                                                                                    | nfigure AD Component<br>Specify necessary elements |  |  |  |  |
| Share on web-site:                                                                                                    | [1] Default Web Site :80: (Started)                |  |  |  |  |
| Virtual folder name:                                                                                                    | http://js-r5ds01:80/ ADConnectorWebService         |  |  |  |  |
| Shortcut name:                                                                                                    | Responder5 ADComponent.url                         |  |  |  |  |
| Shortcut name:       [Responder's ADComponent.ur]         Image: Using IIS Manager verify that local IIS can host ASP.NET 4.0 applications:         1. If not already available, add 'ASP.NET v4.0' web-service extention, and allow it.         Required file is <%windir%\Microsoft.NET\Framework\v4.0.30319\aspnet_isapi.dll>.         2. Prohibit other ASP.NET web-service extention (unless it is needed for other applications).         3. Upon Setup completion confirm that proper ASP.NET version (4.0.30319) is selected for R5 web-app. |                                                    |  |  |  |  |
| Release 2014 Q1<br>Distribution 2                                                                                                    | < Back Next > Close                                |  |  |  |  |

Figure 133: Configure AD Component

- 16 Click on Next.
  - > The Summary window will appear:

| 🎲 Responder5 A                                                          | ppSuite Setup 2.1030                                                                                                    | _ 🗆 🗙    |
|-------------------------------------------------------------------------|----------------------------------------------------------------------------------------------------|----------|
| 6                                                                       | Summary<br>Review action summary before proceeding.                                                                          |          |
| INSTALL<br>Database server<br>Application server<br>Responder5 Servi    | ces v. 1. 14.000                                                                                                    | <u> </u> |
| Responder5 Client<br>Responder5 Diagn<br>Responder5 ADCo<br>SQL Server: | :v.1.14.000<br>iostics v.1.14.000<br>imponent v.1.14.000<br>JS-R5DS01<br>10.50.4000.0 (2008) SP2. Developer Edition (54-bit) |          |
| App DB:<br>Log DB:<br>DB-owner:<br>Facility name:<br>DB folder:         | [rSap]<br>[rSlog]<br>SBP-RBDEV\jeffs<br>Washington West<br>C:\Program Files\Microsoft SQL Server\MSSQL10_50.MSSQLSERVER      |          |
| MSSQL\DATA<br>Release 2014 Q1<br>Distribution 2                         | < Back Install Close                                                                                                    |          |

Figure 134: Setup Summary

- 17 Click on Install.
  - > The progress window will appear:

| Responder5 AppSuite                             | e Setup 2.1030                                                                                                    |             |
|-------------------------------------------------|----------------------------------------------------------------------------------------------------|-------------|
| 6                                               | Sit back, relax, and enjoy the ride!<br>Please wait while we make the changes that you reque<br>from dream into reality. | ested       |
| Installing Databas                              | es: [r5app] - <schema.sql></schema.sql>                                                                                  | 439 of 3892 |
| CREATE NONCLUSTERED<br>([Zone_Item_Location_Id] | INDEX [xtZoneItem_ZoneItemLocId] ON [dbo].[Zone_Item]<br>])                                                              | X           |
|                                                 |                                                                                                    |             |
| Release 2014 Q1<br>Distribution 2               |                                                                                                    |             |

Figure 135: Progress Window

> The confirmation window will appear:

| 🎲 Responder5 Ap                                                                                                    | ppSuite Setup 2.1030                                                                                                    | _ 🗆 X  |
|----------------------------------------------------------------------------------------------------|----------------------------------------------------------------------------------------------------|--------|
| 6                                                                                                    | Finish<br>Thank you for choosing Rauland-Borg!<br>We look forward to help making your life an adventure                                                                                                    |        |
| Requested a                                                                                                    | action completed successfully! <u>Vi</u>                                                                                                    | ew log |
| This version of Res<br>result in a violation<br>Database server<br>Application server<br>Responder5 Servic<br>Responder5 Client<br>Responder5 Diagn<br>Responder5 ADCo<br>SQL Server: | sponder 5 requires an activation code. Failure to enter a license key wil<br>of the EULA.INSTALL<br>es v. 1. 14.000<br>v. 1. 14.000<br>ostics v. 1. 14.000<br>JS-R5DS01<br>10.50.4000.0 (2008) SP2, Developer Edition (64-bit) |        |
| Release 2014 Q1<br>Distribution 2                                                                                                    | Close                                                                                                    |        |

Figure 136: Confirmation Window

- 18 Click on Close.
- 19 Reboot the computer.

# B

# **Appendix B: Nurse Call Dependencies**

In this chapter, you'll find illustrated R5 Nurse Call Configuration software dependency warnings. The application database imports data from the Nurse Call system and allows The Client Software to assign staff, patients, etc. to the Nurse Call system data. Deleting Nurse Call system data that is in use by the R5 Nurse Call Applications may result in an corrupted database —one that may not be used for live display or historical reporting.

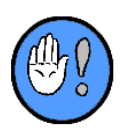

If during the configuration download the error messages indicate that the configuration database is corrupted, revert to the last working pair of the application configuration and the application database.

After every successful download, we recommend copying the nurse call configuration (.R5c file) to the RGS and backing up the application database on a nightly basis. Discuss the backup procedures with the IT administrator.

Engaging in any of the prohibited actions may cause R5 Nurse Call/R5 Applications corruptions. These prohibited actions include:

- ✓ Bed Deletion if staff or patients are assigned to a bed
- ✓ Room Deletion if staff or patients are assigned to a bed in the room
- ✓ Area Deletion if staff or patients are assigned to a bed in the area
- Zone (Unit / Team) Deletion if the zone (Unit/Team) is accessed by a role in the application database
- ✓ Shift in Unit Deletion if staff are assigned to cover a shift
- Service Level Deletion (configured as Staff or Both) if staff are assigned the service level in their user profile
- ✓ PC Console Deletion if the PC console is assigned in the call coverage field of a role
- ✓ Console Dial Number Change if a PC console is collaborating with the nurse call console
- ✓ Console Device Identification Change if it matches the name of a unit

## **Bed Deletion**

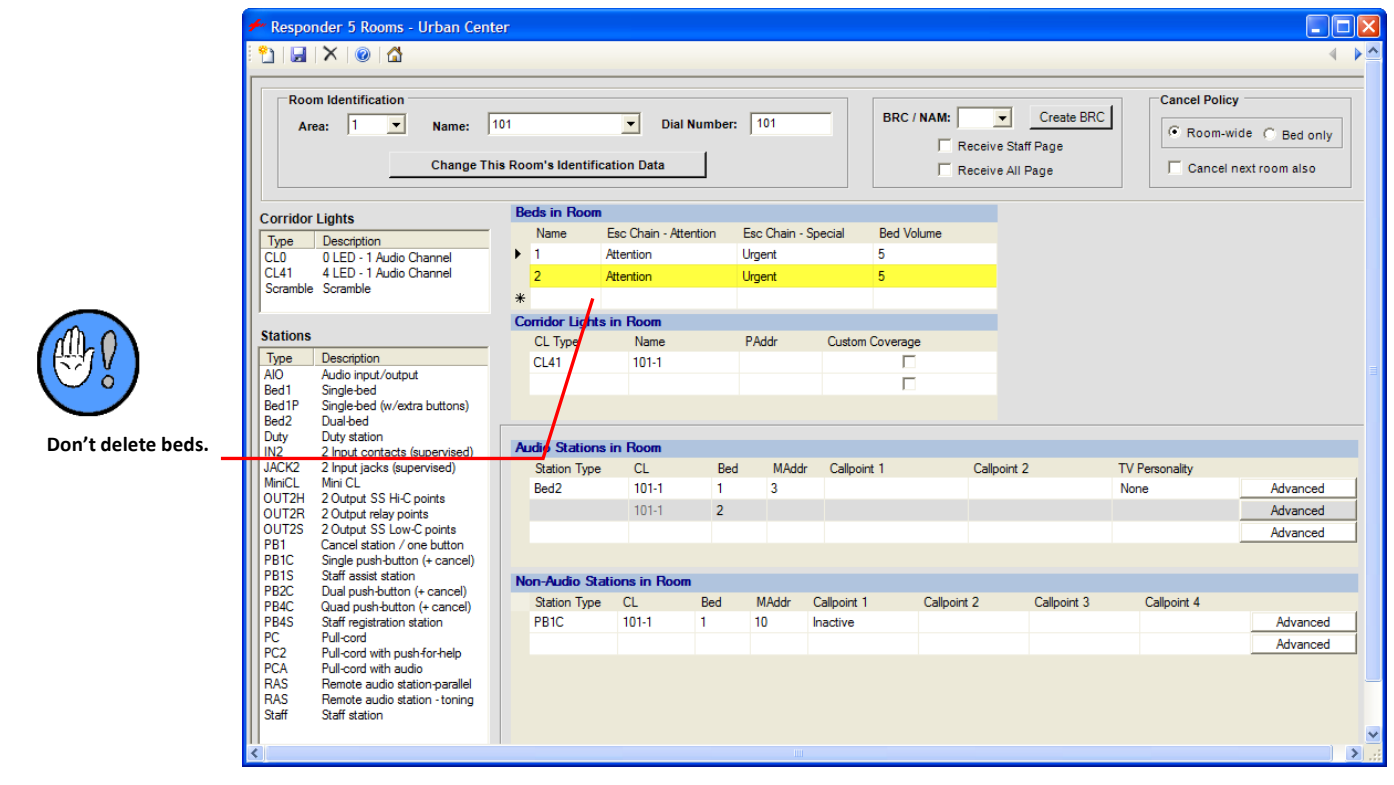

Figure 137: R5 Configurator (Rooms)

## **Room Deletion**

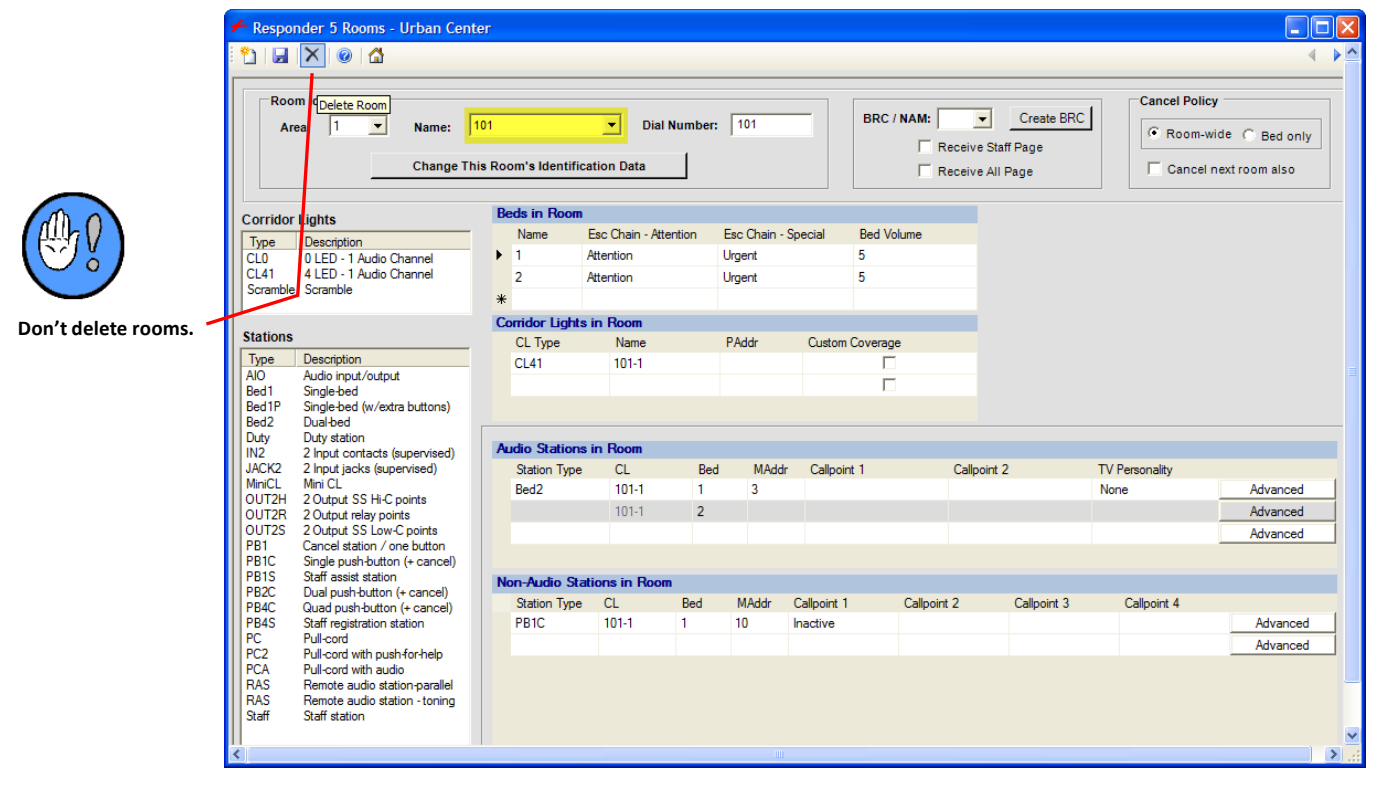

Figure 138: R5 Configurator (Rooms)

# **Area Deletion**

| ĺ                   | 🗲 Responder 5 Areas - Regional Hospital |                                                                                                    |  |
|---------------------|-----------------------------------------|----------------------------------------------------------------------------------------------------|--|
|                     | 🎦   🔜 🗙   🎯   🟠                         |                                                                                                    |  |
| Don't delete areas. |                                         | Area Identification         Area Name:       One         Change This Area's Identification Data         Detail Information and Area-Wide Programming Options         Area Description:         First Floor         Staff Emergency escalation chain:         Staff Assist         Priority level at or above which Cancel policy applies:         100 - Staff         Priority level at or above which Cancel policy applies:         700 - Staff         Priority level at or below which Cancel policy applies:         710 - Staff         Priority level at or below which Cancel policy applies:         720 - Staff Assist OT         © Inable pocket page call "Cancel" messages to be sent to pocket pagers         © Disable ability to mute tones (and audio pages if configured to receive them) on Duty stations         Route bed station audio to:       Pilow Speaker (If Present)         Maximum number of corridor lights in the trail break sequence (2-99): |  |
|                     |                                         |                                                                                                    |  |
| (                   |                                         |                                                                                                    |  |

Figure 139: R5 Configurator (Areas)

## **Zone Deletion**

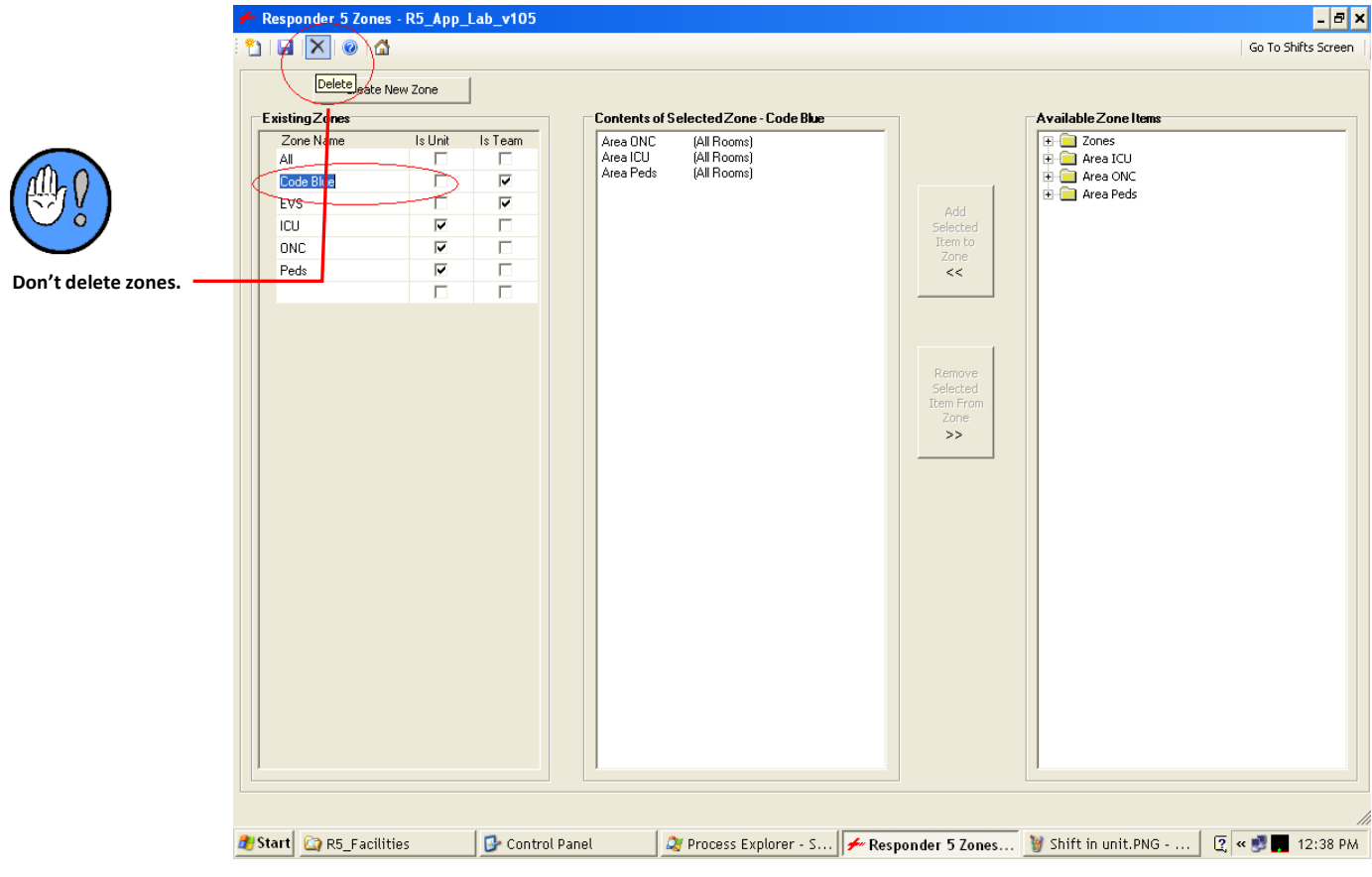

Figure 140: R5 Configurator (Zones)

# **Shift In Unit Deletion**

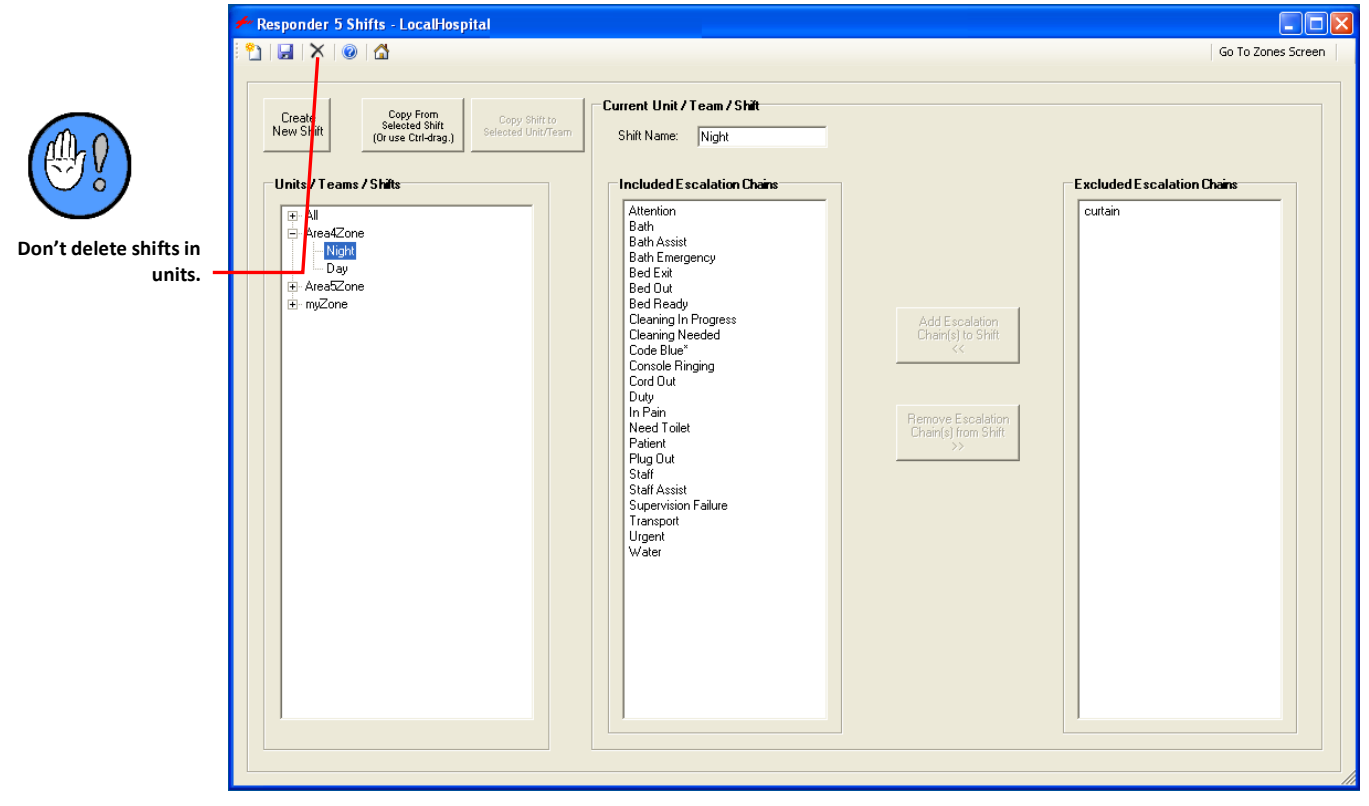

Figure 141: R5 Configurator (Shifts)

# **Service Level Deletion**

|                                       | Sta                           | f Level Identification Corridor Light Annunciation |                       |                    |                | Staff R           | Staff Registration Staff Registration |                                 |          | Other Settings    |                 |                   |                   |      |  |
|---------------------------------------|-------------------------------|----------------------------------------------------|-----------------------|--------------------|----------------|-------------------|---------------------------------------|---------------------------------|----------|-------------------|-----------------|-------------------|-------------------|------|--|
|                                       | Level Name Staff,<br>Service, |                                                    | Staff<br>Registration | Service<br>Request | Call Can       | Call Cancel Range |                                       | Service Request<br>Cancel Range |          | Manual<br>Service | Priority<br>For | Cancel<br>Service | R4 R4K<br>Mapping |      |  |
|                                       |                               |                                                    | Or Both               | -                  |                | Low               | High                                  | Low                             | High     | Staff Follow      | Chain           | Coverage          | Upon<br>Answer    |      |  |
|                                       | 50                            | PCT                                                | Both                  | Yellow-3 Solid     | Yellow-3 Blink | 100 - Staff       | (null)                                | 50 - PCT                        | 50 - PCT |                   | Staff           | 200 - Patient     | Г                 | none |  |
| i i i i i i i i i i i i i i i i i i i | 60                            | LPN                                                | Both                  | Orange-3 Soli      | Orange-3 Blin  | 100 - Staff       | (null)                                | 60 - LPN                        | 60 - LPN | ~                 | Staff           | 200 - Patient     |                   | none |  |
|                                       | 70                            | RN                                                 | Both                  | Green-2 Solid      | Green-2 Blink  | 100 - Staff       | (null)                                | 70 - RN                         | 70 - RN  | ~                 | Staff           | 200 - Patient     |                   | none |  |
|                                       | 99                            | STAT                                               | Service               | none               | Green-2 Red-   | (null)            | (null)                                | (null)                          | (null)   |                   | Urgent          | 200 - Patient     |                   | none |  |
|                                       |                               |                                                    |                       |                    |                |                   |                                       |                                 |          |                   |                 |                   |                   |      |  |

Figure 142: R5 Configurator (Staff/Service Levels)

## **Console Deletion**

|                        | 🗲 Responder 5 Consoles / Staff Terminals - Regional Hospit                                                                                                    | al                            |             |                                     |                 |            |                                                                                                    |                                                                      |
|------------------------|----------------------------------------------------------------------------------------------------|-------------------------------|-------------|-------------------------------------|-----------------|------------|----------------------------------------------------------------------------------------------------|----------------------------------------------------------------------|
|                        |                                                                                                    |                               |             | To Ac                               | tion Buttons So | reen T     | o Coverage Screen                                                                                  | To Tag Message Screen 🛛 🖣 🕨                                          |
|                        | Console / Staff Terminal Identification Area:  The second second | ber: 1000                     | •           |                                     |                 |            | Available Actions At Page BedUp ALL BedUp ALL BedUp ATIENT BedUp PATIENT BedUp SPCL Contemporation |                                                                      |
|                        | Device Information<br>Device Type: Console                                                                                                    | Privacy                       | Need<br>PCT | Need<br>LPN                         |                 | Layer<br>1 |                                                                                                    | Dialpad<br>Monitor<br>More<br>Mute Tones                             |
|                        |                                                                                                    | Privacy                       |             | LPN<br>Staff                        | Mute<br>Tones   | Layer<br>2 | Copy<br>Selected Action<br>To Selected<br>Button<br><<                                             | Need meds<br>Need water<br>Night Site OFF                            |
| Don't delete consoles. | Hardware Information<br>BEC: 5 V                                                                                                    |                               |             |                                     | Mute<br>Tones   | Layer<br>3 | Remove                                                                                             | Night Tones<br>Privacy<br>Room Vol DN                                |
|                        | Device Address: 0 (none)                                                                                                    |                               | Night       | Site Ni                             | Site Ni         | Layer<br>4 | Button Action<br>From Selected<br>Button<br>>>                                                     | Room Test<br>Srvc LPN<br>Sovc PCT                                    |
|                        | IP Address: 192.168.27.97<br>MAC Address: 00:90:5e:00:72:70                                                                                                    |                               |             |                                     |                 | Layer<br>5 |                                                                                                    | Srve RN<br>ST Callpoint 1<br>ST Callpoint 2                          |
|                        | Options<br>I Show Elapsed Call Time  Show Call Area                                                                                                    |                               |             |                                     |                 | Layer<br>6 | Copy From<br>Selected Button<br>(Or use Ctrl-                                                      | ST Callpoint 3<br>ST Callpoint 4<br>ST Callpoint 5<br>ST Callpoint 6 |
|                        | Show Offline Reports Cancel Button Mutes Tones If Offline, Forward Calls To Console(s)                                                                                                    |                               |             |                                     |                 | Layer<br>7 | drag.)                                                                                             | ST Callpoint 7<br>ST Callpoint 8<br>ST Callpoint 9                   |
|                        | Area: none                                                                                                    |                               |             |                                     |                 | Layer<br>8 | Selected Button                                                                                    | ST Callpoint 10<br>ST Callpoint 11<br>ST Callpoint 12<br>Staff J PN  |
|                        | Console: none                                                                                                    | Button Inform<br>Action Name: | ation       | Staff Page<br>Staff PCT<br>Staff RN |                 |            |                                                                                                    |                                                                      |
|                        |                                                                                                    | Button Label:<br>(10x3 char)  |             |                                     | Button Color:   | Invisible  | Ŧ                                                                                                  | Selected Action Default Button Label:                                |
|                        |                                                                                                    | Button Highligh               | t: Off      | ~                                   |                 |            |                                                                                                    | All<br>Page                                                          |
|                        |                                                                                                    |                               |             |                                     |                 |            |                                                                                                    |                                                                      |

Figure 143: R5 Configurator (Consoles/Staff Terminals)

# **Console Dial Number Change**

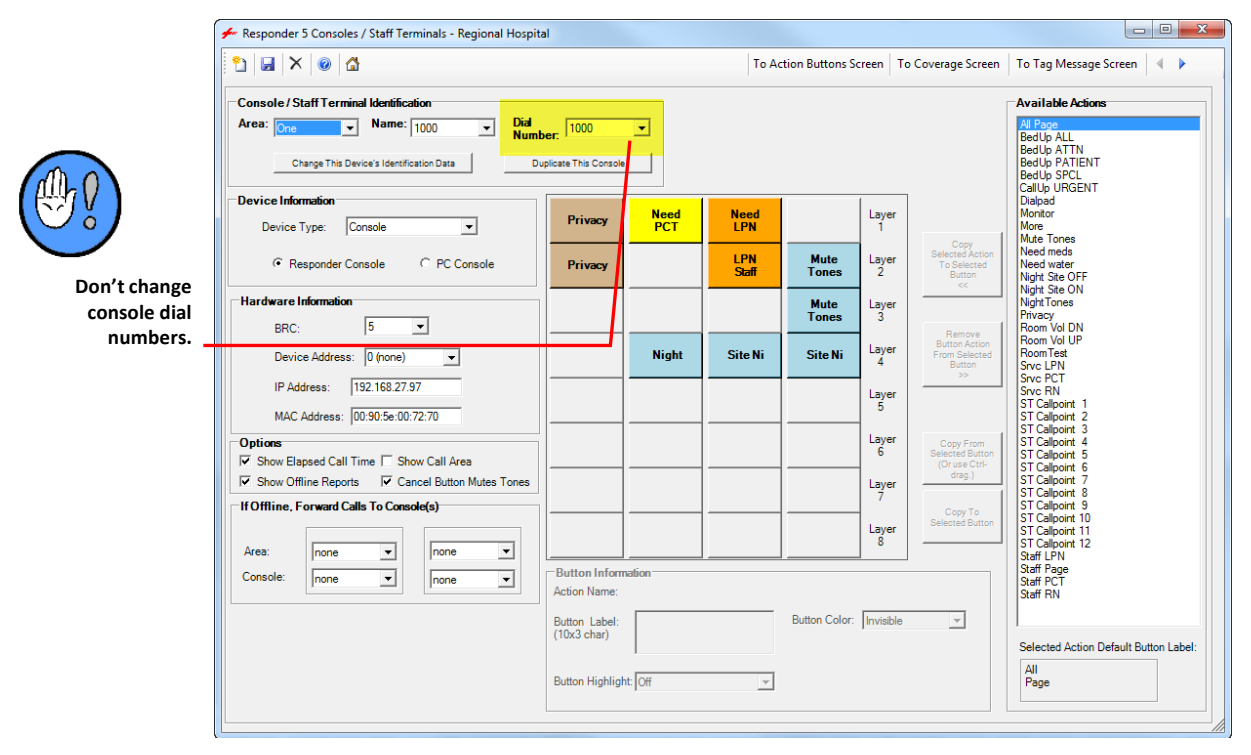

Figure 144: R5 Configurator (Consoles/Staff Terminals)

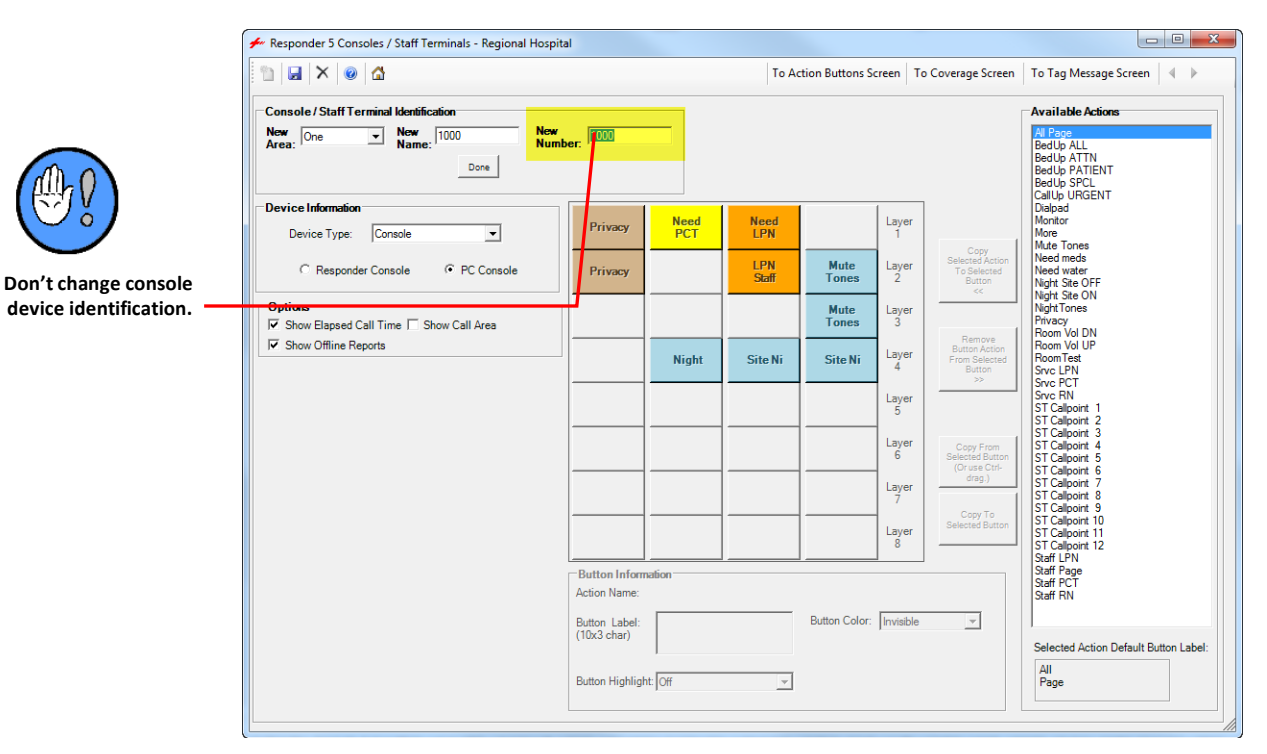

# **Console Device Identification Change**

Figure 145: R5 Configurator (Consoles/Staff Terminals)